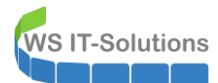

# <u>Inhalt</u>

| Zielsetzung                                    | 2  |
|------------------------------------------------|----|
| Entfernung von WS-RDS1                         | 2  |
| Neuinstallation von WS-RDS1                    | 3  |
| Installation des neuen Servers                 | 3  |
| Bereitstellung der RemoteDesktopServices (RDS) | 6  |
| Erweiterung auf den HTML5-WebClient            | 22 |
| Installation des HTML5-Clients                 | 22 |
| Troubleshooting – Problem "Firewall"           | 23 |
| Troubleshooting – Problem "RD-Gateway"         | 28 |
| Troubleshooting – Problem "Authentifizierung"  | 32 |
| Troubleshooting – Problem "Zertifikat"         | 33 |
| Veröffentlichung im Web Application Proxy      | 40 |
| Veröffentlichung im PFSense HA-Proxy           | 45 |
| Finetuning und Absicherung                     | 49 |
| Integration der RemoteApps                     | 49 |
| Absicherung durch MFA                          | 50 |
| http-Umleitung                                 | 59 |
| Voreinstellungen                               | 60 |
| Integration in die Maintenance-Infrastruktur   | 60 |
| Umzug in das Client-Netzwerk                   | 60 |
| Zusammenfassung                                | 64 |

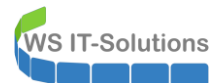

## <u>Zielsetzung</u>

Einer meiner Windows Server 2016 mit dem Namen WS-RDS1 war ursprünglich mein RDS-System für die Einwahl von außen. Nach einigen Experimenten lief der Server nicht mehr stabil. Kurzerhand hatte ich einen weiteren Server WS-RDS2 installiert und als alleinigen Endpunkt für die RDP-Einwahl definiert. Seitdem hatte WS-RDS1 außer der Ausführung von 2 Scriptaufgaben (1x pro Tag) nichts mehr zu tun.

Im Rahmen meiner Umstellung auf Windows Server 2019 wird es Zeit, diese Altlast zu bereinigen. Leider hat Microsoft mit Windows Server 2019 die Rolle RemoteDesktopService verschlechtert. Daher habe ich überlegt, wie ich das zum einen selber testen kann und zum anderen aber keine wertvolle Funktionalität verliere. Die Lösung ist einfach: Ich installiere mit WS-RDS1 auf Windows Server 2019 eine zusätzliche Farm zu meinem WS-RDS2.

Zusätzlich möchte ich gerne zu meiner bestehenden RDS-RemoteApp-Verbindung für den Zugriff von außen auch einen HTML5-WebClient bereitstellen. Und diese Funktion wird der neue WS-RDS1 übernehmen.

Das Umstellungsszenario ist denkbar einfach: die beiden Scripte habe ich bereits auf einen anderen Server verschoben. WS-RDS1 kann also einfach entfernt und neu installiert werden. Die neue Installation erbt den Namen und die IPv4. So spare ich mir Anpassungen im Bereich Monitoring, Backup und Firewall.

# Entfernung von WS-RDS1

Ich prüfe noch einmal, ob auf dem System Daten oder Dienste liegen, die ich mitnehmen muss. Aber auf WS-RDS1 (alt) gibt es nichts mehr. Es kann also losgehen.

Ich pausiere das Monitoring:

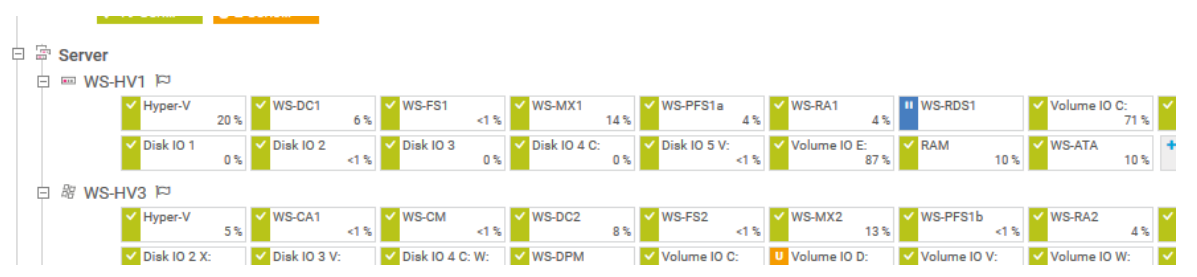

Dann beende ich die VM aus im Hyper-V-Host WS-HV1 und entferne die alte VHDX-Festplatte:

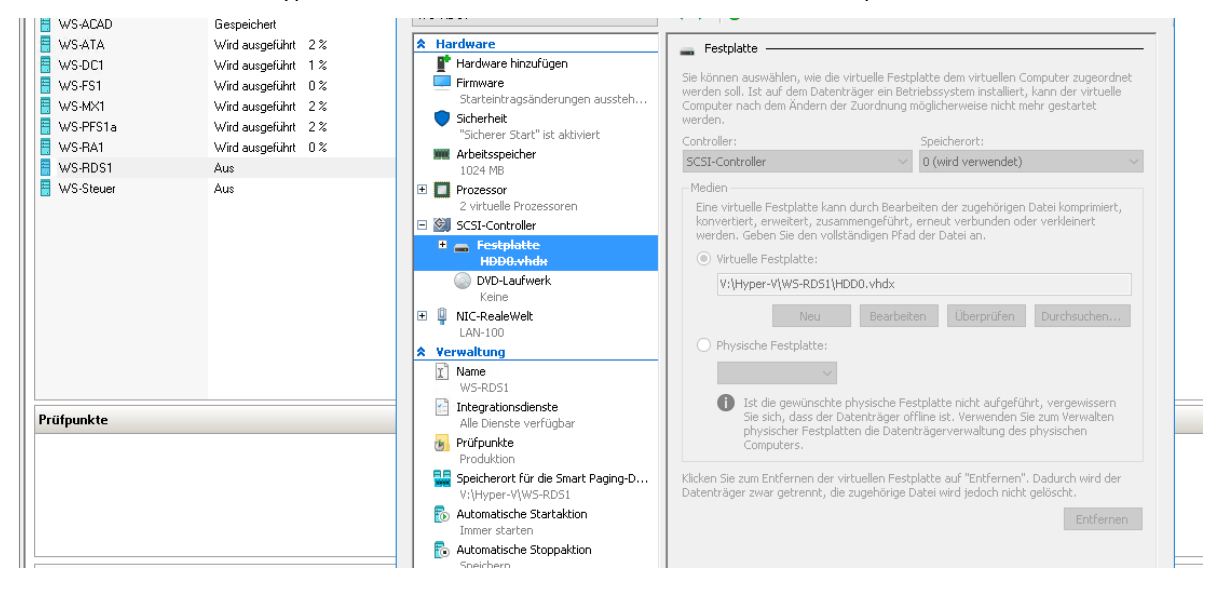

Die Datei entferne ich vom Datenträger und kopiere die vorbereitete VHDX-Datei mit Windows Server 2019 rein:

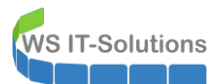

| 📙   🛃 📙 🖛   Virtual Hard Disks                                                |                    |                  |                   |            |  |  |
|-------------------------------------------------------------------------------|--------------------|------------------|-------------------|------------|--|--|
| Datei Start Freigeben A                                                       | Ansicht            |                  |                   |            |  |  |
| ← → 🔹 🛧 📙 > Dieser PC → Hyper-V (V;) → Hyper-V → WS-RDS1 → Virtual Hard Disks |                    |                  |                   |            |  |  |
| 👻 🚁 Schnellzugriff                                                            | ^ Name             | Änderungsdatum   | Тур               | Größe      |  |  |
| 🕂 Downloads 🛛 🖈                                                               | 🕳 HDD0-System.vhdx | 09.08.2019 20:26 | Festplatten-Image | 13.733.888 |  |  |
| 👻 🔜 Desktop                                                                   |                    |                  |                   |            |  |  |
| > 🤱 Walther, Stephan - T1                                                     |                    |                  |                   |            |  |  |
| 🗸 💻 Dieser PC                                                                 |                    |                  |                   |            |  |  |
| > 🏪 System (C:)                                                               |                    |                  |                   |            |  |  |
| > 👝 DATEN (E:)                                                                |                    |                  |                   |            |  |  |
| > 👳 Freigaben (M:)                                                            |                    |                  |                   |            |  |  |
| 👻 🕳 Hyper-V (V:)                                                              |                    |                  |                   |            |  |  |
| 🗸 📙 Hyper-V                                                                   |                    |                  |                   |            |  |  |
| > 📙 WS-ACAD                                                                   |                    |                  |                   |            |  |  |
| > 📙 WS-ATA                                                                    |                    |                  |                   |            |  |  |
| > 📙 WS-DC1                                                                    |                    |                  |                   |            |  |  |
| > 📙 WS-FS1                                                                    |                    |                  |                   |            |  |  |
| > 📙 WS-MX1                                                                    |                    |                  |                   |            |  |  |
| > 📙 WS-PFS1a                                                                  |                    |                  |                   |            |  |  |
| > 📙 WS-RA1                                                                    |                    |                  |                   |            |  |  |
| 🗸 📙 WS-RDS1                                                                   |                    |                  |                   |            |  |  |
| 📙 Snapshots                                                                   |                    |                  |                   |            |  |  |
| 📙 Virtual Hard Disks                                                          |                    |                  |                   |            |  |  |
| _                                                                             |                    |                  |                   |            |  |  |

# Neuinstallation von WS-RDS1

#### Installation des neuen Servers

Die neue VHDX "installiere" ich in die VM. Zusätzlich passe ich die "Hardware" etwas an:

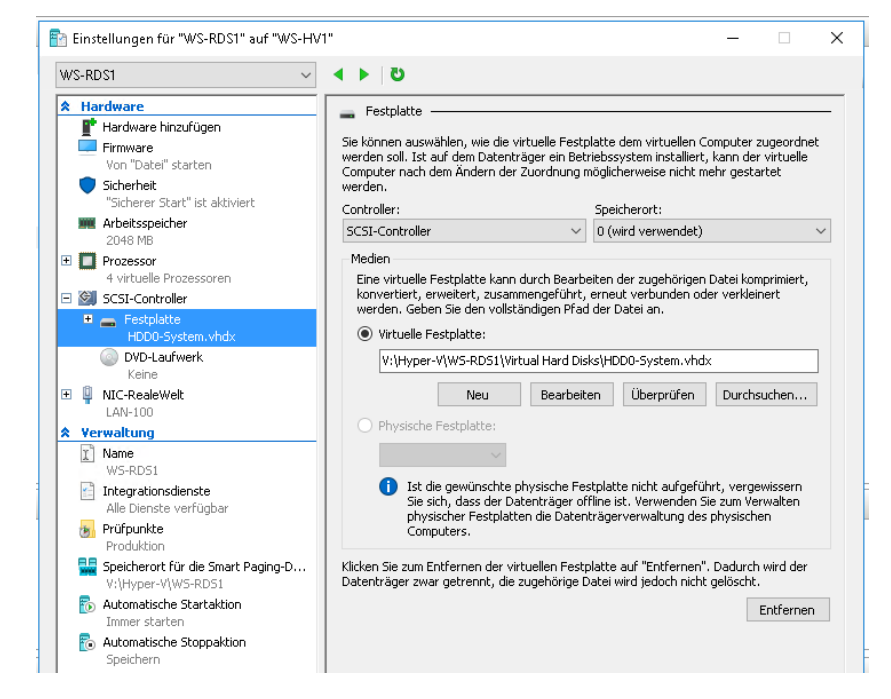

Nach dem Start der VM wird das Betriebssystem im OOBE-Modus vorbereitet:

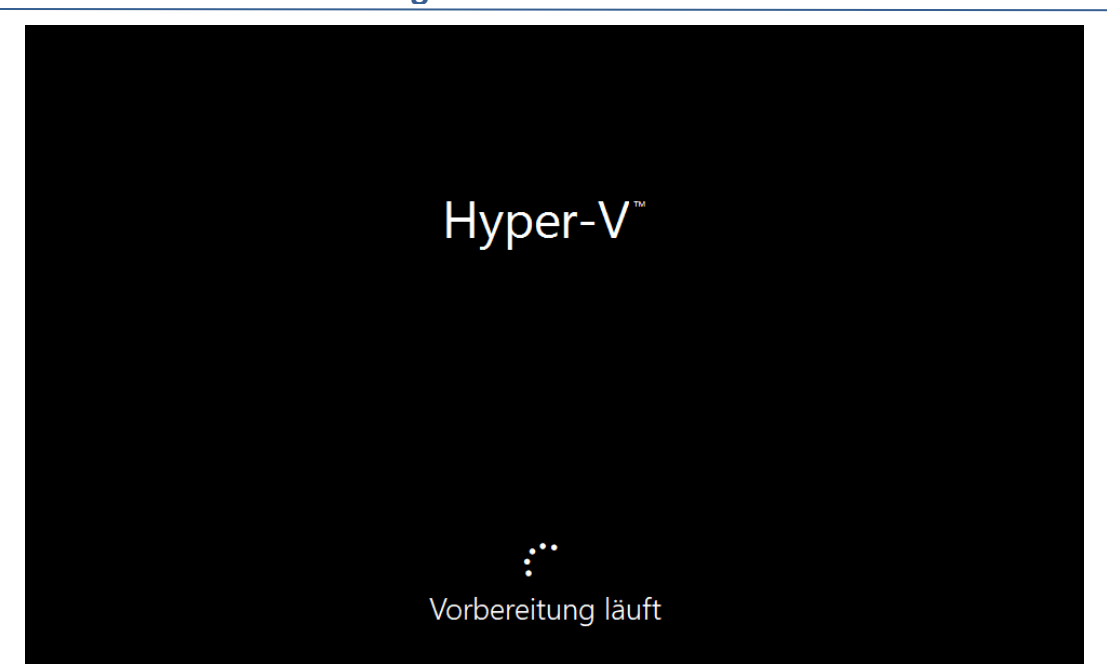

Ich definiere ein initiales Kennwort für den Administrator, konfiguriere die IPv4-Einstellungen und benenne das System um:

|      |                                                                                                    | 1                                                                                                    | Systemeigensch                                                                                           | haften                                                                  |                                         |                                                                                           |                              |            |
|------|----------------------------------------------------------------------------------------------------|----------------------------------------------------------------------------------------------------|----------------------------------------------------------------------------------------------------|-------------------------------------------------------------------------|-----------------------------------------|-------------------------------------------------------------------------------------------|------------------------------|------------|
| te ⊳ | Computername<br>Arbeitsgruppe                                                                                                    | WIN-8C6Q9GBM44A<br>WORKGROUP                                                                                                | Computername<br>Folg                                                                                     | Hardware<br>ende Informa                                                | Erweitert                               | Remote<br>rden zum Identif                                                                | izieren des Co               | omput      |
|      | Windows Defender Firewall<br>Remoteverwaltung<br>Remotedesktop<br>NIC-Teamvorgang<br>Ethernet<br>Betriebssystemversion<br>Hardwareinformationen | Öffentlich: Ein<br>Aktiviert<br>Deaktiviert<br>192.168.100.16, Pv6-fäh<br>Microsoft Windows Serv<br>Microsoft Corporation V | Computerbesch<br>Vollständiger C<br>Arbeitsgruppe:<br>Klicken Sie auf<br>umzubenenner<br>Arbeitsgruppe : | hreibung:<br>Computernam<br>f "Åndern", (<br>n öder desse<br>zu ändern. | Beisp<br>"Kon<br>wOP<br>wOP<br>n Domäne | oiel: "IIS-Produkt<br>toführungsserve<br><mark>RDS1</mark><br>RKGROUP<br>Computer<br>oder | tionsserver" c<br>r".<br>And | oder       |
|      | <<br>EREIGNISSE<br>Alle Ereignisse   8 insgesamt                                                                                                |                                                                                                    | Die Ande<br>übernom                                                                                      | erungen werd<br>men.                                                    | len beim n                              | ächsten Neusta                                                                            | rt des Comput                | ters<br>be |

Vor dem DomainJoin lösche ich das alte Konto im ActiveDirectory:

WS IT-Solutions

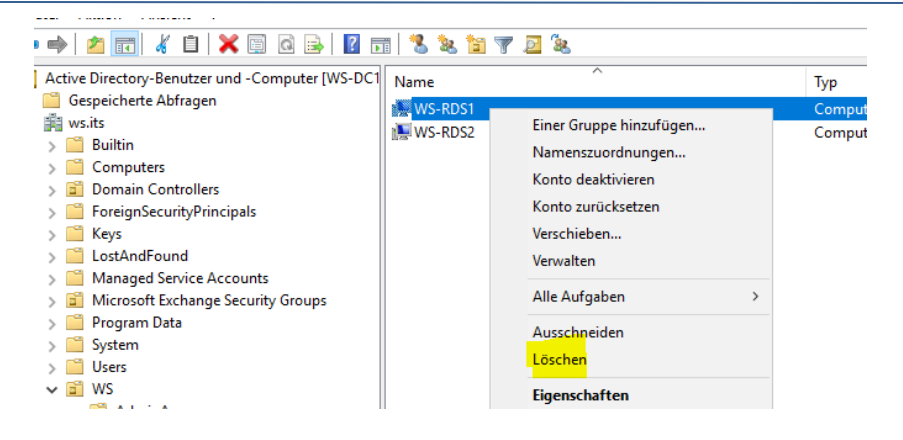

**NS IT-Solutions** 

Nun lasse ich das System in mein ActiveDirectory. Vor dem Neustart platziere ich das AD-Computerkonto in der richtigen Organisationseinheit. So wirken alle Gruppenrichtlinien direkt nach dem Neustart:

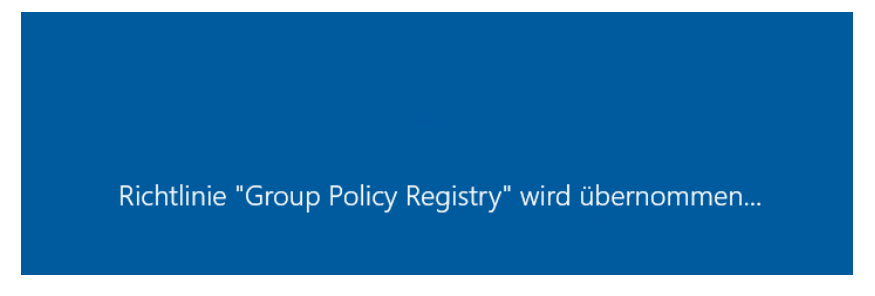

Jetzt fehlen noch die Windows Updates. Diese installiere brav im Hintergrund. Im WSUS meldet sich das System als Windows Server 2019:

| ws-ipm.ws.its  | 192.168.100.14                                                                 | Windows Server 2012 R2                                                                                                    |
|----------------|--------------------------------------------------------------------------------|----------------------------------------------------------------------------------------------------|
| ws-mon.ws.its  | 192.168.100.18                                                                 | Windows Server 2019 Datacenter                                                                                                    |
| ws-mx2.ws.its  | 192.168.100.13                                                                 | Windows Server 2016 Datacenter                                                                                                    |
| ws-rds1.ws.its | 192.168.100.16                                                                 | Windows Server 2019 Datacenter                                                                                                    |
| ws-rds3.ws.its | 192.168.101.2                                                                  | Windows Server 2016 Datacenter                                                                                                    |
| vs-rds1.ws.its |                                                                                |                                                                                                    |
| vs-rds1.ws.its | G<br>0 Bi<br>0 Bi<br>1 Bi<br>1 Bi<br>1 Bi<br>1 Bi<br>1 Bi<br>1 Bi<br>1 Bi<br>1 | ruppenmitgliedschaft: Alle Computer, Update-Verzoegert<br>triebssystem: Windows Server 2019 Datacenter<br>etriebssystemsprache: de-DE<br>rwice Pack: Keine |

Nach dem Update wird ein Neustart verlangt. Der ist schnell erledigt..

Nun fehlt noch das Backup. Auch bei diesem System setze ich auf die SystemState-Sicherung mit meinem Script. Dieses importiere ich als Scripttask:

| Aufgabenplanung         |                                                                  |        |                    |
|-------------------------|------------------------------------------------------------------|--------|--------------------|
| Datei Aktion Ansicht ?  |                                                                  |        |                    |
| 🗢 🄿 🞽 🖬 🚺 🖬             |                                                                  |        |                    |
| Aufgabenplanung (Lokal) | Name                                                             | Status | Trigger            |
|                         | ServerSicherung                                                  | Bereit | Jeden Tag um 01:00 |
|                         | User_Feed_Synchronization-{A6AB5720-6308-4662-916F-8AAF6CFCB9E1} | Bereit | Jeden Tag um 02:01 |
|                         |                                                                  |        |                    |
|                         |                                                                  |        |                    |
|                         |                                                                  |        |                    |

Und wie schon mehrfach gezeigt passe ich den ausführenden Account mit meinem gMSA-Tool an:

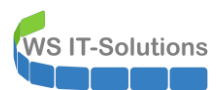

| 🥌 gl                 | /ISA-Admin                                                                                                    |                         |                                                                                                    |                            |     | - 0                            | × |
|----------------------|----------------------------------------------------------------------------------------------------|-------------------------|----------------------------------------------------------------------------------------------------|----------------------------|-----|--------------------------------|---|
| vorha                | ndene gMSA:                                                                                                    |                         | zugehörige Ser                                                                                                    | ver:                       |     | zugehörige Gruppen:            |   |
| gMS/<br>gMS/<br>gMS/ | vADFS (Service ADFS)<br><u>VBackup (TeskUserfür MMR)</u><br><u>Monitor (TeskUserfür Monitoring</u><br>VSQLDPM (Service SQL auf WS | ))<br>DPM)              | WS-DC1 ws.its<br>WS-FC1 ws.its<br>WS-MC1 ws.its<br>WS-MA1 ws.its<br>WS-RA1 ws.its<br>WS-RA1 ws.its<br>WS-RA2 ws.its<br>WS-RA2 ws.its<br>WS-RA2 ws.its<br>WS-RDS3 ws.its<br>WS-RDS3 ws.its<br>WS-RDS3 ws.its<br>WS-RDS3 ws.its<br>WS-RDS3 ws.its<br>WS-RDS3 ws.its<br>WS-RDS3 ws.its<br>WS-RDS3 ws.its<br>WS-RDS3 ws.its<br>WS-RDS3 ws.its<br>WS-RDS3 ws.its<br>WS-RDS3 ws.its<br>WS-RDS3 ws.its<br>WS-RDS3 ws.its<br>WS-RDS3 ws.its<br>WS-RD3 ws.its<br>WS-RD3 ws.its<br>W | s (online)<br>s<br>s       | X   |                                | * |
| ers                  | telle gMSA lösche gMSA                                                                                                    | bearbeite gMSA          | weiterer S                                                                                                    | Der Task wurde umgestellt! | MSA | weitere Gruppe entferne Gruppe |   |
| Einsa                | tz als: Task ~                                                                                                    | Klicke in eine Zeile um | die Optionen                                                                                                    | ОК                         |     |                                |   |
|                      | Server                                                                                                    | TaskName                |                                                                                                    |                            | Pf  | fad                            | ^ |
|                      | WS-RDS1                                                                                                    | ServerSicherung         |                                                                                                    | ws\gMSA-Backup\$           | X   |                                |   |
|                      | WS-RDS1                                                                                                    | User_Feed_Synchroniza   | ation-{A6AB57                                                                                                    | sysadm                     | N   |                                |   |

Das System ist einsatzbereit und wartet auf seine Aufgabe.

#### Bereitstellung der RemoteDesktopServices (RDS)

Der Server soll eine eigene RDS-Instanz bereitstellen. Daher werde ich die 4 Rollen: RD-ConnectionBroker, RD-Webservice, RD-SessionHost und RD-Gateway installieren. Den Zugriff auf die SessionCollection möchte ich mit HTML5 abbilden.

Das Setup der Instanz gleicht dem der vorherigen Betriebssysteme. Es wird über den Servermanager gestartet. Da der Vorgang aber einen Neustart erwartet werde ich die Installation von einem anderen Server ausführen. Hier wähle ich meinen neuen WS-MON. Auch dieser läuft schon mit Windows Server 2019. Im Servermanager füge ich den WS-RDS1 hinzu:

| Server-M                 | lanager > Alle Server                                                                                                    |
|--------------------------|----------------------------------------------------------------------------------------------------|
| IIII Dashboard           | Alle Server   1 insgesamt                                                                                                    |
| Lokaler Server           | Eilter O (E) Y (P) Y                                                                                                    |
| Alle Server              |                                                                                                    |
| Datei-/Speicherdienste 🕨 | Servername IPv4-Ad                                                                                                    |
|                          | WS-MON 169.254 Active Directory DNS Importieren Ausgewählt                                                                                                    |
|                          | Computer                                                                                                    |
|                          | Standort:                                                                                                    |
|                          | Betriebssystem: Alle WS-RDS1                                                                                                    |
|                          | Name (CN): ws-rds1                                                                                                    |
|                          | Suche starten                                                                                                    |
|                          | Name Betriebssystem                                                                                                    |
|                          | EREIGNISSE     WS-RDS1     Windows Server 2019 Datacenter       Alle Ereignisse   30 insg     Filter       Filter     Servername       WS-MON     10028       WS-MON     10028 |
|                          | WS-MON 10028 1 Computer gefunden 1 Computer ausgewählt                                                                                                    |
|                          | WS-MON 10028<br>WS-MON 10028 Hilfe OK Abbrechen                                                                                                    |

Und dann geht es mit der Rolleninstallation los:

| Assistent zum Hinzufügen von I                   | lollen und Features                                                                                                    | - Ц                                                                                |
|--------------------------------------------------|----------------------------------------------------------------------------------------------------|------------------------------------------------------------------------------------|
| Installationstyp au                              | swählen                                                                                                    | ZIELSERVER<br>Es sind keine Server ausgewählt.                                     |
| Vorbereitung                                     | Wählen Sie den Installationstyp aus. Sie können Rollen und Fea<br>Computer oder auf einem virtuellen Computer oder auch auf ei       | tures auf einem ausgeführten physische<br>iner virtuellen Festplatte (Virtual Hard |
| Installationstyp<br>Bereitstellungstyp           | Disk, VHD) im Offlinemodus installieren.                                                                                             |                                                                                    |
|                                                  | Konfigurieren Sie einen einzelnen Server, indem Sie Rollen, R                                                                        | lollendienste und Features hinzufügen.                                             |
|                                                  | <ul> <li>Installation von Remotedesktopdiensten</li> <li>Bei der Installation waren Rollendienste f ür die virtuelle Desk</li> </ul> | topinfrastruktur (Virtual Desktop                                                  |
| Web Access für Remoted                           | Infrastructure, VDI) erforderlich, um eine Desktopbereitstellu<br>oder einer Sitzung zu erstellen.                                   | ng auf Basis eines virtuellen Computers                                            |
|                                                  |                                                                                                    |                                                                                    |
|                                                  |                                                                                                    |                                                                                    |
|                                                  |                                                                                                    |                                                                                    |
|                                                  |                                                                                                    |                                                                                    |
|                                                  |                                                                                                    |                                                                                    |
|                                                  |                                                                                                    |                                                                                    |
|                                                  | < Zurück Weite                                                                                                    | r > Bereitstellen Abbrechen                                                        |
|                                                  |                                                                                                    |                                                                                    |
| Assistent zum Hinzufügen von                     | Rollen und Features                                                                                                    |                                                                                    |
|                                                  |                                                                                                    |                                                                                    |
| Bereitstellungstyp                               | auswählen                                                                                                    | ZIELSERVER<br>Es sind keine Server ausgewählt.                                     |
| Vorbereitung                                     | Die Remotedesktopdienste können auf mehreren Servern oder                                                                            | nur auf einem Server konfiguriert                                                  |
| Installationstyp<br>Bereitstellungstyp           | <ul> <li>Standardbereitstellung</li> </ul>                                                                                           |                                                                                    |
| Bereitstellungsszenario                          | Bei einer Standardbereitstellung können die Remotedesktop                                                                            | dienste auf mehreren Servern                                                       |
| Rollendienste<br>Remotedesktop-Verbindu          | Schnellstart                                                                                                    |                                                                                    |
| Web Access für Remoted                           | Ein Schnelstart bietet Ihnen die Möglichkeit, Remotedesktop                                                                          | odienste auf einem Server                                                          |
| RD-Virtualisierungshost<br>Bestätigung           | veröffentlicht. Dabei wird eine sammlung erstellt, und kem veröffentlicht.                                                           | oteApp-Programme werden                                                            |
| Fertigstellung                                   |                                                                                                    |                                                                                    |
|                                                  |                                                                                                    |                                                                                    |
|                                                  |                                                                                                    |                                                                                    |
|                                                  |                                                                                                    |                                                                                    |
|                                                  |                                                                                                    |                                                                                    |
|                                                  | < Zurück Weiter                                                                                                    | r > Bereitstellen Abbrechen                                                        |
|                                                  |                                                                                                    |                                                                                    |
| Assistent zum Hinzufügen von I                   | Rollen und Features                                                                                                    | >                                                                                  |
| Bereitstellungssze                               | nario auswählen                                                                                                    | ZIELSERVER<br>Standardbereitstellung ausgewählt                                    |
|                                                  | Die Remotedesktondienste können so konfiguriert werden, dass                                                                         | s Benutzer eine Verbindung mit                                                     |
| vorbereitung<br>Installationstyp                 | virtuellen Desktops, RemoteApp-Programmen und sitzungsbasi                                                                           | erten Desktops herstellen können.                                                  |
| Bereitstellungstyp                               | Auf virtuellen Computern basierende Desktopbereitstellung     Die auf virtuellen Computern basierende Desktopbereitstellu            | ing ermöglicht Reputzern das Herstellen                                            |
| Bereitstellungsszenario<br>Rollendienste         | einer Verbindung mit Sammlungen virtueller Desktops, die vi<br>und virtuelle Desktops enthalten.                                     | eröffentlichte RemoteApp-Programme                                                 |
| Remotedesktop-Verbindu                           | <ul> <li>Sitzungsbasierte Desktopbereitstellung</li> </ul>                                                                           |                                                                                    |
| Web Access für Remoted<br>Remotedesktop-Sitzungs | Die sitzungsbasierte Desktopbereitstellung ermöglicht Benut<br>mit Sitzungssammlungen, die veröffentlichte RemoteApp-Pri             | tzern das Herstellen einer Verbindung<br>ogramme und sitzungsbasierte Desktop:     |
| Bestätigung                                      | enthalten.                                                                                                    |                                                                                    |
|                                                  |                                                                                                    |                                                                                    |
|                                                  |                                                                                                    |                                                                                    |
|                                                  |                                                                                                    |                                                                                    |
|                                                  |                                                                                                    |                                                                                    |
|                                                  |                                                                                                    |                                                                                    |
|                                                  |                                                                                                    |                                                                                    |
|                                                  | < Zurück Weiter                                                                                                    | > Bereitstellen Abbrechen                                                          |

WS IT-Solutions

| <text></text>                                                                                                    | 📥 Assistent zum Hinzufügen von F                                                                                             | ollen und Features                                                                                                    | >                                                         |
|----------------------------------------------------------------------------------------------------|----------------------------------------------------------------------------------------------------|----------------------------------------------------------------------------------------------------|-----------------------------------------------------------|
| Votereining   Notareining   Notareining </th <th>Rollendienste übe</th> <th>rprüfen standz</th> <th>ZIELSERVER<br/>irdbereitstellung ausgewählt</th>                                                                                                    | Rollendienste übe                                                                                                    | rprüfen standz                                                                                                    | ZIELSERVER<br>irdbereitstellung ausgewählt                |
| Personal or approximate in the second or approximate in the second or approximate in the secon                                                                                                    | Vorbereitung                                                                                                    | Für diese Bereitstellung werden die folgenden Rollendienste für Remotedeskto<br>konfiguriert:                                                                                                    | pdienste installiert und                                  |
| Noncentration       We have been been been been been been been be                                                                                                    | Bereitstellungstyp<br>Bereitstellungsszenario                                                                                | Remotedesktop-Verbindungsbroker<br>Vom Remotedesktop-Verbindungsbroker wird ein Clientgerät mit Remo<br>sitzungsbasierten Desktops und virtuellen Desktops verbunden.                                                                                                    | oteApp-Programmen,                                        |
| Projections     Projections     Projectio                                                                                                    | Rollendienste<br>Remotedesktop-Verbindu<br>Web Access für Remoted<br>Remotedesktop-Sitzungs<br>Bestätigung<br>Eertiostellung | Web Access für Remotedesktop     Mit Web Access für Remotedesktop wird es Benutzern ermäglicht, über     einen Webbrowser Verbindungen mit Ressourcen herzustellen, die von     und Sammlungen virtueller Desktops bereitgestellt werden.     Remotedesktop-Sitzungshost     Mit dem Remotedesktop-Sitzungshost wird es einem Server ermäglicht     Bronzmme oder sitwunchwärige Decktorg vur broten | das Startmenü oder<br>Sitzungssammlungen<br>t, RemoteApp- |
| < Zurick       Wetter>       Bereitsteller, Abbrechen         Asstent zum Hinzufügen von Rollen und Festures                                                                                                    |                                                                                                    | <ul> <li>Die Anmeldeinformationen des WS\stephan-T1-Kontos werden zum Erstel<br/>Bereitstellung verwendet.</li> </ul>                                                                                                    | llen der                                                  |
| A skittent zum Hinzufügen von Rollen und Festures  Remotedesktop-Verbindungsboroker angeben  Vorbereitung instaliationstyp Bereitstellungsizenario Rollendienste  Remotedesktop-Strzungel Bestägiging Ferligstellung Scoverpool  Computer gefunden  Verbindung Verbindung Verbindu                                                                                                    |                                                                                                    | < Zurück Weiter > Ben                                                                                                    | eitstellen Abbrechen                                      |
| Addetert zum Hinzufügen von Rollen und Festures  Remotedesktop-Verbindungsboroker angeben  Vorbereitung Instaliatonsyp Bereitstellungstop Bereitstellungstop Bereits                                                                                                    |                                                                                                    |                                                                                                    |                                                           |
| Computer suggewählt     Computer suggewählt     C                                                                                                    | 🖆 Assistent zum Hinzufügen von F                                                                                             | ollen und Features                                                                                                    | - [] :                                                    |
| Vorbereitung<br>Instalationstyp<br>Bereitstellungsszenario<br>Rollendienste<br>Remotsdedstop-Strungs<br>Bestätigung<br>Perigstellung<br>Vorbereitung<br>Instalatonstyp<br>Bereitstellungsizenario<br>Rollendienste<br>Remotsdedstop-Strungs<br>Bestätigung<br>Perigstellung<br>Vorbereitung<br>Instalatonstyp<br>Bereitstellungsizenario<br>Rollendienste<br>Remotsdedstop-Strungs<br>Bestätigung<br>Perigstellung<br>Vorbereitung<br>Instalatonstyp<br>Bereitstellungsizenario<br>Rollendienste<br>Remotsdedstop-Verbindu<br>Vorbereitung<br>Instalatonstyp<br>Bereitstellungsizenario<br>Rollendienste<br>Remotsdedstop-Verbindu<br>Vorbereitung<br>Instalatonstyp<br>Bereitstellungsizenario<br>Rollendienste<br>Remotsdedstop-Verbindu<br>Vorbereitung<br>Instalatonstyp<br>Bereitstellungsizenario<br>Rollendienste<br>Remotsdedstop-Verbindu<br>Remotsdedstop-Strungs<br>Bestätigung<br>Perigstellung<br>Perigstellung<br>Dereitstellungsizenario<br>Rollendienste<br>Remotsdedstop-Strungs<br>Bestätigung<br>Perigstellung<br>Perigstellung<br>Dereitstellung<br>Dereitstellung<br>Dereitstellungsizenario<br>Rollendienste<br>Remotsdedstop-Strungs<br>Bestätigung<br>Perigstellung<br>Dereitstellung<br>Dereitstellung<br>Derei | Remotedesktop-V                                                                                                    | erbindungsbroker angeben stand                                                                                                    | ZIELSERVER<br>ardbereitstellung ausgewählt                |
| Installationstyp       Verbindungsbroker*installieft werden soll.         Bereitstellungsszenario       Rollendienste         Remotedesktop-Verbindungsbroker*installieft werden soll.       Ausgewählt         Remotedesktop-Verbindungsbroker*installieft werden soll.       Verbindungsbroker*installieft werden soll.         Remotedesktop-Verbindungsbroker*installieft werden soll.       Ausgewählt         Remotedesktop-Sitzungs.       Verbindungsbroker*installieft werden soll.         Bestätigung       Fortigstellung         Pertigstellungs       Computer gefunden         Installestonstyp       Bereitstellung sollten und Features         Assistent zum Hinzufügen von Rollen und Features       -         Server mit Web Access für Remotedesktop aug. auf dem der Rollendienst "Web Access für Remotedesktop" auf dem Rollendienst "Web Access für Remotedesktop" auf dem Rollendienst "Web                                                                                                    | Vorbereitung                                                                                                    | Wählen Sie die Server im Serverpool aus, auf denen der Rollendienst "Remoted                                                                                                    | lesktop-                                                  |
| Bereitstellungsszenario Rollendienste Remotedesktop-Verbindu.     Bestatigung Perigszellung Perigszellung      Ausgewählt     Serverprod     Mane     IP-Adresse     Betricksp     Misch Sitzungs.     Serverprod     Misch Sitzungs.     Serverprod     Serverprod     Misch Sitzungs.     Serverp                                                                                                    | Installationstyp<br>Bereitstellungstyp                                                                                       | Verbindungsbroker" installiert werden soll.                                                                                                    |                                                           |
| Reliendenste       Remoteddesktop-Verbindung         Web Access für Remoted.       Name       IP-Adresse       Betriebss         Name       IP-Adresse       Betriebss       WS.ITS (1)         Web Access für Remoted.       WS.ITS (1)       WS.RDS1.ws.its       1992168.100.16         Web Access für Remoted.       WS.ITS (1)       Imagewählt       Imagewählt         Vorbereitung       Imagewählt       Zielsever       Zielsever         a Assistent zum Hinzufügen von Rollen und Festures       Imagewählt       Zielsever         Vorbereitung       Installationstyp       Bereitstellung surgewählt       Zielsever         Bereitstellungstyp       Remotedesktop-Sitzungs.       Remotedesktop-Sitzungs.       Ausgewählt         Name       IP-Adresse       Betriebss       Ausgewählt         Vorbereitung       Installeint werden soll.       Remotedesktop-Sitzungs.       Ausgewählt         Bereitstellungstyp       Bereitstellungstyp       Serverpool       Ausgewählt         Pertigstellung       Verbindungsbrokerserver installieren       Ausgewählt         Wei ACcess für Remotedesktop-Sitzungs.       Serverpool       Ausgewählt         Iter       Name       IP-Adresse       Betriebss         Verligstellung       Serverpool       I Computer ausge                                                                                                    | Bereitstellungsszenario                                                                                                    | Serverpool Ausgewählt                                                                                                    |                                                           |
| Remotedesktop-Vetrindu,<br>Remotedesktop-Strungs       Name       IP-Adresse       Betriebss         Web Access für Remoted<br>Remotedesktop-Strungs       WS-RDS1       VS-RDS1       VS-RDS1         Betätigung<br>Perigstellung       VS-RDS1       VS-RDS1       VS-RDS1       VS-RDS1         Z Computer gefunden       I Computer ausgewählt       I Computer ausgewählt         Assistent zum Hinzufügen von Rollen und Festures       –       I         Server mit Web Access für Remotedesktop angeben       Zielserver         Vorbereitung<br>Installationstyp<br>Bereitstellungstyp<br>Bereitstellungszenario<br>Rollendienste<br>Remotedesktop-Verbindu       Vwahlen Sie einen Server im Serverpool aus, auf dem der Rollendienst "Web Access für Remotedesktop"<br>auf dem Veb Access für Remotedesktop" auf dem Rol-Verbindungsbrokerserver installieren<br>Serverpool       Ausgewählt         Web Access für Remotedesktop Strungs<br>Bestätigung<br>Perigstellungs       MWS-RDS1 swits       192.108.100.16<br>NS-RDS1 swits       Ausgewählt         Vorbereitung<br>Installertorestenster<br>Remotedesktop-Verbindu       MS-RDS1 swits       192.108.100.16<br>NS-RDS1 swits       Ausgewählt         Serverpool       I Computer ausgewählt       I Computer ausgewählt       I Computer ausgewählt         Vorbereitung       VS-MON.ws.its       192.21.08.100.16<br>NS-RDS1 swits       I Computer ausgewählt         Vorbereitung       I Computer ausgewählt       I Computer ausgewählt       I Comp                                                                                                    | Rollendienste                                                                                                    | Filter: Computer                                                                                                    |                                                           |
| Web Access für Remotedesktop-Sitzungs         Remotedesktop-Sitzungs         Pertigstellung         Vorbereitung         Assistent zum Hinzufügen von Rollen und Festures         Zerröck       Weiter >         Bereitstellungszerano         Rollendienste         Remotedesktop-Verbindu         Web Access für Remotedesktop-Verbindu         Web Access für Remotedesktop-Verbindu         Web Access für Remotedesktop-Verbindu         Server mit Web Access für Remotedesktop* auf dem der Rollendienst "Web Access für Remotedesktop" auf dem Rollendienst "Web Access für Remotedesktop" auf dem Rollendienstereinstalling ausgewählt         Vorbereitung<br>Installeit werden soll.         Web Access für Remotedesktop - Verbindu         Web Access für Remotedesktop - Verbindu         Web Access für Remotedesktop - Verbindu         Web Access für Remotedesktop - Verbindu         Web Access für Remotedesktop - Verbindu         Web Access für Remotedesktop - Verbindu         Vorbereitung         Pertigstellung         Vorbereitung         Vorbereitung         Vorbereitung         Vorbereitung         Vorbereitung         Vorbereitung         Vorbereitung         Verbereitung         Verbereitung<                                                                                                    | Remotedesktop-Verbindu                                                                                                    | A WS.IT:<br>Name IP-Adresse Betriebssy WS-RDS1                                                                                                    | 5 (1)                                                     |
| Bestätigung       WS-MON.vs.its       169.254.148.22         Pertigstellung       I Computer ausgewählt         I Computer ausgewählt       I Computer ausgewählt         I Computer ausgewählt       I Computer ausgewählt         I Server mit Web Access für Remotedesktop angeben       ZIELSEWER         Vorbereitung<br>installationstyp       Wählen Sie einen Server im Serverpool aus, auf dem der Rollendienst "Web Access für Remotedesktop"         Vorbereitung<br>installationstyp       Wählen Sie einen Server im Serverpool aus, auf dem der Rollendienst "Web Access für Remotedesktop"         Verb Access für Remotedesktop-Sitzungs<br>Bestätigung<br>Pertigstellung       Mishen Site einen Server im Serverpool aus, auf dem der Rollendienst "Web Access für Remotedesktop"         Verb Access für Remotedesktop-Sitzungs<br>Bestätigung<br>Pertigstellung       Serverpool         Verb Access für Remotedesktop Verbindung       Ausgewählt         Vier Direkting       Serverpool         Vorbereitung       Name         Verb Access für Remotedesktop-Sitzungs<br>Bestätigung       Ausgewählt         Verboll weiter       Verbindung         Vorberigstellung       I Computer ausgewählt         Verboll weiter       I Computer ausgewählt         Verboll weiter       I Computer ausgewählt         Verboll weiter       I Computer ausgewählt         Verboll weiter       I Computer ausg                                                                                                    | Web Access für Remoted<br>Remotedesktop-Sitzungs                                                                             | WS-RDS1.ws.its 192.168.100.16                                                                                                    |                                                           |
| Pertigstellung       I computer ausgewählt          2 Computer gefunden          2 Computer gefunden          Assistent zum Hinzufügen von Rollen und Features         -       -         Assistent zum Hinzufügen von Rollen und Features       -         Server mit Web Access für Remotedesktop angeben       Züllstäviert         Vorbereitung       Installietn werden soll.         Installationstyp       Bereitstellungszenario         Bereitstellungszenario       I collendienst         Remotedesktop-Verbindung       Sandardbereitstellungs         Verbe Access für Remotedesktop* auf dem RD-Verbindungsbrokerserver installieren         Serverpool       I kasgewählt         Computer       WS/RDS1 ws.its         Verbackstop-Verbindung       Nume         Weiter -       WS/RDS1 ws.its         Verdigstellung       I computer ausgewählt         Computer       WS/RDS1 ws.its         Verdigstellung       I computer ausgewählt                                                                                                    | Bestätigung                                                                                                    | WS-MON.ws.its 169.254.148.22                                                                                                    |                                                           |
| Image: series of the remoted sktop - Verbindungsbrokerserver installieren         Vorbereitung<br>Instalationstyp<br>Bereitstellungszenario<br>Rollendienst<br>Bereitstellungszenario<br>Rollendienst<br>Bereitstellungszenario<br>Rollendienst<br>Bestätigung<br>Perligstellung         Web Access für Remoted esktop * auf dem RD-Verbindungsbrokerserver installieren         Server pool         Serverpool         Serverpool                                                                                                    |                                                                                                    |                                                                                                    |                                                           |
| Image: seriestellung seriestellung seriesteriestellung seriestellung seriestellung seriestellung                                                                                                    |                                                                                                    |                                                                                                    |                                                           |
| Image: state in the state in the state                                                                                                    |                                                                                                    |                                                                                                    |                                                           |
| Image: Computer gefunden       1 Computer ausgewählt         Image: Computer gefunden       Image: Computer ausgewählt         Image: Computer gefunden       Image: Computer ausgewählt         Image: Computer gefunden       Image: Computer ausgewählt         Image: Computer gefunden       Image: Computer ausgewählt         Image: Computer gefunden       Image: Computer ausgewählt         Image: Computer gefunden       Image: Computer ausgewählt         Vorbereitung       Image: Computer ausgewählt         Image: Computer gefunden       Image: Computer ausgewählt         Vorbereitung       Image: Computer ausgewählt         Image: Computer gefunden       Image: Computer ausgewählt         Vorbereitung       Image: Computer gefunden         Image: Computer gefunden       Image: Computer ausgewählt         Image: Computer gefunden       Image: Computer ausgewählt         Image: Computer gefunden       Image: Computer ausgewählt         Image: Computer gefunden       Image: Computer ausgewählt         Image: Computer gefunden       Image: Computer ausgewählt         Image: Computer gefunden       Image: Computer ausgewählt         Image: Computer gefunden       Image: Computer ausgewählt         Image: Computer gefunden       Image: Computer ausgewählt         Image: Computer gefunden <t< td=""><td></td><td></td><td></td></t<>                                                                                                    |                                                                                                    |                                                                                                    |                                                           |
| 2 Computer gefunden       1 Computer ausgewählt         < Zurück                                                                                                    |                                                                                                    |                                                                                                    |                                                           |
| < Zurück                                                                                                    |                                                                                                    | 2 Computer gefunden 1 Computer a                                                                                                    | usgewählt                                                 |
| Assistent zum Hinzufügen von Rollen und Features  Server mit Web Access für Remotedesktop angeben  Vorbereitung Installiationstyp Bereitstellungszenario Rollendienste Remotedesktop-Verbindu  Web Access für Remoted Remotedesktop-Verbindu  Web Access für Remoted Remotedesktop-Sitzungs Bestätigung Fertigstellung  Z Computer gefunden  Ausgewählt  Computer ausgewählt  Computer ausgewählt  Compu                                                                                                    |                                                                                                    | < Zurück Weiter > Ber                                                                                                    | eitstellen Abbrechen                                      |
| A Assistent zum Hinzufügen von Kollen und Features                                                                                                    |                                                                                                    |                                                                                                    |                                                           |
| Server mit Web Access für Remotedesktop angeben       Standardbereitstellung ausgewählt         Vorbereitung<br>Installationstyp<br>Bereitstellungstyp<br>Bereitstellungszenario<br>Rollendienste<br>Remotedesktop-Verbindung       Wahlen Sie einen Server im Serverpool aus, auf dem der Rollendienst "Web Access für Remotedesktop"<br>installiert werden soll.         Web Access für Remotedesktop-Verbindungsbrokerserver installiert       Rollendienst "Web Access für Remotedesktop" auf dem RD-Verbindungsbrokerserver installieren         Serverpool       Serverpool         Filter:       Name         Name       IP-Adresse         Betriebssig       WS-RDS1 (Ns.its)         Serverpool       Serverpool         Verbreitung       Serverpool         Filter:       Name         Name       IP-Adresse         Betriebssig       WS-RDS1 (Ns.its)         Serverpool       VS-RDS1 (Ns.its)         VS-MON.ws.its       169.254.148.22         Verbreitung       1 Computer ausgewählt         Zornick       Weiter >       Bereitstellen                                                                                                    | Assistent zum Hinzufügen von H                                                                                               | ollen und Features                                                                                                    | ;                                                         |
| Vorbereitung         Installationstyp         Bereitstellungstyp         Bereitstellungsszenario         Rollendienste         Remotedesktop-Verbindu         Web Access für Remotedesktop"         Bestätigung         Fertigstellung         WS-RDS1 //ws.its         169.254.148.22         Verbereitung         Z computer gefunden         Verbereitung         Verbereitung         Bestätigung         Pertigstellung         Z computer gefunden         Z computer gefunden         Z computer gefunden         Z urück         Weiter >         Bereitstellen                                                                                                    | Server mit Web A                                                                                                    | ccess für Remotedesktop angeben standt                                                                                                    | ZIELSERVER<br>ardbereitstellung ausgewählt                |
| Installationstyp Bereitstellungstyp Bereitstellungszenario Rollendienste Remotedesktop-Verbindu Web Access für Remotedesktop" auf dem RD-Verbindungsbrokerserver installieren Serverpool Filter: Name IP-Adresse Betriebss WS-RDS1.ws.its 192.168.100.16 WS-MON.ws.its 169.254.148.22  Ausgewählt Computer VS-RDS1 US-RDS1 US-RD                                                                                                    | Vorbereitung                                                                                                    | Wählen Sie einen Server im Serverpool aus, auf dem der Rollendienst "Web Acc<br>installiert werden soll                                                                                                    | ess für Remotedesktop:                                    |
| Bereitstellen<br>Bereitstellen<br>Bereitstellen                                                                                                    | Bereitstellungstyp                                                                                                    | Rollendienst "Web Access für Remotedesktop" auf dem RD-Verbindungsbra                                                                                                    | okerserver installieren                                   |
| Rollendienste       Remotedesktop-Verbindu       Ausgewählt         Web Access für Remoted       Filter:                                                                                                    | Bereitstellungsszenario                                                                                                    |                                                                                                    |                                                           |
| Remotedesktop-Verbindu       Filter:                                                                                                    | Rollendienste                                                                                                    | Serverpool Ausgewählt                                                                                                    |                                                           |
| Name       IP-Adresse       Betriebss         Bestätigung       WS-RDS1 ws.its       192.168.100.16         Fertigstellung       VS-MON.ws.its       169.254.148.22         2 Computer gefunden       1 Computer ausgewählt                                                                                                    | Remotedesktop-Verbindu                                                                                                    | Filter                                                                                                    | 5 (1)                                                     |
| Bestätigung<br>Fertigstellung<br>2 Computer gefunden                                                                                                    | Remotedesktop-Sitzungs                                                                                                    | Name IP-Adresse Betriebssy WS-RDS1                                                                                                    | 13.0                                                      |
| Fertigstellung WS-MUN.ws.its 169.254.148.22  C C C C C C C C C C C C C C C C                                                                                                    | Bestätigung                                                                                                    | WS-RDS1.ws.its 192.168.100.16                                                                                                    |                                                           |
| 2 Computer gefunden 1 Computer ausgewählt<br>< Zurück Weiter > Bereitstellen Abbrechen                                                                                                    |                                                                                                    | WS-MON.ws.its 169.254.148.22                                                                                                    |                                                           |
| Computer gefunden     Computer ausgewählt     Computer ausgewählt     Curück     Weiter >     Bereitstellen     Abbrechen                                                                                                    |                                                                                                    |                                                                                                    |                                                           |
| Computer gefunden     Computer ausgewählt     Computer ausgewählt     Curück Weiter > Bereitstellen Abbrechen                                                                                                    |                                                                                                    |                                                                                                    |                                                           |
| 2 Computer gefunden 1 Computer ausgewählt                                                                                                    |                                                                                                    |                                                                                                    |                                                           |
| < Zurück Weiter > Bereitstellen Abbrechen                                                                                                    |                                                                                                    | 2 Computer gefunden 1 Computer a                                                                                                    | usgewählt                                                 |
|                                                                                                    |                                                                                                    | < Zurück Weiter > Ber                                                                                                    | eitstellen Abbrechen                                      |

WS IT-Solutions

| 🚡 Assistent zum Hinzufügen von R                                                                                                    | ollen und Features                                                                              |                                                      |                              |                                                                    |                                                                            |                           | ×           |
|----------------------------------------------------------------------------------------------------|-------------------------------------------------------------------------------------------------|------------------------------------------------------|------------------------------|--------------------------------------------------------------------|----------------------------------------------------------------------------|---------------------------|-------------|
| RD-Sitzungshostse                                                                                                    | erver angeber                                                                                   | ı                                                    |                              |                                                                    | Standardbereitstellu                                                       | ZIELSER\<br>ung ausgewä   | 'ER<br>ihlt |
| Vorbereitung<br>Installationstyp<br>Bereitstellungstyp<br>Bereitstellungsszenario<br>Rollendienste<br>Remotedesktop-Verbindu<br>Web Access für Remoted | Wählen Sie die Server in<br>werden soll. Bei Auswah<br>bereitgestellt.<br>Serverpool<br>Filter: | n Serverpool aus, auf d<br>nl mehrerer Server wird   | enen der Rol<br>der Rollendi | llendienst "RD<br>enst auf allen<br>Ausgew<br>Comp<br>4 V<br>WS-RI | -Sitzungshost" in<br>ausgewählten Se<br>rählt<br>uter<br>VS.ITS (1)<br>251 | stalliert<br>rvern        |             |
| RD-Sitzungshost<br>Bestätigung<br>Fertigstellung                                                                                                    | WS-RDS1.ws.its<br>WS-MON.ws.its<br><<br>2 Computer gefunden                                     | 192.168.100.16<br>169.254.148.22                     | >                            | 1 Comp                                                             | uter ausgewählt                                                            |                           |             |
| H                                                                                                    |                                                                                                 | < Zun                                                | ück W                        | eiter >                                                            | Bereitstellen                                                              | Abbrech                   | en          |
| 🚡 Assistent zum Hinzufügen von R                                                                                                    | ollen und Features                                                                              |                                                      |                              |                                                                    | _                                                                          |                           | ×           |
| , Auswahl bestätige                                                                                                    | n                                                                                               |                                                      |                              |                                                                    | Standardbereitstellu                                                       | ZIELSERV<br>ung ausgewä   | 'ER<br>ihlt |
| Vorbereitung                                                                                                    | Zum Abschließen der Ir<br>Nach Abschluss der Ins                                                | stallation müssen die R<br>tallation auf den Remot   | emotedeskte<br>ecomputern    | op-Sitzungsho<br>wird der lokal                                    | stserver neu ges<br>le Computer neu                                        | tartet werd<br>gestartet. | len.        |
| Bereitstellungstyp                                                                                                    | RD-Verbindungsb                                                                                 | roker (1 Server ausgev                               | wählt)                       |                                                                    |                                                                            |                           |             |
| Bereitstellungsszenario<br>Rollendienste                                                                                                    | WS-RDS1.ws.its<br>Web Access für Re                                                             | motedesktop (1 Serve                                 | er ausgewäl                  | hlt)                                                               |                                                                            |                           |             |
| Remotedesktop-Verbindu                                                                                                    | WS-RDS1.ws.its                                                                                  |                                                      |                              |                                                                    |                                                                            |                           |             |
| RD-Sitzungshost<br>Bestätigung<br>Fertigstellung                                                                                                    | Remotedesktop-Si                                                                                | <b>tzungshost (1 Server</b><br>Server können nach de | ausgewählt                   | )<br>des Rollendie                                                 | nsts neu gestarte                                                          | et werden.                |             |
| e l                                                                                                    | Zielserver bei Bedar                                                                            | f automatisch neu start                              | en                           |                                                                    |                                                                            |                           |             |
| 1                                                                                                    |                                                                                                 | < Zun                                                | ück                          | eiter >                                                            | Bereitstellen                                                              | Abbrech                   | en          |

WS IT-Solutions

Das Setup läuft und ist nach wenigen Minuten erfolgreich abgeschlossen:

| tatus anzeigen         |                                |                              | Star           | ndardbereitstellu | ZIELSEF<br>ing ausgev |
|------------------------|--------------------------------|------------------------------|----------------|-------------------|-----------------------|
|                        |                                |                              |                |                   |                       |
| Vorbereitung           | Die ausgewählten Kollendienste | der Remotedesktopdienste wer | den installier | t.                |                       |
|                        | Server                         | Status                       |                | Status            |                       |
|                        | Remotedesktop-Verbindungs      | broker (Rollendienst)        |                |                   |                       |
|                        | WS-RDS1.ws.its                 |                              | Erfolgreic     | h                 |                       |
|                        |                                |                              | -              |                   |                       |
|                        | Web Access für Remotedeskt     | op - Rollendienst            |                |                   |                       |
| Web Access für Remoted | WS-RDS1.ws.its                 |                              | Erfolgreic     | h                 |                       |
| RD-Sitzungshost        |                                |                              |                |                   |                       |
|                        | Remotedesktop-Sitzungshost     | (Rollendienst)               |                |                   |                       |
| Fertiastelluna         | WS-RDS1.ws.its                 |                              | Erfolgreic     | h                 |                       |
| 5 5                    |                                |                              |                |                   |                       |
|                        |                                |                              |                |                   |                       |
|                        |                                |                              |                |                   |                       |
|                        |                                |                              |                |                   |                       |
|                        |                                |                              |                |                   |                       |
|                        |                                |                              |                |                   |                       |
|                        |                                |                              |                |                   |                       |

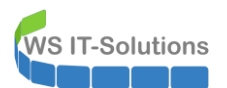

Für die verschiedenen Funktionen benötige ich ein internes Zertifikat. Dieses beantrage ich mit meinem PowerShell-Tool von meiner internen Windows-PKI:

|     | 🥌 Certificate Request Tool    | (Computer only)                                | _ | ×      |  |
|-----|-------------------------------|------------------------------------------------|---|--------|--|
|     | Template:                     | WS-ITS-Webserver                               |   | ~      |  |
|     | Enrollment Service (CA):      | WS-CA1.ws.its\WS-ITS-Zertifizierungsstelle-CA1 |   | $\sim$ |  |
|     | Mode:                         | Submit CSR load CSR Create CSR                 |   |        |  |
|     | CommonName:                   | rdsweb.ws.its                                  |   |        |  |
|     | additional Subjects:          | DNS=ws-rds1ws.its                              |   |        |  |
|     | show samples                  |                                                |   |        |  |
|     |                               |                                                |   |        |  |
|     | Organization:                 | WS IT-Solutions                                |   |        |  |
|     | OrganizationalUnit:           | IT                                             |   |        |  |
|     | Locality:                     | Ergoldsbach                                    |   |        |  |
|     | State:                        | Bayem                                          |   |        |  |
|     | Country:                      | DE                                             |   |        |  |
|     | EMail:                        | itservice@ws.its                               |   |        |  |
|     | KeyLength:                    | 2048 ~                                         |   |        |  |
|     | KeyExportable:                | true 🗸                                         |   |        |  |
|     | PFX-Password:                 | •••••                                          |   |        |  |
|     |                               | Issue Certificate Show Files                   |   |        |  |
|     | ready                         |                                                |   |        |  |
|     |                               |                                                |   |        |  |
|     |                               |                                                |   |        |  |
|     |                               |                                                |   |        |  |
|     |                               |                                                |   |        |  |
|     |                               |                                                |   |        |  |
|     |                               |                                                |   |        |  |
|     |                               |                                                |   |        |  |
|     |                               |                                                |   |        |  |
| 201 | 9-09-10_rdsweb.w<br>s.its.pfx |                                                |   |        |  |
|     |                               |                                                |   |        |  |
|     |                               |                                                |   |        |  |
|     |                               |                                                |   |        |  |
|     |                               |                                                |   |        |  |

Warum ich kein öffentliches Zertifikat verwende? Der Server wird selber kein "Tageslicht" sehen. Seine Webdienste leite ich durch einen WAP (Web Application Proxy). Nur dieser bekommt das vertrauenswürdige Zertifikat installiert...

Nun kann die Bereitstellung beginnen:

WS IT-Solutions

WSHowTo – Neuinstallation eines RDS mit HTML5 (WS-RDS1) 2019-09-10 Migration auf Windows Server 2019

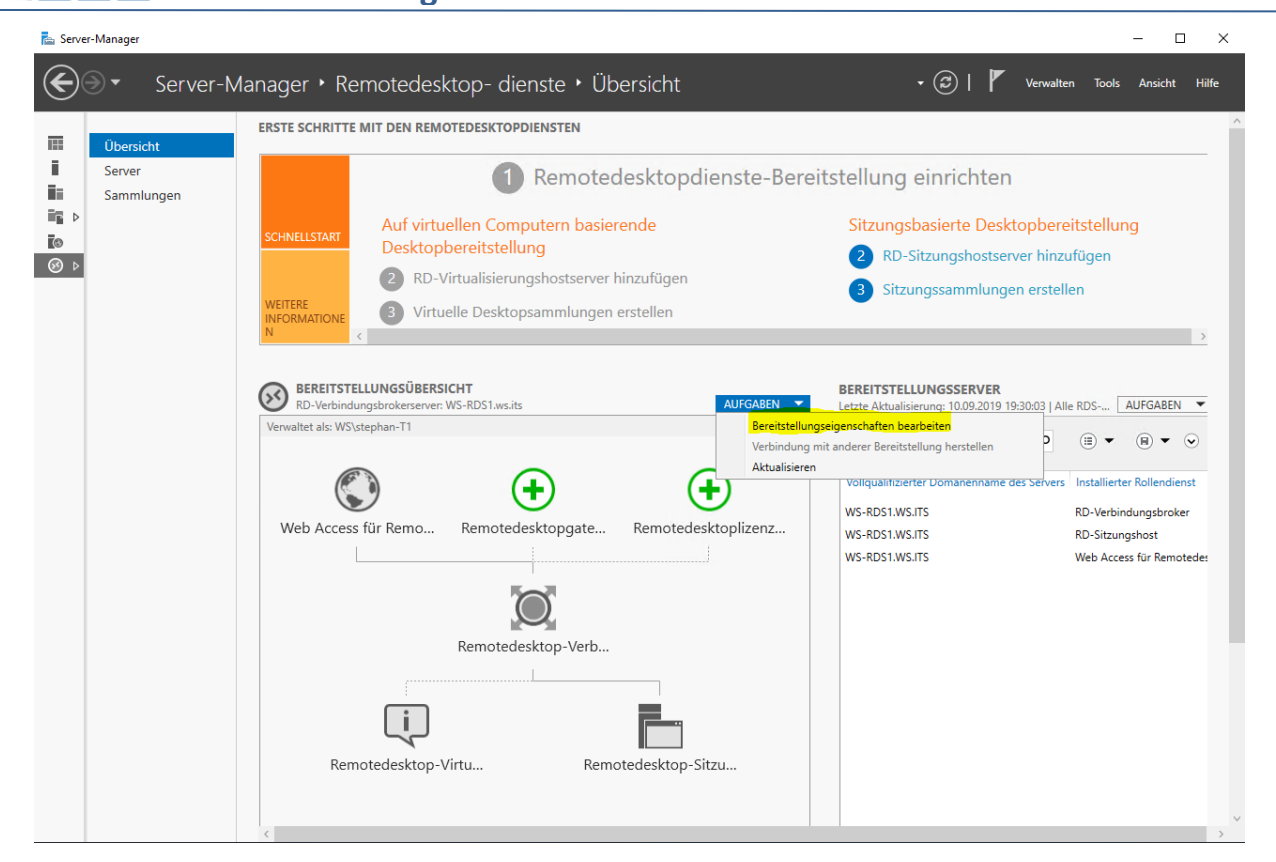

#### Noch ist kein Gateway installiert:

| ereitstellungseigenschaften                                                        |                                                                                                    | -            |         | × |
|------------------------------------------------------------------------------------|----------------------------------------------------------------------------------------------------|--------------|---------|---|
| ereitstellung kor                                                                  | figurieren                                                                                                    |              |         |   |
| Alle anzeigen Remotedesktopga Remotedesktopliz + Web Access für Re + Zertifikate + | Remotedesktopgateway<br>RD-Gatewayeinstellungen für die Bereitstellung angeben<br>O Remotedesktop-Gatewayservereinstellungen automatisch ermitteln<br>Diese Einstellungen für den RD-Gatewayserver verwenden:<br>Servername: |              |         |   |
|                                                                                    | Anmeldemethode:<br>Kennwortauthentifizierung<br>RD-Gatewayanmeldeinformationen für Remotecomputer verwenden<br>Remotedesktop-Gatewayserver für lokale Adressen umgehen<br>© Keinen RD-Gatewayserver verwenden                |              |         | ~ |
|                                                                                    |                                                                                                    |              |         |   |
|                                                                                    |                                                                                                    | OK Abbrechen | Anwende |   |

Den Lizenzserver installiere ich später, wenn die Lösung funktioniert. Bis dahin genügt mir der Evaluierungszeitraum:

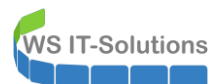

| 🚡 Bereitstellungseigenschaften | -                                                                                                    |
|--------------------------------|----------------------------------------------------------------------------------------------------|
|                                |                                                                                                    |
| Bereitstellung konf            | igurieren                                                                                                    |
| Alle anzeigen                  |                                                                                                    |
| Remotedesktopga +              | RD-Lizenzierung                                                                                                    |
| Remotedesktopliz –             | Remotedeskton-lizenzierungsmodus auswählen:                                                                                                    |
| Web Access für Re +            | O Pro Gerät                                                                                                    |
| Zertifikate +                  | O Pro Benutzer                                                                                                    |
|                                | Geben Sie einen Lizenzserver an, und klicken Sie anschließend auf "Hinzufügen":                                                                                                    |
|                                | Hinzufügen                                                                                                    |
|                                |                                                                                                    |
|                                | Wählen Sie die Reihenfolge der Remotedesktop-Lizenzserver aus:<br>Der RD-Sitzungsbastenver oder RD-Virtualisienungsbastenversendet Lizenzanforderungen in der hier festgelegten Reihenfolge an die angegebenen Lizenzgener |
|                                | Der Korstizungsnossenen oder Korvirtuansierungsnosserver sendet Lizenzantorderungen in der mier resignegien nemennöge an die angegebenen Lizenzserver.                                                                     |
|                                | Nach Oben                                                                                                    |
|                                | Nach unten                                                                                                    |
|                                | Entfernen                                                                                                    |
|                                |                                                                                                    |
|                                |                                                                                                    |
|                                |                                                                                                    |
|                                |                                                                                                    |
|                                |                                                                                                    |
|                                |                                                                                                    |
|                                |                                                                                                    |
|                                |                                                                                                    |
|                                | OK åbbrechen ånwenden                                                                                                    |
|                                | Internet Anternet                                                                                                    |

#### Das ist die interessante Funktion:

| ᡖ Bereitstellungseigenschaften                           |                                                                                           |                                                                    |                            | -         |        | ×  |
|----------------------------------------------------------|-------------------------------------------------------------------------------------------|--------------------------------------------------------------------|----------------------------|-----------|--------|----|
| Bereitstellung kor                                       | nfigurieren                                                                               |                                                                    |                            |           |        |    |
| Alle anzeigen<br>Remotedesktopga +<br>Remotedesktopliz + | Web Access für Remotedesktop                                                              |                                                                    |                            |           |        |    |
| Web Access für Re                                        | Server mit Web Access für Remotedesktop                                                   | URL                                                                |                            |           |        |    |
| Zertifikate +                                            | WS-RDS1.WS.ITS                                                                            | https://WS-RDS1.WS.ITS/RdWeb                                       |                            |           |        |    |
|                                                          |                                                                                           |                                                                    |                            |           |        |    |
|                                                          |                                                                                           |                                                                    |                            |           |        |    |
|                                                          |                                                                                           |                                                                    |                            |           |        |    |
|                                                          |                                                                                           |                                                                    |                            |           |        |    |
|                                                          |                                                                                           |                                                                    |                            |           |        |    |
|                                                          | Durch die zusätzliche Unterstützung des RD-We<br>Erfahren Sie mehr über den RD-Webclient. | ebclients können Benutzer von einem unterstützten Browser aus eine | e Verbindung mit Ressource | n herstel | len.   |    |
|                                                          |                                                                                           |                                                                    |                            |           |        |    |
|                                                          |                                                                                           |                                                                    |                            |           |        |    |
|                                                          |                                                                                           |                                                                    |                            |           |        |    |
|                                                          |                                                                                           |                                                                    |                            |           |        |    |
|                                                          |                                                                                           |                                                                    |                            |           |        |    |
|                                                          |                                                                                           |                                                                    |                            |           |        |    |
|                                                          |                                                                                           |                                                                    |                            |           |        |    |
|                                                          |                                                                                           |                                                                    |                            |           |        |    |
|                                                          |                                                                                           |                                                                    |                            |           |        | _  |
|                                                          |                                                                                           |                                                                    | UK Abbrech                 | nen /     | Anwend | en |

In diesem Dialog gibt es keine Veränderung. Für jede Komponente müssen die Zertifikate installiert werden:

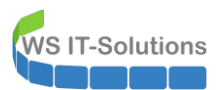

| 🚡 Bereitstellungseigenschaften |                                                      |                              |                   |                         |                      |                         | _               |          |
|--------------------------------|------------------------------------------------------|------------------------------|-------------------|-------------------------|----------------------|-------------------------|-----------------|----------|
| Bereitstellung konfi           | aurieren                                             |                              |                   |                         |                      |                         |                 |          |
| Alle anzeigen                  | 5                                                    |                              |                   |                         |                      |                         |                 |          |
| Remotedesktopga +              | Zertifikate verwalten                                |                              |                   |                         |                      |                         |                 |          |
| Remotedesktopliz +             |                                                      |                              |                   |                         |                      |                         |                 |          |
| Web Access für Re +            | erforderlich.                                        | sereitstellung sind Zertifik | cate fur die Serv | rerauthentifizierung, i | inmaliges Anmelde    | n und Herstellen von s  | icheren Verbind | Jungen   |
| Zertifikate <del>–</del>       | Die aktuelle Zertifikatestufe der B                  | araitstallung ist Nicht kon  | ofiquriert        |                         |                      |                         |                 |          |
|                                | Was ist eine Zertifikatsstufe?                       | erenstending ist Micht ko    | ingunere          |                         |                      |                         |                 |          |
|                                | Rollendienst                                         | Stufe                        | Status            | Status                  |                      |                         |                 |          |
|                                | Remotedesktop-Verbindungsbr                          | oker Nicht konfiguriert      |                   |                         |                      |                         |                 |          |
|                                | Remotedesktop-Verbindungsbr                          | oker Nicht konfiguriert      |                   |                         |                      |                         |                 |          |
|                                | RD-Gateway                                           | Unbekannt                    |                   |                         |                      |                         |                 |          |
|                                |                                                      |                              |                   |                         |                      |                         |                 |          |
|                                | Antragstellername: Nicht verfügb<br>Details anzeigen | ar                           |                   |                         |                      |                         |                 |          |
|                                | Dieses Zertifikat ist für die Servera                | authentifizierung für die F  | Remotedesktop     | dienste-Bereitstellun   | g erforderlich.      |                         |                 |          |
|                                | Sie können dieses Zertifikat aktua                   | lisieren, indem Sie ein ne   | ues Zertifikat er | rstellen oder ein vorh  | andenes Zertifikat a | uswählen.               |                 |          |
|                                | Neues                                                | Zertifikat erstellen         |                   |                         | Vorhand              | lenes Zertifikat auswäh | len             |          |
|                                |                                                      |                              |                   |                         |                      |                         |                 |          |
|                                |                                                      |                              |                   |                         |                      | OK AI                   | bbrechen A      | nwenden  |
| -                              |                                                      |                              |                   |                         |                      |                         |                 | _        |
| 🚡 Bereitstellungseigenschaften |                                                      |                              |                   |                         |                      |                         | _               |          |
| Bereitstellung konfi           | aurieren                                             | ertifikat auswählen          |                   |                         |                      |                         | >               | <        |
| Alle sessions                  | Sia kännan das                                       | momentan auf dem PD )        | Varbindungsbra    | korroniar gospoisho     | to Zostifikat anusau | dan adar ain andarar 7  | ortifikat in    |          |
| Remotedesktopga +              | Zertifikate einer PKCS-Zer                           | tifikatsdatei auswählen.     | verbindungsbro    | okerserver gespeiche    | te zerunkat anwend   | sen oder ein anderes z  | erunkat in      |          |
| Remotedesktopliz +             | Eür eine Remo                                        | )-Verbindungsbrokerserve     | er gespeicherte   | s Zertifikat anwender   | 1                    |                         |                 | 200      |
| Web Access für Re +            | erforderlich. Kennwort:                              | -                            |                   |                         |                      |                         |                 | gen      |
| Zertifikate –                  | Die aktuelle Ze                                      |                              |                   |                         |                      |                         |                 |          |
|                                | Was ist eine Ze                                      | rtifikat auswählen           |                   |                         |                      |                         |                 |          |
|                                | Rollendienst Zertifikatpfa                           | ad:                          |                   |                         |                      |                         |                 |          |
|                                | Remotedesk<br>Remotedesk<br>Remotedesk               | ephan-T1\Desktop\2019-       | -09-10_rdsweb.v   | ws.its.pfx              |                      | Di                      | urchsuchen      |          |
|                                | Web Access Kennwort:                                 |                              |                   |                         |                      |                         |                 |          |
|                                | RD-Gateway                                           | •••••                        |                   |                         |                      |                         |                 |          |
|                                | Antragstellern 🗹 Hinzufügen                          | des Zertifikats zum Zertif   | fikatspeicher "V  | ertrauenswürdige Sta    | mmzertifizierungss'  | tellen" auf den Zielcom | putern zulasser | 1        |
|                                | Details anzeig                                       |                              |                   |                         |                      |                         |                 |          |
|                                | Dieses Zertifik                                      |                              |                   |                         |                      |                         |                 |          |
|                                | Sie können die                                       |                              |                   |                         |                      |                         |                 |          |
|                                |                                                      |                              |                   |                         |                      |                         |                 |          |
|                                |                                                      |                              |                   |                         |                      | ОК                      | Abbrechen       | 1        |
|                                |                                                      |                              |                   |                         |                      |                         |                 | 1        |
|                                |                                                      |                              |                   |                         |                      |                         |                 |          |
|                                |                                                      |                              |                   |                         |                      |                         |                 |          |
|                                |                                                      |                              |                   |                         |                      |                         | hbrochon A      | nwandan  |
|                                |                                                      |                              |                   |                         |                      | At                      | A               | invenuen |

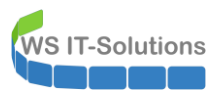

|                          |                                                                                                    |                                                                                  |                                 |                                                                 |                                                                     |                  | - |
|--------------------------|----------------------------------------------------------------------------------------------------|----------------------------------------------------------------------------------|---------------------------------|-----------------------------------------------------------------|---------------------------------------------------------------------|------------------|---|
| Daten werden gespeichert |                                                                                                    |                                                                                  |                                 |                                                                 |                                                                     |                  |   |
| Remotedesktopga +        | Zertifikate verwalten                                                                                                    |                                                                                  |                                 |                                                                 |                                                                     |                  |   |
| Remotedesktopliz +       | Zertinkate verwatern                                                                                                    |                                                                                  |                                 |                                                                 |                                                                     |                  |   |
| Web Access für Re +      | Für eine Remotedesktopdienste-Bereit                                                                                                    | stellung sind Zertifika                                                          | ate für die Sei                 | rverauthentifizierung, einmalig                                 | ges Anmelden und Herstellen vo                                      | on sicheren Verł | D |
| Test Close               | erforderlich.                                                                                                    |                                                                                  |                                 |                                                                 |                                                                     |                  |   |
|                          | Die aktuelle Zertifikatsstufe der Bereits<br>Was ist eine Zertifikatsstufe?                                                                                                  | tellung ist <b>Nicht kon</b>                                                     | figuriert                       |                                                                 |                                                                     |                  |   |
|                          | Rollendienst                                                                                                    | Stufe                                                                            | Status                          | Status                                                          |                                                                     |                  |   |
|                          | Remotedesktop-Verbindungsbroker                                                                                                    | Nicht konfiguriert                                                               |                                 | Kann angewendet wer                                             |                                                                     |                  |   |
|                          | Remotedesktop-Verbindungsbroker                                                                                                    | Nicht konfiguriert                                                               |                                 |                                                                 |                                                                     |                  |   |
|                          | Web Access für Remotedesktop                                                                                                    | Nicht konfiguriert                                                               |                                 |                                                                 |                                                                     |                  |   |
|                          |                                                                                                    |                                                                                  |                                 |                                                                 |                                                                     |                  |   |
|                          | RD-Gateway                                                                                                    | Unbekannt                                                                        |                                 |                                                                 |                                                                     |                  |   |
|                          | RD-Gateway<br>Antragstellemame: Nicht verfügbar<br>Details anzeigen<br>Dieses Zertifikat ist für die Serverauthe<br>Sie können dieses Zertifikat aktualisier                 | Unbekannt<br>entifizierung für die R<br>en, indem Sie ein neu                    | emotedeskto<br>Jes Zertifikat ( | pdienste-Bereitstellung erford<br>erstellen oder ein vorhandene | derlich.<br>es Zertifikat auswählen.                                |                  |   |
|                          | RD-Gateway<br>Antragstellername: Nicht verfügbar<br>Details anzeigen<br>Dieses Zertifikat ist für die Serverauthe<br>Sie können dieses Zertifikat aktualisier<br>Neues Zerti | Unbekannt<br>entifizierung für die R<br>en, indem Sie ein neu<br>fikat erstellen | emotedeskto<br>ues Zertifikat ( | pdienste-Bereitstellung erford<br>erstellen oder ein vorhandene | derlich.<br>es Zertifikat auswählen.<br>Vorhandenes Zertifikat ausv | vählen           |   |

🛼 Bereitstellungseigenschaften

| Remotedesktopga +                                          | Zertifikate verwalten                                                                                                    |                                                                                                    |                                                   |                                                                     |                                                                                                    |
|------------------------------------------------------------|----------------------------------------------------------------------------------------------------|----------------------------------------------------------------------------------------------------|---------------------------------------------------|---------------------------------------------------------------------|----------------------------------------------------------------------------------------------------|
| Remotedesktopliz +<br>Web Access für Re +<br>Zertifikate – | Für eine Remotedesktopdienste-Bereit<br>erforderlich.<br>Die aktuelle Zertifikatsstufe der Bereits<br>Was ist eine Zertifikatsstufe?                                                                           | tstellung sind Zertifika<br>stellung ist <b>Vertraue</b> n                                          | ate für die Se<br>swürdig                         | rverauthentifizierun                                                | g, einmaliges Anmelden und Herstellen von sicheren Verbindunge                                                                                                  |
|                                                            | Rollendienst                                                                                                    | Stufe                                                                                               | Status                                            | Status                                                              |                                                                                                    |
|                                                            | Remotedesktop-Verbindungsbroker                                                                                                    | Vertrauenswürdig                                                                                    | OK                                                | Erfolgreich                                                         |                                                                                                    |
|                                                            | Remotedesktop-Verbindungsbroker                                                                                                    | Vertrauenswürdig                                                                                    | OK                                                | Erfolgreich                                                         |                                                                                                    |
|                                                            | Wah Accors für Pomotodoskton                                                                                                    | Vertrauenswürdig                                                                                    | OK                                                | Erfolgreich                                                         |                                                                                                    |
|                                                            | web Access full Remotedesktop                                                                                                    |                                                                                                    |                                                   |                                                                     |                                                                                                    |
|                                                            | RD-Gateway<br>Antragstellername: E=itservice@ws.its,<br>Details anzeigen                                                                                                    | Unbekannt<br>, CN=rdsweb.ws.its, C                                                                  | <br>DU=IT, O=WS                                   | IT-Solutions, L=Erg                                                 | oldsbach, S=Bayern, C=DE                                                                                                    |
|                                                            | RD-Gateway<br>Antragstellemame: E=itservice@ws.its<br>Details anzeigen<br>Dieses Zertifikat ist für die Aktivierung<br>Remotedesktop erforderlich.<br>Sie können dieses Zertifikat aktualisier                 | Unbekannt<br>, CN=rdsweb.ws.its, C<br>des RemoteApp- un<br>en, indem Sie ein neu                    | <br>DU=IT, O=WS<br>d Desktopver<br>res Zertifikat | 5 IT-Solutions, L=Erg<br>rbindungsabonneme<br>erstellen oder ein vo | oldsbach, S=Bayern, C=DE<br>ents und für die Serverauthenbifizierung für Web Access für<br>orhandenes Zertifikat auswählen.                                     |
|                                                            | RD-Gateway<br>Antragstellername: E=itservice@ws.its<br>Details anzeigen<br>Dieses Zertifikat ist für die Aktivierung<br>Remotedesktop erforderlich.<br>Sie können dieses Zertifikat aktualisier<br>Neues Zerti | Unbekannt<br>, CN=rdsweb.ws.its, C<br>des RemoteApp- un<br>en, indem Sie ein neu<br>fikat erstellen | <br>DU=IT, O=WS<br>d Desktopver<br>res Zertifikat | i IT-Solutions, L=Erg<br>rbindungsabonneme<br>erstellen oder ein vo | oldsbach, S=Bayern, C=DE<br>ents und für die Serverauthentifizierung für Web Access für<br>orhandenes Zertifikat auswählen<br>Vorhandenes Zertifikat auswählen  |
|                                                            | RD-Gateway<br>Antragstellername: E=istervice@ws.its<br>Details ancigen<br>Dieses Zertifikat ist für die Aktivierung<br>Remotedesktop erforderlich.<br>Sie können dieses Zertifikat aktualisier<br>Neues Zerti  | Unbekannt<br>CN=rdsweb.ws.its, C<br>des RemoteApp- und<br>en, indem Sie ein neu<br>fikat erstellen  | <br>DU=IT, O=WS<br>d Desktopver<br>res Zertifikat | 5 IT-Solutions, L=Erg<br>ibindungsabonneme<br>erstellen oder ein vo | oldsbach, S=Bayern, C=DE<br>ents und für die Serverauthentifizierung für Web Access für<br>orhandenes Zertifikat auswählen.<br>Vorhandenes Zertifikat auswählen |

Jetzt erstelle ich eine Session-Collection. Früher haben wir das einfach Farm genannt. Gemeint sind SessionHosts, die alle die gleiche Funktion anbieten. Mitglied ist der WS-RDS1 selber:

- 🗆 ×

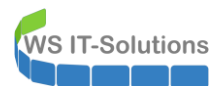

| 🗟 Server-Manager |                                                                                                    | – 🗆 X                                                                 |
|------------------|----------------------------------------------------------------------------------------------------|-----------------------------------------------------------------------|
| Server-          | Manager • Remotedesktop- dienste • Sammlungen • ②   🚩 Verwalten Toc                                                                                                    | ols Ansicht Hilfe                                                     |
| Üborricht        | SAMMLUNGEN<br>Lette Athulisianum: 10.09.2019.19.30/08.1 Alle Sammlungen, 1.0. insgesamt                                                                                                    |                                                                       |
| Server           |                                                                                                    | Sammlung virtueller Desktops erstellen                                |
| Sammlungen       |                                                                                                    | Sitzungssammlung erstellen<br>Bereitstellungseigenschaften bearbeiten |
| ©<br>⊘ ⊳         |                                                                                                    |                                                                       |
|                  | LIGTTERVER VERPINNUMEN                                                                                                    |                                                                       |
|                  | HOS IS ERVER VERSINUUNGEN<br>Letze Aktualisierung: 10.09.2019 19:30:03   Alle Server   1 insgesamt AUFGABEN VERSINUUNGEN Letze Aktualisierung: 10.09.2019 19:30:31   Alle Verbindungen   0 insg | AUFGABEN V                                                            |
|                  | Filter $\rho$ $\blacksquare$ $\checkmark$ $\bigcirc$ Filter $\rho$ $\blacksquare$ $\checkmark$                                                                                                  | $\odot$                                                               |
|                  | Servername Typ Virtuelle Desktops Neue Verbindungen zulassen Sammlungsname Vollqualifizierter Domänenname des Servers Benut                                                                     | izer Sitzungszusta                                                    |
|                  | WS-RDS1 RD-Sitzungshost n/v Wahr                                                                                                    |                                                                       |
|                  |                                                                                                    |                                                                       |
|                  |                                                                                                    |                                                                       |
|                  |                                                                                                    |                                                                       |
|                  |                                                                                                    |                                                                       |
|                  |                                                                                                    |                                                                       |
|                  |                                                                                                    | ~                                                                     |
| Server-Manager   |                                                                                                    | - 🗆 X                                                                 |
| Server           | r-Manager • Remotedesktop- dienste • Sammlungen • 🕝   🚩                                                                                                    | Verwalten Tools Ansicht Hilfe                                         |
| Übersicht        | SAMMLUNGEN<br>Letzte Aktualisierung: 10.09.2019 19:30:03   Alle Sammlungen   0 insgesamt                                                                                                    | AUFGABEN 💌                                                            |
| Server           | Filter 👂 🗄 🔻 🔞 🕶                                                                                                    | $\odot$                                                               |
| ir ⊳             | Name Typ Größe Ressourcentyp Status                                                                                                    |                                                                       |
|                  | 🚡 Sammlung erstellen — 🗆 X                                                                                                    |                                                                       |
|                  |                                                                                                    |                                                                       |
|                  | Namen für die Sammlung angeben                                                                                                    |                                                                       |
|                  | Vorbemerkungen Für Benutzer wird bei der Anmeldung beim Server mit Web Access für Remotedesktop der<br>Sammlungsname "session" angezeigt.                                                       |                                                                       |
|                  | Sammlungsname<br>Remotedesktop-SitzungsName:                                                                                                    |                                                                       |
|                  | Benutzergruppen Bechreihung (pational)                                                                                                    |                                                                       |
|                  | HC Bestätigung                                                                                                    |                                                                       |
|                  | Let Status erbindu                                                                                                    | ungen   0 insg AUFGABEN 🔻                                             |
|                  |                                                                                                    |                                                                       |
|                  | Se arme de                                                                                                    | s Servers Benutzer Sitzungszusta                                      |
|                  |                                                                                                    |                                                                       |
|                  |                                                                                                    |                                                                       |
|                  |                                                                                                    |                                                                       |
|                  | < Zurück Weiter > Erstellen Abbrechen                                                                                                    |                                                                       |
|                  |                                                                                                    |                                                                       |
|                  |                                                                                                    |                                                                       |

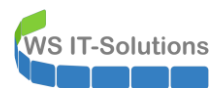

| 🚵 Server-Manager                    |                                                                                                    | - 🗆 ×                                                                                  |
|-------------------------------------|----------------------------------------------------------------------------------------------------|----------------------------------------------------------------------------------------|
| Server-M                            | Nanager • Remotedesktop- dienste • Sammlungen 🛛 🔹 🕻                                                                                                    | Verwalten Tools Ansicht Hilfe                                                          |
| Ü Übersicht<br>Server<br>Sammlungen | SAMMLUNGEN         Letzte Aktualisierung: 10.09.2019 19:30:03   Alle Sammlungen   0 insgesamt         Filter          ⓐ ▼ ⓐ ▼          Name       Typ       Größe       Ressourcentyp       Status                                                                                                    | AUFGABEN V                                                                             |
|                                     | Sammlung erstellen       -       ×         RD-Sitzungshostserver angeben       Vorbemerkungen       vallen Sie die RD-Sitzungshostserver im Serverpool aus, die dieser Sammlung hinzugefügt werden sollen.         Benutzergruppen       Benutzergruppen         Benutzergruppen       Status         Status       Serverpool         W       IP-Adresse         Betritigung       Status         Status       1 Computer gefunden         1 Computer gefunden       1 Computer ausgewählt | rbindungen   0 insg AUFGABEN ▼<br>B ▼ (A) ▼ ⊙<br>me des Servers Benutzer Sitzungszusta |

| 🔁 Serve                                   | er-Manager | - C                                                                                                    | 1 ×            |
|-------------------------------------------|------------|----------------------------------------------------------------------------------------------------|----------------|
| E                                         |            | anager • Remotedesktop- dienste • Sammlungen 🛛 • 🕲   🏲 Verwalten Tools Ansicht                                                                                                    | Hilfe          |
| Übersicht     Server     Sammlungen     ⊳ |            | SAMMLUNGEN         AUFGABEN           Letzte Aktualisierung: 10.09.2019 19:30:03   Alle Sammlungen   0 insgesamt         AUFGABEN           Filter         P         ® ▼         ©           Name         Tup, Größe         Ressourcentup, Status         ©                                                                                                    | •              |
|                                           |            | Image: state state in the state state sta | ▼<br>∂<br>usta |

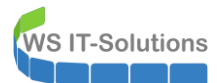

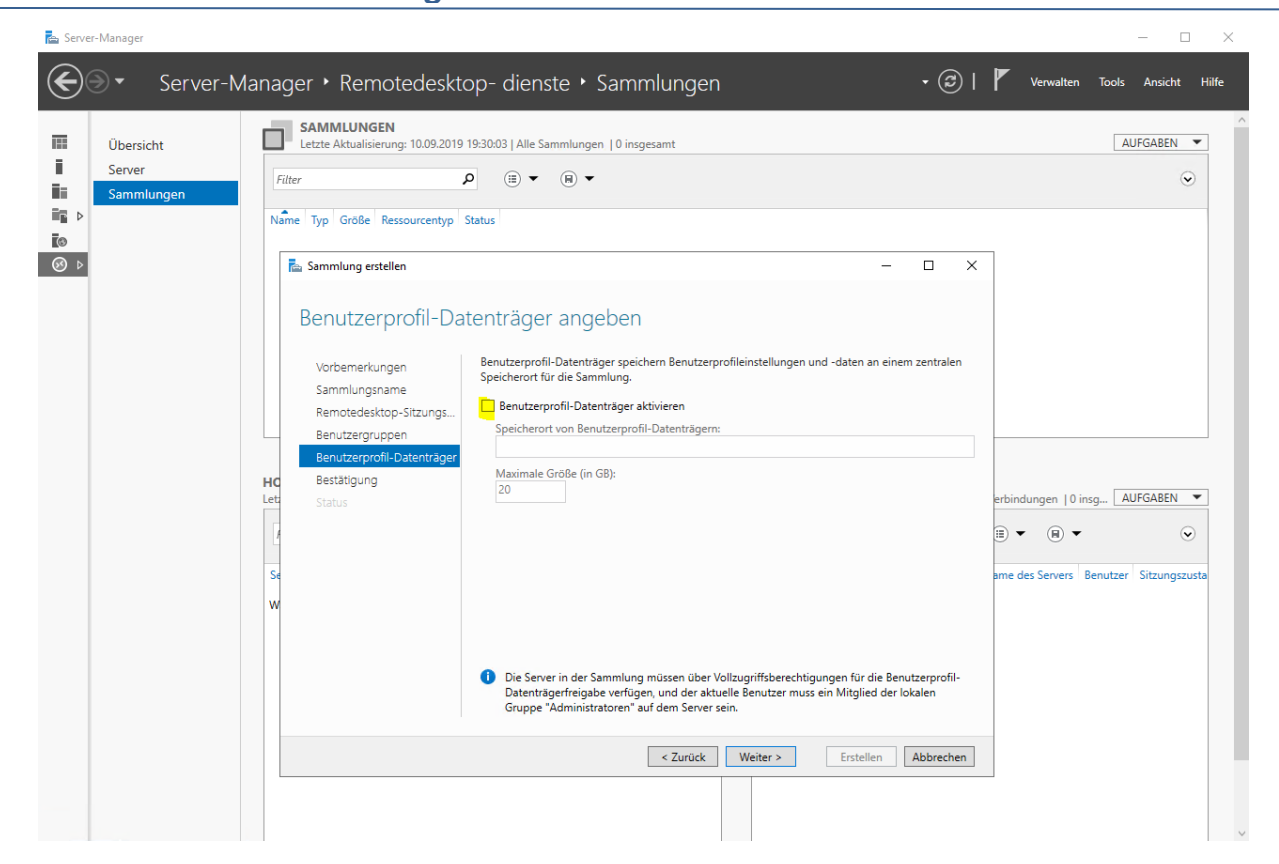

Hier ist eine meiner GPO gegen eine neue Collection am Wirken. Diese mag der RDS-Broker nicht:

| Übersicht            | SAMML<br>Letzte Ak                       | .UNGEN<br>tualisierung: 10.09.2019 19:5                                         | 2:12   Alle Sammlungen                               | 1 insgesamt                                                                                                    |                                          |                                                          | AUFGABEN   |
|----------------------|------------------------------------------|---------------------------------------------------------------------------------|------------------------------------------------------|----------------------------------------------------------------------------------------------------|------------------------------------------|----------------------------------------------------------|------------|
| Server<br>Sammlungen | Filter                                   |                                                                                 |                                                      |                                                                                                    |                                          |                                                          | ۲          |
| Þ                    | RDSWER_Sitzu<br>Sammlu<br>Statu<br>Vorbe | ng erstellen<br>s anzeigen<br>merkungen                                         | ie Sitzungssammlung wirr                             | d erstellt, Je nach Größe der Sitzungssammli                                                                                                    | ung kann dieser Vorgang                  | ×                                                        |            |
|                      | HC Bestatus                              | lungsname<br>:edesktop-Sitzungs<br>:ergruppen<br>zerprofil-Datenträger<br>igung | Aktivität<br>Sammlung erstellen<br>Server hinzufügen | Status<br>WS-RDS1.WS.ITS<br>Der RD-Sitzungshostserver<br>"WS-RDS1.WS.ITS" kann nicht<br>konfguriert werden. Der<br>Vorgang ist ungültig.<br>WS-RDS1.WS.ITS<br>Die Eigenschaft<br>"RedirectlientPrinter" wird<br>über die<br>Grungenichtlinienteinstellungen | Status ^<br>Erfolgreich<br>Abgeschlossen | erbindungen   0 insg<br>B • B •<br>sme des Servers Benut | AUFGABEN 🔹 |
|                      | W                                        |                                                                                 |                                                      | konfiguriert. Verwenden Sie die<br>Gruppenrichtlinien-<br>Verwaltungskonsole, um diese<br>Eigenschaft zu konfigurieren.                                                                                                    |                                          |                                                          |            |

Dennoch wurde sie erstellt:

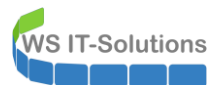

| 📥 Server-Manager                                                                     |                                                                                                    | - 🗆 X                                                                                                    |
|--------------------------------------------------------------------------------------|----------------------------------------------------------------------------------------------------|----------------------------------------------------------------------------------------------------|
| Serv                                                                                 | er-Manager + Remotedesktop- dienste + Sammlunger                                                                                                    | ) • RDSWEB • 🕄   🚩 Verwalten Tools Ansicht Hilfe                                                                  |
| Übersicht       I       Server       I       Sammlungen       RDSWEB       I       I | EIGENSCHAFTEN<br>Eigenschaften der Sammlung AUFGABEN  Sammlungstyp Sitzung<br>Ressourcen Remotedesktop<br>Benutzergruppe WS\Domänen-Benutzer                                                                                                    | VERBINDUNGEN<br>Letzte Aktualisierung: 10.09.2019 19:52:12   Alle Verbindungen   0 insgesamt AUFGABEN ▼<br>Filter |
|                                                                                      | REMOTEAPP-PROGRAMME       AUFGABEN         Veröffentlichte RemoteApp-Programme   0 insgesamt       AUFGABEN         Der Remotedesktop wurde für die Benutzer der Sammlung veröffentlicht.         RemoteApp-Programme veröffentlichen         Die Veröffentlichung von RemoteApp-Programmen hat die Aufhebung der<br>Veröffentlichung des Remotedesktops zur Folge. |                                                                                                    |
|                                                                                      | HOSTSERVER<br>Letzte Aktualisierung: 10.09.2019 19:52:12   Alle Server   1 insgesa AUFGABEN •<br>Filter                                                                                                    |                                                                                                    |
|                                                                                      | Servername Typ Virtuelle Desktops Neue Verbindungen zulassen<br>WS-RDS1 RD-Sitzungshost n/v Wahr                                                                                                    |                                                                                                    |

Die Webseite möchte ich mit dem FQDN rdsweb.ws.its intern aufrufen können. Dazu ist ein neuer DNS-Record erforderlich:

|                     | Name                | Тур                                | Daten                 | Zeitste  |
|---------------------|---------------------|------------------------------------|-----------------------|----------|
|                     | ForestDnsZones      |                                    |                       |          |
| erte Lookupvorgange | DomainDnsZones      |                                    |                       |          |
| nen                 | _udp                |                                    |                       |          |
|                     | 🚞_tcp               |                                    |                       |          |
|                     | Neuer Host          |                                    | ×                     |          |
|                     | prto                |                                    | ws.its.               | Static   |
|                     | crl Name (bei Nic   | htangabe wird übergeordneter Dom   | nänenname s.its.      | Static   |
|                     | aut rdsweb          |                                    | .its.                 | Static   |
| en                  | (ide Lidsweb        |                                    | vs-dc1.ws.its., h     | o Static |
| ngen                | WS Vollqualifiziert | er Domänenname:                    | 00.22                 | 11.09.   |
| -                   | WS rdsweb.ws.i      | ts.                                | 01.2                  | 11.09.   |
|                     | WS TR-Adresses      |                                    | 10.21                 | 11.09.   |
|                     | WS 192 168 100      | 1.16                               | 00.16                 | 10.09.   |
|                     | WS 192.100.100      | 7.10                               | 00.17                 | 11.09.   |
|                     | WS Verknüpft        | en PTR-Eintrag erstellen           | 00.7                  | 10.09.   |
|                     | WS Authentifi:      | zierte Benutzer können DNS-Einträg | e mit demselben 1.252 | Static   |
|                     | WS Besitzerna       | men aktualisieren                  | 1.252                 | Static   |
|                     | WS Gültigkeitsdau   | ier (TTL):                         | 01.252                | Static   |
|                     | WS 0 :0             | :5 :0 (TTTTT:HH.MM.SS)             | 11.252                | Static   |
|                     | WS                  |                                    | 00.251                | Static   |
|                     | WS                  |                                    | 00.250                | Static   |
|                     | WS                  | Host hinzufügen                    | Abbrechen 0.252       | Static   |
|                     | ws                  | - Host Hinzardger                  | 00.252                | Static   |
|                     | WS-PFS1             | Host (A)                           | 192.168.110.252       | Static   |
|                     |                     |                                    |                       |          |

Es wird Zeit für einen Test. Ich rufe die RD-Website von meinem Client aus auf. Leider ohne Erfolg:

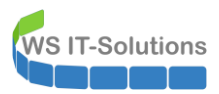

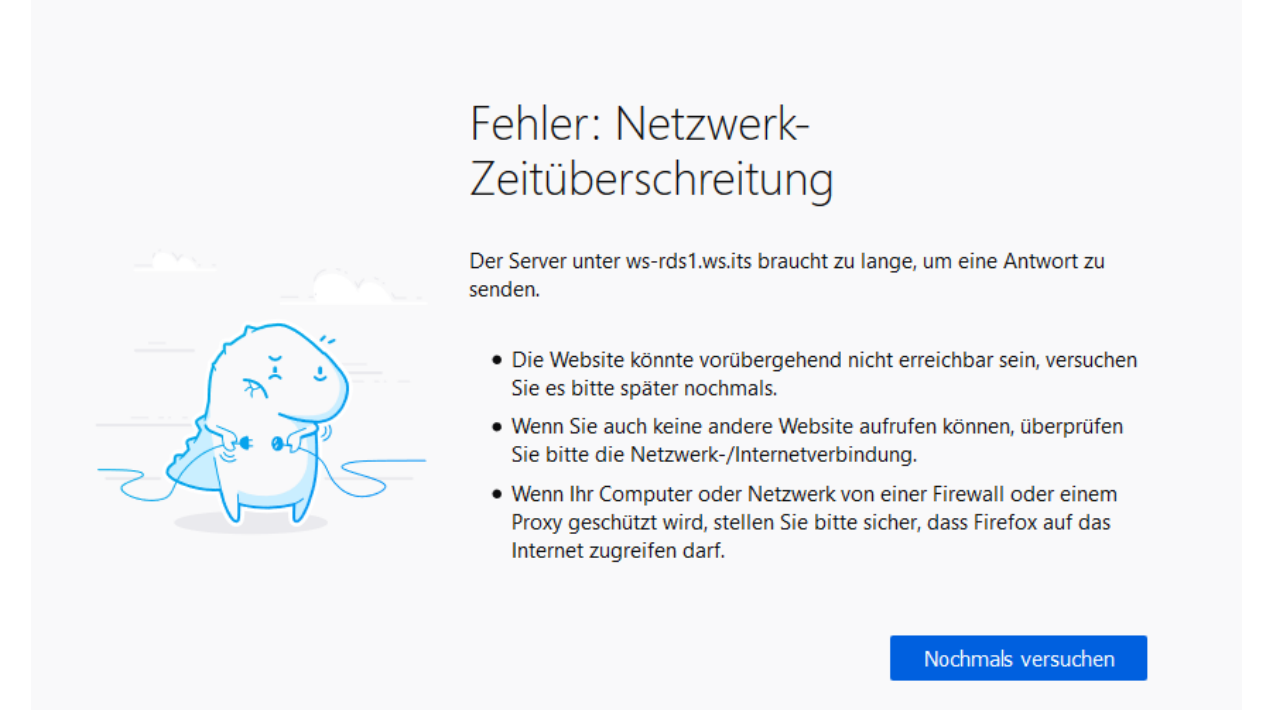

Die Ursache ist schnell gefunden: Meine Firewall kennt den neuen Service noch nicht und blockt erwartungsgemäß:

|        | SC System       | - Interfaces -     | Firewall <del>-</del> | Services 🔻      | VPN <del>-</del> | Status 🕶   | Diagnostics 🔻         | Help 👻     |                            | •            |
|--------|-----------------|--------------------|-----------------------|-----------------|------------------|------------|-----------------------|------------|----------------------------|--------------|
| Statu  | s / System I    | Logs / Firewa      | all / Normal V        | liew            |                  |            |                       |            |                            | ₹ <i>⊁</i> 0 |
| System | Firewall        | DHCP Captiv        | e Portal Auth IP      | sec PPP         | VPN              | Load Balar | ncer OpenV            | PN NTP     | Settings                   |              |
| Normal | View Dynam      | ic View Summ       | ary View              |                 |                  |            |                       |            |                            |              |
| Advan  | ced Log Filter  |                    |                       |                 |                  |            |                       |            |                            | Θ            |
|        |                 |                    |                       |                 |                  | 192        | .168.100.16           |            |                            |              |
|        |                 | Source IP Address  |                       |                 |                  | Desti      | nation IP Address     |            |                            |              |
|        |                 | Pass               |                       |                 |                  |            |                       |            | 500                        | ٢            |
|        |                 | Tin                | ne                    |                 | Source           | Port       | Protoco               | bl         | Quantity                   |              |
|        |                 |                    |                       |                 |                  |            |                       |            | Y Apply Filter             |              |
|        |                 | Inte               | erface                |                 | Destin           | ation Port | Protoco               | ol Flags   |                            |              |
|        |                 | Regular expressior | n reference Precede w | ith exclamation | (!) to exclude   | e match.   |                       |            |                            |              |
|        |                 |                    |                       |                 |                  |            |                       |            |                            |              |
| 5 Mato | ched Firewall L | og Entries. (Max   | kimum 500)            |                 |                  |            |                       |            |                            |              |
| Action | Time            | Interface          | Rule                  |                 |                  |            | Source                | 0          | estination                 | Protocol     |
| ×      | Sep 10 19:53:54 | LAN_110_CLIENTS    | Default deny rule II  | Pv4 (100000010  | 3)               |            | 192.168.11            | 0.101:4287 | <b>192.1</b> 68.100.16:443 | TCP:S        |
| ×      | Sep 10 19:53:49 | LAN_110_CLIENTS    | Default deny rule II  | Pv4 (100000010  | 3)               |            | 192.168.11            | 0.101:4287 | 192.168.100.16:443         | TCP:S        |
| ×      | Sep 10 19:53:46 | LAN_110_CLIENTS    | Default deny rule II  | Pv4 (100000010  | 3)               |            | 192.168.11            | 0.101:4287 | 192.168.100.16:443         | TCP:S        |
| ×      | Sep 10 19:51:09 | DMZ_120_EXTERM     | Default deny rule II  | Pv4 (100000010  | 3)               |            | 172.19.120            | .254:58899 | 192.168.100.16:80          | TCP:S        |
| ×      | Sep 10 19:51:06 | DMZ_120_EXTERM     | Default deny rule II  | Pv4 (100000010  | 3)               |            | <b>i</b> = 172.19.120 | .254:58899 | 192.168.100.16:80          | TCP:S        |

Also schreibe ich die IPv4-Adresse des neuen Servers in die passende Gruppe und versuche es erneut:

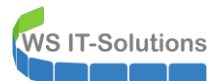

|                    | r Interfaces ∓ Firewall <del>▼</del>                                                                                       | Services - VPN -                                                                         | Status 🕶                                                                  | Diagnostics 👻                                               | Help 🕶                                  | •                                                             |
|--------------------|----------------------------------------------------------------------------------------------------|------------------------------------------------------------------------------------------|---------------------------------------------------------------------------|-------------------------------------------------------------|-----------------------------------------|---------------------------------------------------------------|
| Firewall / Aliases | / Edit                                                                                                    |                                                                                          |                                                                           |                                                             |                                         | 0                                                             |
| Properties         |                                                                                                    |                                                                                          |                                                                           |                                                             |                                         |                                                               |
| Name               | ServerIn_HTTPS The name of the alias may only consist                                                                      | t of the characters "a-z, A-                                                             | Z, 0-9 and _".                                                            |                                                             |                                         |                                                               |
| Description        | Services mit HTTPS<br>A description may be entered here for a                                                              | administrative reference (r                                                              | not parsed).                                                              |                                                             |                                         |                                                               |
| Туре               | Host(s)                                                                                                    |                                                                                          | ~                                                                         |                                                             |                                         |                                                               |
| Host(s)<br>Hint    | Enter as many hosts as desired. Hosts<br>re-resolved and updated. If multiple IPs<br>as 192.168.1.16/28 may also be entere | must be specified by thei<br>s are returned by a DNS qu<br>ed and a list of individual I | r IP address or ful<br>iery, all are used. <i>A</i><br>P addresses will b | ly qualified domain<br>An IP range such as<br>re generated. | name (FQDN). FQDI<br>192.168.1.1-192.16 | N hostnames are periodically<br>8.1.10 or a small subnet such |
| IP or FQDN         | 192.168.100.18                                                                                                    |                                                                                          | WS-MON (PRTG)                                                             |                                                             |                                         | 💼 Delete                                                      |
|                    | 192.168.100.7                                                                                                    |                                                                                          | WS-RA1 (WAP)                                                              |                                                             |                                         | 🛅 Delete                                                      |
|                    | 192.168.100.17                                                                                                    |                                                                                          | WS-RA2 (WAP)                                                              |                                                             |                                         | Delete                                                        |
|                    | 192.168.100.6                                                                                                    |                                                                                          | WS-CA1 (PKI+CES)                                                          | )                                                           |                                         | Delete                                                        |
|                    | 192.168.100.23                                                                                                    |                                                                                          | WS-ATA (ATA)                                                              |                                                             |                                         | Delete                                                        |
|                    | 192.168.100.22                                                                                                    |                                                                                          | WS-WAC (WAC)                                                              |                                                             |                                         | 🛍 Delete                                                      |
|                    | 192.168.100.16                                                                                                    |                                                                                          | WS-RDS1 (RDSWE                                                            | B)                                                          |                                         | 💼 Delete                                                      |

Die Webseite lässt sich nun fehlerfrei aufrufen:

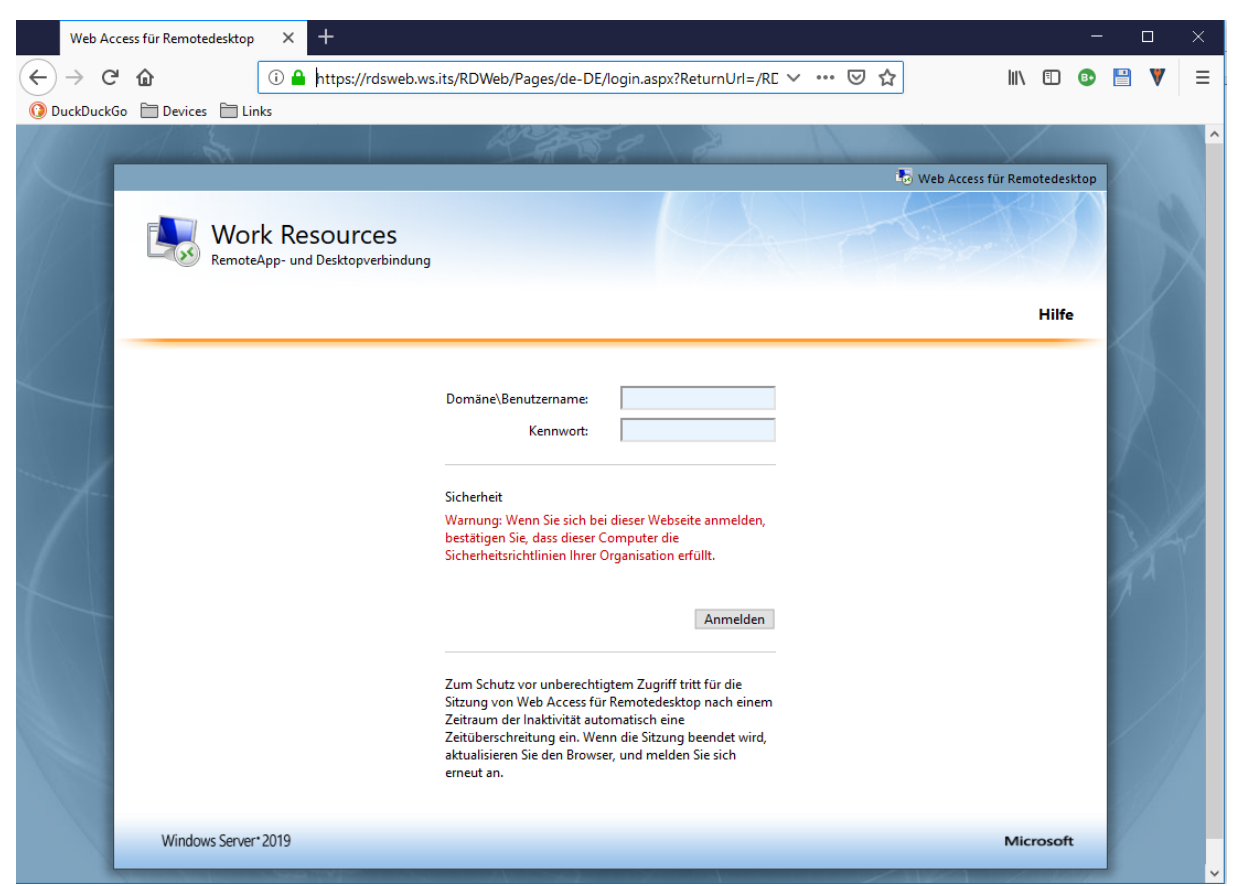

Nach der Anmeldung wird die SessionCollection angezeigt:

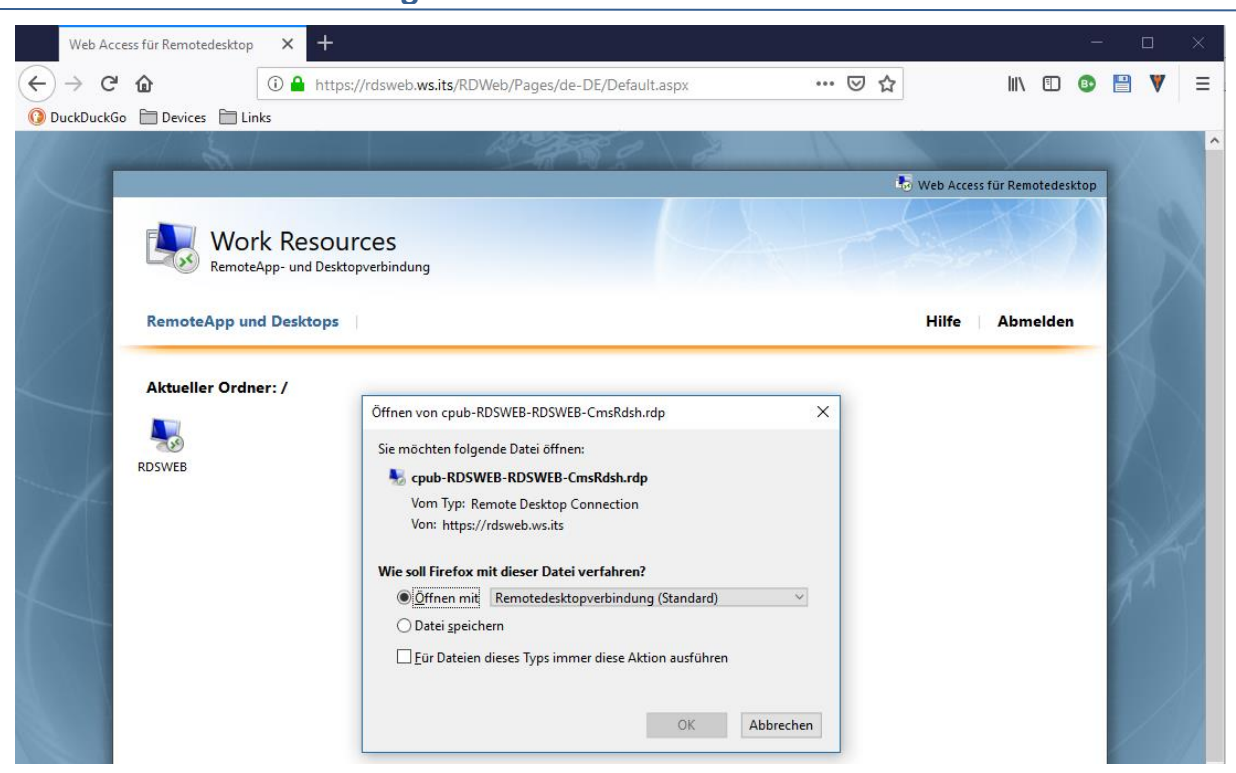

Und über die RDP-Datei gelange ich auf meinen neuen Server. Natürlich noch ohne SingleSignOn:

WS IT-Solutions

| Web Acce   | ss für Remotedesktop | × +               |                                                                                                    |                                                                               |                                                                                                    |                                                                               |                                                     |               |                         |         | -        | - |   | $\times$ |
|------------|----------------------|-------------------|----------------------------------------------------------------------------------------------------|-------------------------------------------------------------------------------|----------------------------------------------------------------------------------------------------|-------------------------------------------------------------------------------|-----------------------------------------------------|---------------|-------------------------|---------|----------|---|---|----------|
| (←) → C'   | ۵                    | 🛈 🔒 https://rdswe | eb. <b>ws.its</b> /RDWeb/P                                                                                    | Pages/de-DE                                                                   | /Default.aspx                                                                                                    | •••                                                                           | ⊠ ☆                                                 |               | $\mathbf{\overline{1}}$ | lii\    | 1        |   | V | ≡        |
| OuckDuckGo | 🗀 Devices 📋 Lin      | nks               |                                                                                                    |                                                                               |                                                                                                    |                                                                               |                                                     |               |                         |         |          |   |   |          |
| 1 Carllon  | 121                  |                   | 12                                                                                                    | 2355                                                                          | 0                                                                                                    | a:                                                                            | 11                                                  |               |                         | /       |          |   |   | ^        |
|            | . 147                |                   |                                                                                                    |                                                                               | <u></u>                                                                                                    |                                                                               |                                                     | 📕 Web Ac      | ress fü                 | r Remot | edesktor |   |   |          |
|            | Wor<br>Remote        | K Resources       | dung                                                                                                    |                                                                               |                                                                                                    | X                                                                             | T                                                   |               |                         |         |          |   |   |          |
|            | RemoteApp un         | d Desktops        | 💀 Remotedeskt                                                                                                 | opverbindung                                                                  |                                                                                                    |                                                                               |                                                     | ×             |                         | Abme    | den      |   |   |          |
| 4          | Aktueller Ordnu      | er: /             | Vertrauer Durch diese Remot Stellen Sie vor dem Urch diese Remote terraus Urch diese Remote Urch diese Remote | n Sie dem Her<br>teverbindung kö<br>i Herstellen der<br>igeber:<br>ecomputer: | rausgeber dieser F<br>innte der lokale oder of<br>Verbindung sicher, da<br>rdsweb ws.its<br>Remotedesktopverbi<br>WS-RDS1.WS.ITS | Remoteverbind<br>der Remotecomp<br>ss Sie dem Hera<br>indung<br>mehr anfordem | <b>lung?</b><br>uter beschädigt<br>usgeber vertraue | werden.<br>m. |                         |         |          |   |   |          |
| 1          |                      |                   |                                                                                                    | nden                                                                          | en nerausgeber hicht                                                                                                    | Ve                                                                            | rbinden Ab                                          | brechen       |                         |         |          | A |   |          |

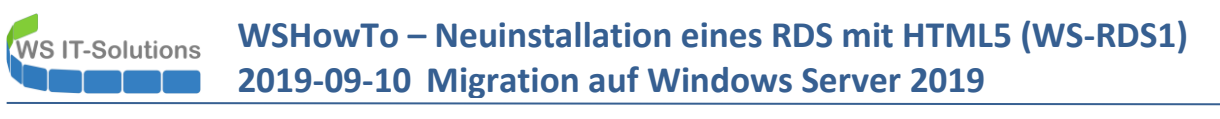

ntervision - State - State - S

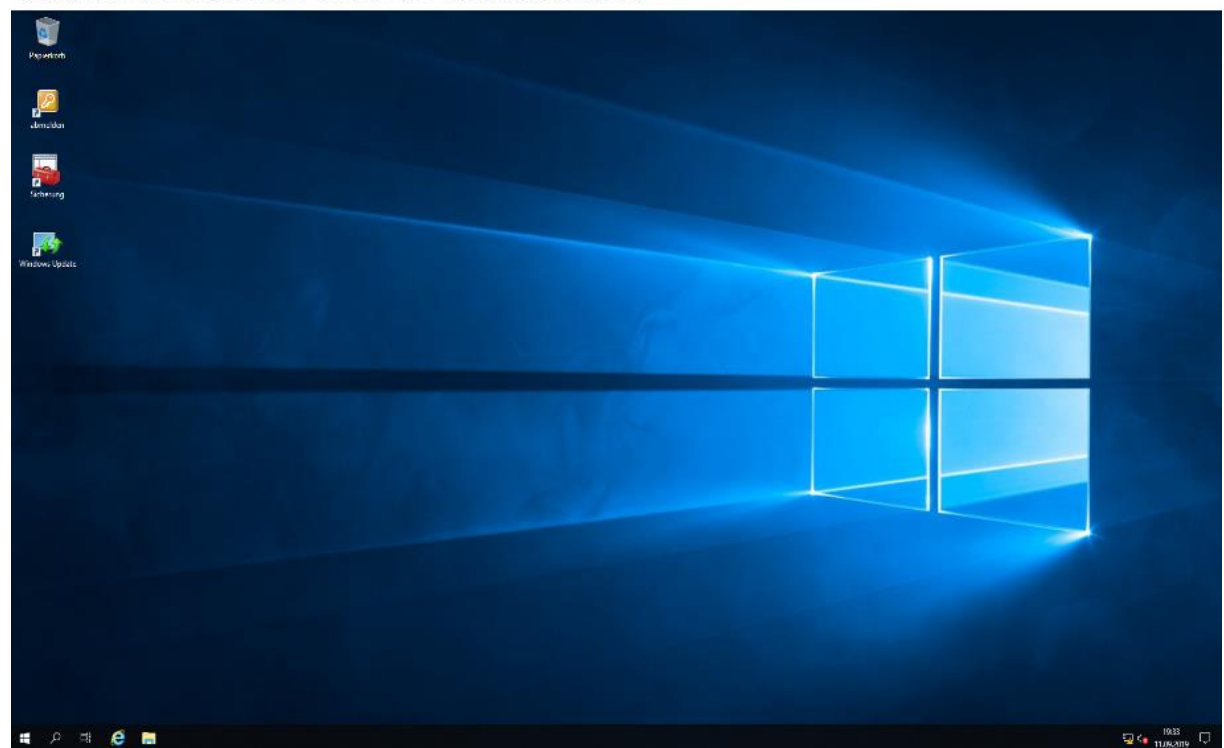

Das Grundgerüst steht.

# Erweiterung auf den HTML5-WebClient

#### Installation des HTML5-Clients

So eine Collection habe ich aber schon. Ich möchte den Zugriff über HTML5 im Browser ermöglichen. Im Servermanager stand vorhin dazu ein passender Hinweis:

| Server-N      | lanager ∙ Rer                                      | notedesktop- dienst                                                                            | e • Übersicht                                                                                                    |                                                                  |
|---------------|----------------------------------------------------|------------------------------------------------------------------------------------------------|----------------------------------------------------------------------------------------------------|------------------------------------------------------------------|
| cht           | ERSTE SCHRITTE N                                   | IIT DEN REMOTEDESKTOPDIENS                                                                     | STEN                                                                                                    | - 🗆 X .                                                          |
| lungen<br>WEB | SCHNELLSTART<br>WEITERE<br>INFORMATIONE<br>N       | Alle anzeigen<br>Remotedesktopga +<br>Remotedesktopliz +<br>Web Access für Re<br>Zertifikate + | figurieren<br>Web Access für Remotedesktop<br>Server mit Web Access für Remotedesktop<br>WS-RDS1.WSJTS                                   | )<br>URL<br>https://WS-RDS1.WS.ITS/RdWeb                         |
|               | BEREITSTEL<br>RD-Verbindur<br>Verwaltet als: WS\st |                                                                                                | Curch die zusätzliche Unterstützung des RD-W<br>unterstützten Browser aus eine Verbindung mi<br>Erfahren Sie mehr über den RD-Webclient. | /ebclients können Benutzer von einem<br>t Ressourcen herstellen. |

Ich folge dem Link und gelange auf eine MSDocs-Seite. Gleich zu Beginn wird ein Hinweise angezeigt:

WS IT-Solutions

### WSHowTo – Neuinstallation eines RDS mit HTML5 (WS-RDS1) 2019-09-10 Migration auf Windows Server 2019

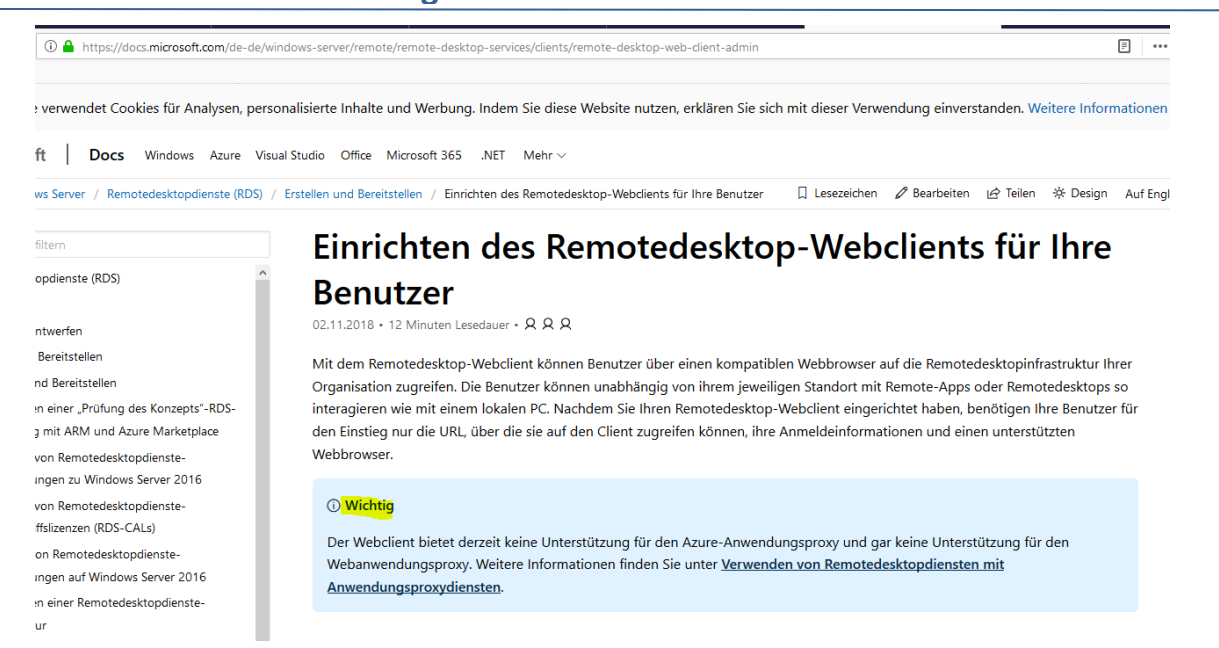

**Der Webclient kann wohl nicht mit einem WebApplicationProxy konfiguriert werden**. Manchmal weiß ich echt nicht, wie Microsoft sowas veröffentlichen kann. Es nerft. Ich probiere es dennoch aus. Kein Support muss ja nicht zwingend bedeuten, dass es nicht funktioniert. Und Support will ich von denen eh keinen haben...

Die Anleitung zeigt, wie das Setup über die PowerShell ausgeführt wird. Die relevanten Befehle habe ich hier zusammengestellt. Dazu habe ich einige Vereinfachungen geschrieben:

```
Install-Module -Name PowerShellGet -Force
# PowerShell neustarten
Install-Module -Name RDWebClientManagement
Install-RDWebClientPackage
Get-RDWebClientPackage
$BrokerCertThumprint = (Get-RDCertificate -Role RDRedirector).Thumbprint
Get-ChildItem -Path "Cert:\LocalMachine\My\$BrokerCertThumprint" |
Export-Certificate -FilePath 'C:\Broker.cer' | Out-Null
Import-RDWebClientBrokerCert -Path 'C:\Broker.cer'
Publish-RDWebClientPackage -Type Production -Latest
```

Dem Webclient muss das richtige Zertifikat zugewiesen werden. Dieses muss man aber vorher exportieren. Das Setup benötigt eine Internetverbindung. In der Anleitung gibt es zwar auch eine Offline-Variante, aber die lief bei mir nicht. Daher habe ich den Server für das Setup in der Firewall freigeschaltet. So lief es problemlos durch.

#### Troubleshooting - Problem "Firewall"

Dann teste ich den Webclient mal von intern. Im Browser muss diese Adresse aufgerufen werden: <u>https://rdsweb.ws.its/rdweb/webclient/</u>. Die Anmeldemaske sieht vielversprechend aus:

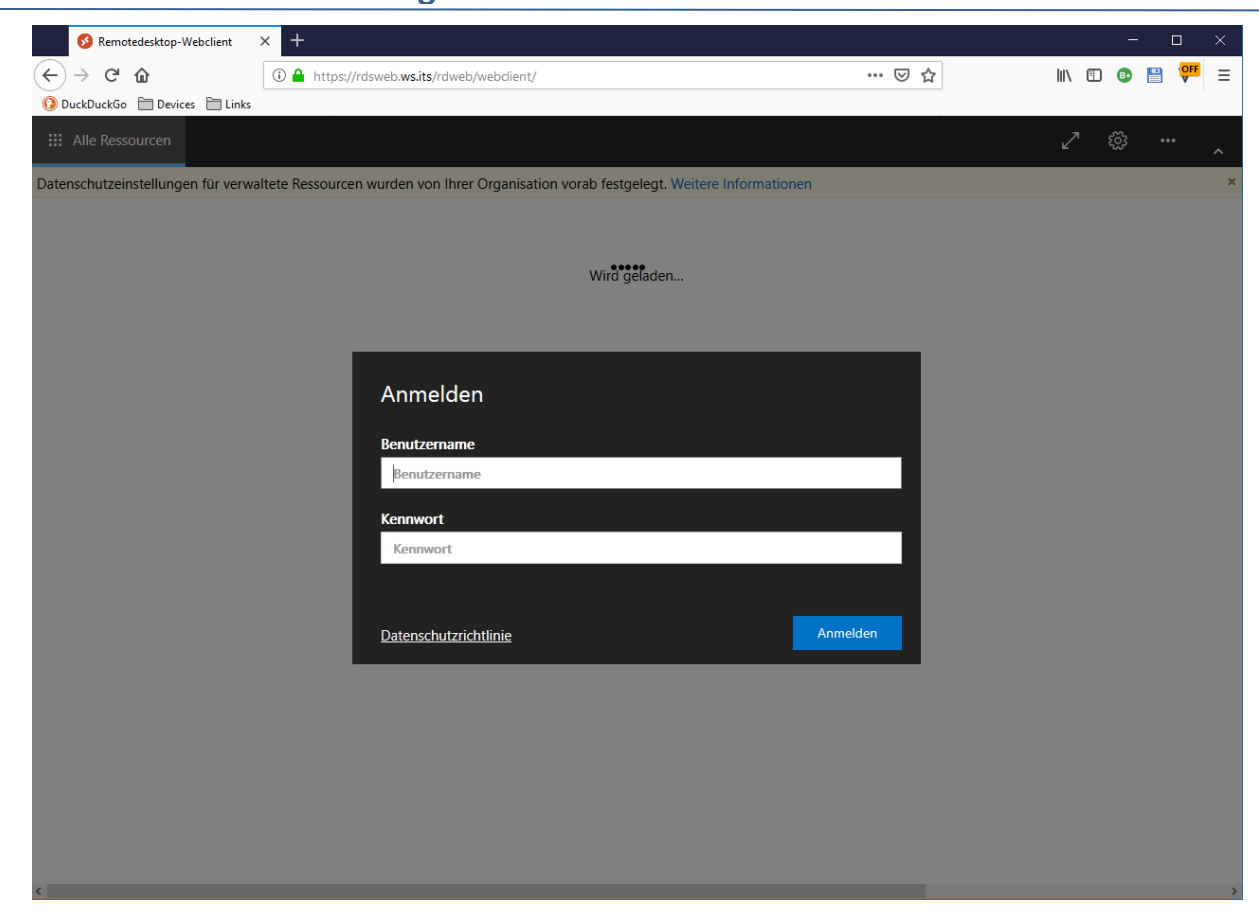

Auch die SessionCollection wird angezeigt. Und beim Start werden Verbindungsoptionen abgefragt:

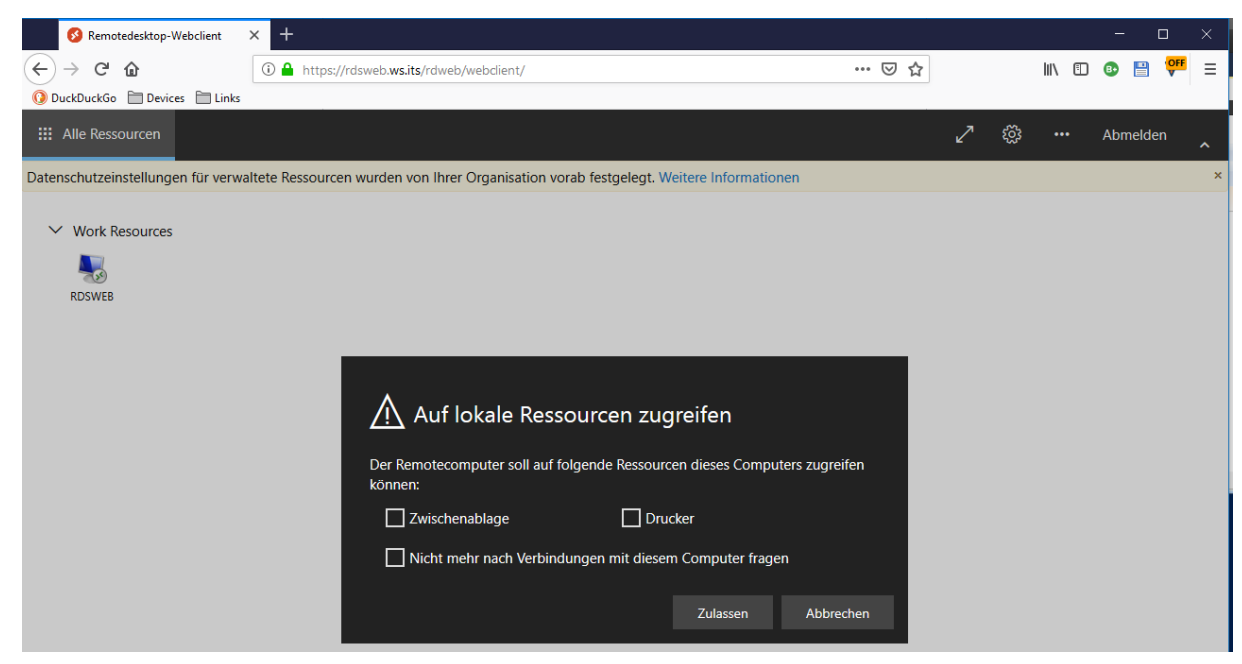

Der Start dauert einige Sekunden:

WS IT-Solutions

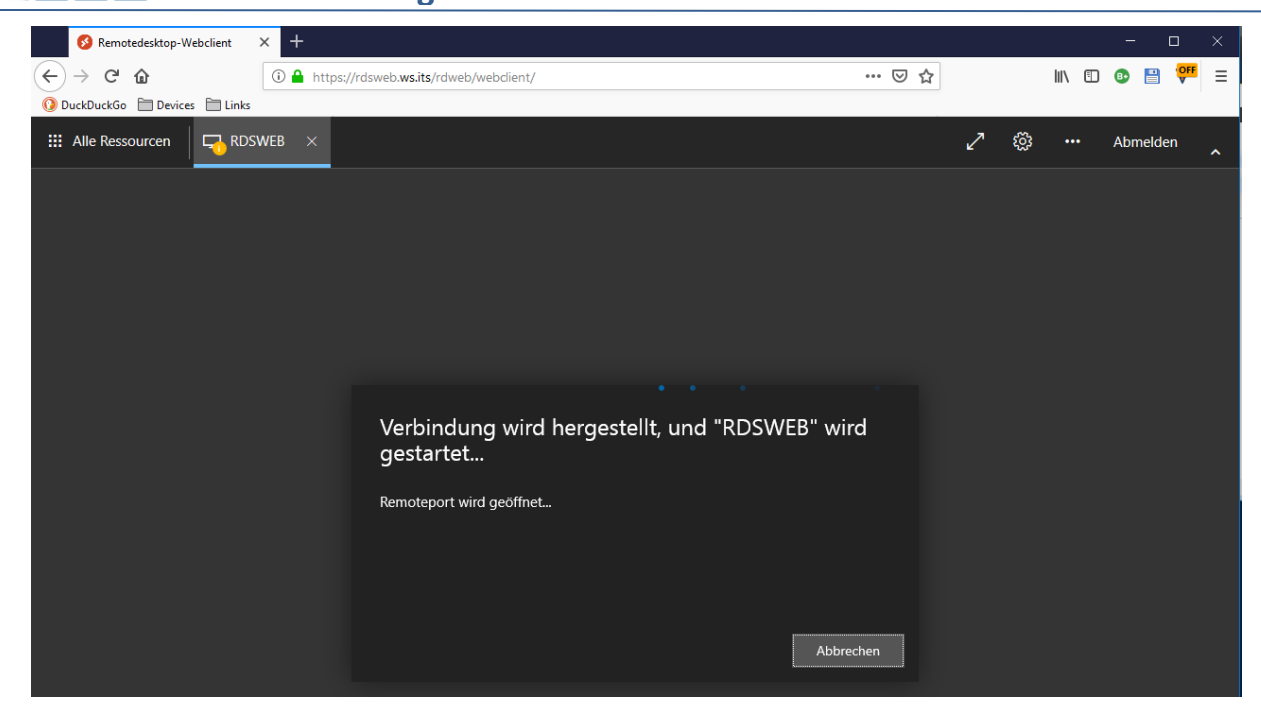

Doch statt einem Desktop erhalte ich eine Fehlermeldung:

WS IT-Solutions

| III Alle Ressourcen | RDSWEB × |                                                                                                    | 2 | ŝ | <br>Abmelden | ^ |
|---------------------|----------|----------------------------------------------------------------------------------------------------|---|---|--------------|---|
|                     |          |                                                                                                    |   |   |              |   |
|                     |          |                                                                                                    |   |   |              |   |
|                     |          |                                                                                                    |   |   |              |   |
|                     |          |                                                                                                    |   |   |              |   |
|                     |          |                                                                                                    |   |   |              |   |
|                     |          | Wir konnten leider keine Verbindung mit "RDSWEB" herstellen.                                                                                                    |   |   |              |   |
|                     |          | Die Verbindung mit dem Remotecomputer wurde unterbrochen. Unter Umständen<br>liegt ein Problem mit der Netzwerkverbindung vor. Sollte das Problem wiederholt<br>auftreten, wenden Sie sich an Ihren Administrator oder an den technischen<br>Support. |   |   |              |   |
|                     |          | Verbindung wiederherstellen Abbrechen                                                                                                    |   |   |              |   |

Mmh, das sieht mir nach einem Block in der Firewall aus. Ein Blick in die Logfiles meiner PFSense gibt mir Recht:

| WS | IT-S | olu | tior | ۱S |
|----|------|-----|------|----|
|    |      |     |      |    |

|                                         | us / System I                                                                                                    | _ogs / Fir                                                                                                    | ewall / Norm                                                                                                    | al View                                                                                                  |                                                                                             |           |           |                                                                                        |                                                                                                    |                                                                                                    |                                                                                                    | T 7 6                                                                                |
|-----------------------------------------|----------------------------------------------------------------------------------------------------|----------------------------------------------------------------------------------------------------|----------------------------------------------------------------------------------------------------|----------------------------------------------------------------------------------------------------|---------------------------------------------------------------------------------------------|-----------|-----------|----------------------------------------------------------------------------------------|----------------------------------------------------------------------------------------------------|----------------------------------------------------------------------------------------------------|----------------------------------------------------------------------------------------------------|--------------------------------------------------------------------------------------|
| System                                  | n Firewall                                                                                                    | DHCP C                                                                                                    | Captive Portal Auth                                                                                                    | IPsec                                                                                                    | PPP                                                                                         | VPN       | Load      | Balancer                                                                               | OpenVPN                                                                                                    | NTP                                                                                                    | Settings                                                                                                    |                                                                                      |
| Norma                                   | l View Dynam                                                                                                    | ic View S                                                                                                    | Summary View                                                                                                    |                                                                                                    |                                                                                             |           |           |                                                                                        |                                                                                                    |                                                                                                    |                                                                                                    |                                                                                      |
| Advan                                   | nced Log Filter                                                                                                    |                                                                                                    |                                                                                                    |                                                                                                    |                                                                                             |           |           |                                                                                        |                                                                                                    |                                                                                                    |                                                                                                    | e                                                                                    |
|                                         |                                                                                                    | 192.168.110                                                                                                    | 0.101                                                                                                    |                                                                                                    |                                                                                             |           |           | 192.168.10                                                                             | 0.16                                                                                                    |                                                                                                    |                                                                                                    |                                                                                      |
|                                         |                                                                                                    | Source IP Ad                                                                                                    | dress                                                                                                    |                                                                                                    |                                                                                             |           | (         | Destination I                                                                          | P Address                                                                                                    |                                                                                                    |                                                                                                    |                                                                                      |
|                                         |                                                                                                    | Dage                                                                                                    |                                                                                                    |                                                                                                    |                                                                                             |           |           |                                                                                        |                                                                                                    |                                                                                                    | 500                                                                                                    | •                                                                                    |
|                                         |                                                                                                    |                                                                                                    | Time                                                                                                    |                                                                                                    |                                                                                             | Source    | Port      |                                                                                        | Protocol                                                                                                    |                                                                                                    | Quantity                                                                                                    |                                                                                      |
|                                         |                                                                                                    | D Black                                                                                                    |                                                                                                    |                                                                                                    |                                                                                             |           |           |                                                                                        |                                                                                                    |                                                                                                    | Apply Filter                                                                                                    |                                                                                      |
|                                         |                                                                                                    | DIOCK                                                                                                    | Interface                                                                                                    |                                                                                                    |                                                                                             | Destinat  | tion Port |                                                                                        | Protocol Flag                                                                                                  | 3                                                                                                    | A sppy million                                                                                                    |                                                                                      |
|                                         |                                                                                                    |                                                                                                    |                                                                                                    |                                                                                                    |                                                                                             |           |           |                                                                                        | -                                                                                                    |                                                                                                    |                                                                                                    |                                                                                      |
|                                         |                                                                                                    | Regular expre                                                                                                    | ession reference Prec                                                                                                    | ede with excl                                                                                            | amation (!) t                                                                               | o exclude | match.    |                                                                                        |                                                                                                    |                                                                                                    |                                                                                                    |                                                                                      |
|                                         |                                                                                                    | Regular expre                                                                                                    | ession reference Prec                                                                                                    | ede with excl                                                                                            | amation (!) t                                                                               | o exclude | match.    |                                                                                        |                                                                                                    |                                                                                                    |                                                                                                    |                                                                                      |
| 7 Mat                                   | ched Firewall L                                                                                                    | Regular expre                                                                                                    | ession reference Prec<br>(Maximum 500)                                                                                                    | ede with excl                                                                                            | amation (!) t                                                                               | o exclude | match.    |                                                                                        |                                                                                                    |                                                                                                    |                                                                                                    |                                                                                      |
| 7 Mat                                   | ched Firewall Lo<br>Time                                                                                                    | Regular expre<br>og Entries.<br>Interface                                                                                          | ession reference Prec<br>(Maximum 500)<br>Rule                                                                                                    | ede with excl                                                                                            | amation (!) t                                                                               | o exclude | match.    | Source                                                                                 | _                                                                                                    | Desti                                                                                                    | nation                                                                                                    | Protocol                                                                             |
| 7 Mat<br>tion                           | ched Firewall Lo<br>Time<br>Sep 15 11:19:23                                                                                                    | Regular expre<br>og Entries.<br>Interface<br>LAN_110_CL                                                                            | ession reference Prec<br>(Maximum 500)<br>Rule<br>IENTS Default deny                                                                                      | ede with excl                                                                                            | amation (!) t<br>00000103)                                                                  | o exclude | match.    | Source                                                                                 | 2.168.110.101:1                                                                                                | Destin<br>182 i 🕀                                                                                                    | nation<br>192.168.100.16 <mark>;339;</mark>                                                                                             | Protocol<br>TCP:S                                                                    |
| 7 Mat<br>ction<br>X<br>X                | <b>ched Firewall L</b><br><b>Time</b><br>Sep 15 11:19:23<br>Sep 15 11:19:23                                                                                                    | Regular expre<br>og Entries.<br>Interface<br>LAN_110_CL<br>LAN_110_CL                                                              | (Maximum 500)<br>Rule<br>IENTS Default deny<br>IENTS Default deny                                                                                         | ede with excl<br>rule IPv4 (10<br>rule IPv4 (10                                                          | amation (!) 1<br>00000103)<br>00000103)                                                     | o exclude | match.    | Source<br>i=19                                                                         | 2.168.110.101:1<br>2.168.110.101:1                                                                             | Destir<br>182 i⊕1<br>181 i⊕1                                                                                                    | nation<br>192.168.100.16 <mark>:339:</mark><br>192.168.100.16:339:                                                                      | Protocol<br>2 TCP:S<br>2 TCP:S                                                       |
| 7 Mat<br>ction<br>X<br>X                | <b>Ched Firewall L</b><br><b>Time</b><br>Sep 15 11:19:23<br>Sep 15 11:19:23<br>Sep 15 11:19:17                                                                                                    | Regular expre                                                                                                    | ession reference Prece<br>(Maximum 500)<br>Rule<br>IENTS Default deny<br>IENTS Default deny<br>IENTS Default deny                                         | ede with excl<br>rule IPv4 (10)<br>rule IPv4 (10)<br>rule IPv4 (10)                                      | amation (!) t<br>00000103)<br>00000103)<br>00000103)                                        | o exclude | match.    | Source<br>i=19<br>i=19<br>i=19                                                         | 2.168.110.101:1<br>2.168.110.101:1<br>2.168.110.101:1                                                          | Destin<br>182 i⊕<br>181 i⊕<br>182 i⊕                                                                                                    | nation<br>192.168.100.16 <mark>:339;</mark><br>192.168.100.16:339;<br>192.168.100.16:339;                                               | Protocol<br>2 TCP:S<br>2 TCP:S<br>2 TCP:S                                            |
| 7 Mat<br>ction<br>×<br>×<br>×           | Ched Firewall L<br>Time<br>Sep 15 11:19:23<br>Sep 15 11:19:23<br>Sep 15 11:19:17<br>Sep 15 11:19:17                                                                                                    | Regular expression<br>og Entries.<br>Interface<br>LAN_110_CLL<br>LAN_110_CLL<br>LAN_110_CLL<br>LAN_110_CL                          | (Maximum 500)<br>Rule<br>IENTS Default deny<br>IENTS Default deny<br>IENTS Default deny<br>IENTS Default deny                                             | ede with excl<br>rule IPv4 (10)<br>rule IPv4 (10)<br>rule IPv4 (10)<br>rule IPv4 (10)                    | amation (!) 1<br>00000103)<br>00000103)<br>00000103)<br>00000103)                           | o exclude | match.    | Source<br>i = 19<br>i = 19<br>i = 19<br>i = 19<br>i = 19                               | 2.168.110.101:1<br>2.168.110.101:1<br>2.168.110.101:1<br>2.168.110.101:1                                       | Destin<br>182 i⊕<br>181 i⊕<br>182 i⊕<br>182 i⊕                                                                                                    | nation<br>192.168.100.16 <mark>:339</mark> ;<br>192.168.100.16:339;<br>192.168.100.16:339;<br>192.168.100.16:339;                       | Protocol<br>2 TCP:S<br>2 TCP:S<br>2 TCP:S<br>2 TCP:S                                 |
| 7 Mat<br>ction<br>×<br>×<br>×<br>×      | ched Firewall L<br>Time<br>Sep 15 11:19:23<br>Sep 15 11:19:23<br>Sep 15 11:19:17<br>Sep 15 11:19:17                                                                                                    | Regular expression<br>og Entries.<br>Interface<br>LAN_110_CL<br>LAN_110_CL<br>LAN_110_CL<br>LAN_110_CL                             | (Maximum 500)     Rule     IENTS Default deny     IENTS Default deny     IENTS Default deny     IENTS Default deny     IENTS Default deny                 | rule IPv4 (10)<br>rule IPv4 (10)<br>rule IPv4 (10)<br>rule IPv4 (10)<br>rule IPv4 (10)                   | 00000103)<br>00000103)<br>00000103)<br>00000103)                                            | o exclude | match.    | Source<br>i = 19<br>i = 19<br>i = 19<br>i = 19<br>i = 19<br>i = 19                     | 2.168.110.101:1<br>2.168.110.101:1<br>2.168.110.101:1<br>2.168.110.101:1<br>2.168.110.101:1                    | Destin<br>182 i ⊕ 1<br>181 i ⊕ 1<br>182 i ⊕ 1<br>181 i ⊕ 1<br>182 i ⊕ 1                                                                                                    | nation<br>192.168.100.16; <mark>339;</mark><br>192.168.100.16;339;<br>192.168.100.16;339;<br>192.168.100.16;339;                        | Protocol<br>TCP:S<br>TCP:S<br>TCP:S<br>TCP:S<br>TCP:S                                |
| 7 Mat<br>etion<br>X<br>X<br>X<br>X<br>X | Ched Firewall Li           Time           Sep 15 11:19:23           Sep 15 11:19:23           Sep 15 11:19:17           Sep 15 11:19:17           Sep 15 11:19:17           Sep 15 11:19:17           Sep 15 11:19:17 | Regular expression<br>og Entries.<br>Interface<br>LAN_110_CLL<br>LAN_110_CLL<br>LAN_110_CLL<br>LAN_110_CLL                         | (Maximum 500)<br>Rule<br>IENTS Default deny<br>IENTS Default deny<br>IENTS Default deny<br>IENTS Default deny<br>IENTS Default deny<br>IENTS Default deny | rule IPv4 (10)<br>rule IPv4 (10)<br>rule IPv4 (10)<br>rule IPv4 (10)<br>rule IPv4 (10)<br>rule IPv4 (10) | amation (!) 1<br>00000103)<br>00000103)<br>00000103)<br>00000103)                           | o exclude | match.    | Source<br>i = 19<br>i = 19<br>i = 19<br>i = 19<br>i = 19<br>i = 19                     | 2.168.110.101:1<br>2.168.110.101:1<br>2.168.110.101:1<br>2.168.110.101:1<br>2.168.110.101:1                    | Destin           182         i + 1           181         i + 1           182         i + 1           181         i + 1           182         i + 1           182         i + 1                                                                                                    | nation<br>192.168.100.16: <mark>339:</mark><br>192.168.100.16:339:<br>192.168.100.16:339:<br>192.168.100.16:339:                        | Protocol<br>2 TCP:S<br>2 TCP:S<br>2 TCP:S<br>2 TCP:S<br>2 TCP:S<br>2 TCP:S           |
| 7 Mat<br>tion<br>×<br>×<br>×<br>×<br>×  | Ched Firewall L           Time           Sep 15 11:19:23           Sep 15 11:19:23           Sep 15 11:19:17           Sep 15 11:19:17           Sep 15 11:19:17           Sep 15 11:19:14                            | Regular expression<br>og Entries.<br>Interface<br>LAN_110_CL<br>LAN_110_CL<br>LAN_110_CL<br>LAN_110_CL<br>LAN_110_CL<br>LAN_110_CL | IENTS Default deny<br>IENTS Default deny<br>IENTS Default deny<br>IENTS Default deny<br>IENTS Default deny<br>IENTS Default deny<br>IENTS Default deny    | rule IPv4 (10)<br>rule IPv4 (10)<br>rule IPv4 (10)<br>rule IPv4 (10)<br>rule IPv4 (10)<br>rule IPv4 (10) | amation (!) 1<br>00000103)<br>00000103)<br>00000103)<br>00000103)<br>00000103)<br>00000103) | o exclude | match.    | Source<br>i 19<br>i 19<br>i 19<br>i 19<br>i 19<br>i 19<br>i 19<br>i 19<br>i 19<br>i 19 | 2.168.110.101:1<br>2.168.110.101:1<br>2.168.110.101:1<br>2.168.110.101:1<br>2.168.110.101:1<br>2.168.110.101:1 | Destin           182         i ⊕ 1           181         i ⊕ 1           182         i ⊕ 1           181         i ⊕ 1           182         i ⊕ 1           181         i ⊕ 1           182         i ⊕ 1           183         i ⊕ 1           184         i ⊕ 1           185         i ⊕ 1 | nation<br>192.168.100.16: <mark>3392</mark><br>192.168.100.16:3392<br>192.168.100.16:3392<br>192.168.100.16:3392<br>192.168.100.16:3392 | Protoco<br>2 TCP:S<br>2 TCP:S<br>2 TCP:S<br>2 TCP:S<br>2 TCP:S<br>2 TCP:S<br>2 TCP:S |

Da muss noch ein Port freigeschaltet werden. Das hole ich fix nach. Für jeden Port bzw. jede Applikation habe ich in meiner PFSense-Firewall eine Alias-Gruppe erstellt. Damit kann ich Anwendungen sehr einfach freigeben:

|          | C System <del>-</del><br>∾ | Interfaces 👻    | Firewall 🗸 | Services -     | VPN -      | Status 🕶   | Diagnostic | s <del>•</del> Help <del>•</del> |               | Þ         |
|----------|----------------------------|-----------------|------------|----------------|------------|------------|------------|----------------------------------|---------------|-----------|
| Firewal  | I / Rules / D              | MZ_120_EX       | TERN       |                |            |            |            |                                  |               | ŧ III ■ 6 |
| Floating | DMZ_120_EXTE               | RN LAN_100      | SERVER     | DMZ_130_INTERN | LAN_11     | IO_CLIENTS | DMZ_14     | 0_GAMEZONE                       | DMZ_150_ISOLA | TION      |
| Rules (D | rag to Change (            | Order)          |            |                |            |            |            |                                  |               |           |
|          | 0 /38 KiB IP               | v4 TCP Site_Neu | ıfahrn * s | ServerIn_HTTP  | Ports_HTTP | *          | none       | Zugri                            | iff HTTP      | ₺₡₢₡      |
|          | 0 /1.54 GiB IP             | v4 TCP Site_Neu | ıfahrn * s | ServerIn_HTTPS | Ports_HTTP | Alias deta | ils        | Zugri                            | iff HTTPS     | ≟∥⊡⊘₫     |
|          | 0 /0 B IP                  | v4 TCP Site_Neu | ıfahrn * s | ServerIn_RDS   | Ports_RDS  | Value De   | escription | Zugri                            | iff RDS       | ₺₡₢₡      |
|          | 0 /33.90 MiB IP            | v4 TCP Netz_10  | 1 * 9      | ServerIn_DPM   | Ports_DPM  | 443 WI     | EB         | Zugri                            | iff DPM       | ₺₡₢₡      |
|          |                            |                 |            |                |            |            |            |                                  |               |           |

Für diese Anwendung erweitere ich den bestehenden PortAlias "Ports\_RDS":

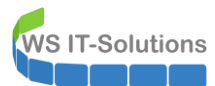

|            | System <del>-</del> | Interfaces 🗸                          | Firewall 👻         | Services -         | VPN -           | Status 🗸       | Diagnostics 👻       | Help 👻              |          | € |
|------------|---------------------|---------------------------------------|--------------------|--------------------|-----------------|----------------|---------------------|---------------------|----------|---|
| Firewall / | Aliases             | / Edit                                |                    |                    |                 |                |                     |                     |          | 0 |
| Properties |                     |                                       |                    |                    |                 |                |                     |                     |          |   |
|            | <u>Name</u>         | Ports_RDS<br>The name of the alia     | s may only cons    | ist of the charact | ters "a-z, A-Z, | , 0-9 and _".  |                     |                     |          |   |
| De         | escription          | RDS (TCP&UDP)<br>A description may be | entered here fo    | r administrative   | reference (no   | ot parsed).    |                     |                     |          |   |
|            | Туре                | Port(s)                               |                    |                    |                 | $\sim$         |                     |                     |          |   |
| Port(s)    |                     |                                       |                    |                    |                 |                |                     |                     |          |   |
|            | Hint                | Enter ports as desire                 | d, with a single p | port or port range | e per entry. P  | ort ranges can | be expressed by sep | arating with a colo | ۱.       |   |
|            | Port                | 3389                                  |                    |                    | R               | )S             |                     |                     | î Delete |   |
|            |                     | 443                                   |                    |                    | W               | EB             |                     |                     | 🛅 Delete |   |
|            |                     | 3392                                  |                    |                    | R               | S-Webclient    |                     |                     | 💼 Delete |   |
|            |                     | 🖺 Save 🕇 Add                          | Port               |                    |                 |                |                     |                     |          |   |

Und jetzt nehme ich die IP-Adresse vom neuen Server in die AliasGruppe "ServerIn\_RDS" auf:

|            | System <del>-</del> | Interfaces 👻                                                     | Firewall 👻                                              | Services -                                                 | VPN -                                           | Status 🗸                                              | Diagnostics 👻                                                     | Help 👻                                | ¢                                                               |
|------------|---------------------|------------------------------------------------------------------|---------------------------------------------------------|------------------------------------------------------------|-------------------------------------------------|-------------------------------------------------------|-------------------------------------------------------------------|---------------------------------------|-----------------------------------------------------------------|
| Firewall / | Aliases             | / Edit                                                           |                                                         |                                                            |                                                 |                                                       |                                                                   |                                       | 0                                                               |
| Properties |                     |                                                                  |                                                         |                                                            |                                                 |                                                       |                                                                   |                                       |                                                                 |
|            | Name                | ServerIn_RDS                                                     |                                                         |                                                            |                                                 |                                                       |                                                                   |                                       |                                                                 |
|            |                     | The name of the alia                                             | as may only cons                                        | sist of the charac                                         | ters "a-z, A-Z                                  | , 0-9 and _".                                         |                                                                   |                                       |                                                                 |
| De         | scription           | Server mit RDS                                                   |                                                         |                                                            |                                                 |                                                       |                                                                   |                                       |                                                                 |
|            |                     | A description may b                                              | e entered here fo                                       | or administrative                                          | reference (n                                    | ot parsed).                                           |                                                                   |                                       |                                                                 |
|            | Type                | Host(s)                                                          |                                                         |                                                            |                                                 | ~                                                     |                                                                   |                                       |                                                                 |
| Host(s)    |                     |                                                                  |                                                         |                                                            |                                                 |                                                       |                                                                   |                                       |                                                                 |
|            | Hint                | Enter as many hosts<br>re-resolved and upd<br>as 192.168.1.16/28 | as desired. Hos<br>ated. If multiple<br>may also be ent | ats must be spec<br>IPs are returned<br>ered and a list of | ified by their<br>by a DNS que<br>individual IP | IP address or f<br>ry, all are used<br>addresses will | ully qualified domain<br>. An IP range such as<br>I be generated. | name (FQDN). FQI<br>192.168.1.1-192.1 | DN hostnames are periodically<br>68.1.10 or a small subnet such |
| IP         | or FQDN             | 192.168.110.21                                                   |                                                         |                                                            | W                                               | S-RDS2                                                |                                                                   |                                       | 🛍 Delete                                                        |
|            |                     | 192.168.100.16                                                   |                                                         |                                                            |                                                 | S-RDS1                                                |                                                                   |                                       | 🛍 Delete                                                        |
|            |                     | 🖺 Save 🕇 Add                                                     | Host                                                    |                                                            |                                                 |                                                       |                                                                   |                                       |                                                                 |

Aktuell steht der Server WS-RDS1 noch im Servernetz. Dieses kann mein Client so nicht erreichen. Also erstelle ich eine zusätzliche Ausnahme für den Zugriff:

|                 |                         | System <del>-</del>                                                                                             | Interf                       | aces 🔻                    | Firewall 👻 | Services 🗸     | VPN 👻   | Status 🕶   | Diagnostics | · ▼ Hel   | p <del>-</del>  | ¢               |
|-----------------|-------------------------|----------------------------------------------------------------------------------------------------|------------------------------|---------------------------|------------|----------------|---------|------------|-------------|-----------|-----------------|-----------------|
| Fire            | wall /                  | Rules /                                                                                                    | LAN_1                        | 10_CLIE                   | NTS        |                |         |            |             |           |                 | ‡ iii 🖬 🛛       |
| The fi<br>The c | rewall rule<br>hanges m | configurations to configurations to configurations to configurations and configurations are configurated as a c | on has been<br>ed for them t | changed.<br>to take effec | t.         |                |         |            |             |           |                 | ✓ Apply Changes |
| Float           | ing [                   | OMZ_120_E>                                                                                                    | CTERN                        | LAN_100_S                 | SERVER     | DMZ_130_INTERN | LAN_1   | 10_CLIENTS | DMZ_140     | )_GAMEZON | IE DMZ_15       | 0_ISOLATION     |
| Rule            | s (Drag                 | to Chang                                                                                                    | e Order)                     |                           |            |                |         |            |             |           |                 |                 |
|                 | State                   | s Pr                                                                                                    | otocol                       | Source                    | Port       | Destination    | Port    | Gate       | way Queue   | Schedule  | Description     | Actions         |
|                 | 0 / 0                   | B IF                                                                                                    | Pv4 TCP                      | *                         | *          | ServerIn_RDS   | Ports_F | RDS *      | none        |           | Zugriff auf RDS | ≟∥⊡⊘<br>≞       |

#### <u>Troubleshooting – Problem "RD-Gateway"</u>

VS IT-Solutions

Es wird Zeit für einen weiteren Testlauf. Leider erscheint die gleiche Fehlermeldung. In der Firewall wird aber keine Verbindung mehr blockiert. Was ist da los? In der Anleitung von Microsoft finde ich den passenden Eintrag:

| 🛈 🔒 https          | ://docs.microsoft.com/de-de/windows-server/remote/remote-desktop-services 🛛 🔛 😒 🟠                                                                                                    |
|--------------------|----------------------------------------------------------------------------------------------------|
|                    | Voraussetzungen für das Einrichten des Webclients                                                                                                    |
| ^                  | Beachten Sie vor dem Ausführen der ersten Schritte die folgenden Punkte:                                                                                                    |
| ndows              | <ul> <li>Stellen Sie sicher, dass Ihre Remotedesktopbereitstellung ein Remotedesktopgateway, einen Remotedesktop-Verbindungsbroker und eine Komponente mit Web Access für Remotedesktop unter Windows Server 2016 oder 2019 umfasst.</li> <li>Stellen Sie sicher, dass Ihre Bereitstellung für Clientzugriffslizenzen (Client Access Licenses, CALs) vom Typ "Pro Benutzer" (und nicht vom Typ "Pro Gerät") konfiguriert ist. Andernfalls werden alle Lizenzen verwendet.</li> <li>Installieren Sie das Windows 10-Update KB4025334 auf dem RD-Gateway. Spätere</li> </ul> |
| en einer           | <ul> <li>kumulative Updates enthalten möglicherweise bereits diese KB-Version.</li> <li>Stellen Sie sicher, dass öffentliche vertrauenswürdige Zertifikate für die Rollen "RD-Gateway" und "Web Access für Remotedesktop" konfiguriert sind.</li> </ul>                                                                                                    |
| lesktop-<br>iutzer | <ul> <li>Stellen Sie sicher, dass alle Computer, mit denen Ihre Benutzer eine Verbindung<br/>herstellen, unter einer der folgenden Betriebssystemversionen ausgeführt werden:</li> <li>Windows 10</li> </ul>                                                                                                    |
| utzer              | <ul> <li>Windows Server 2008 R2 oder h</li></ul>                                                                                                    |
| ellung             | Die Benutzer können eine bessere Leistung verzeichnen, wenn die Verbindung mit Windows<br>Server 2016 (oder höher) und Windows 10 (Version 1611 oder höher) hergestellt wird.                                                                                                    |

Mmh, ich meinte, dass für Windows Server 2019 kein RD-Gateway mehr nötig wäre. Und weiter unten in der Anleitung finde ich den passenden Abschnitt:

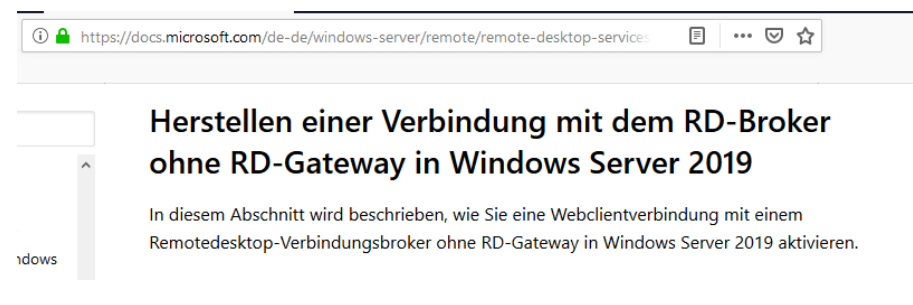

OK, hier muss noch etwas verbogen werden. Die erforderlichen Befehle werden in der Anleitung beschrieben:

```
$BrokerCertThumprint = (Get-RDCertificate -Role RDRedirector).Thumbprint
$BrokerCertThumprint
netsh http show sslcert
```

Leider ergibt eine Vorprüfung, dass bei mir die Einstellungen bereits vorhanden sind:

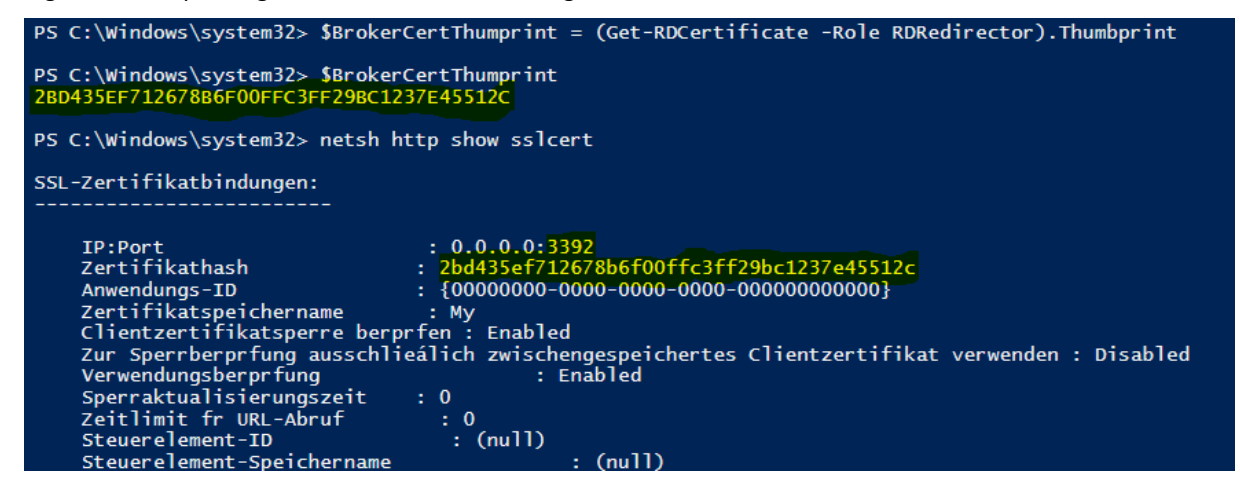

Da auch ein Versuch aus dem gleichen Netzwerksegment fehlschlägt installiere ich die Rolle RD-Gateway nach:

|                                   |                                             |                                                                                               | 1 Romoto                                                                              | docktor                               | dionsto Bor                                                                               | aitstallu              |
|-----------------------------------|---------------------------------------------|-----------------------------------------------------------------------------------------------|---------------------------------------------------------------------------------------|---------------------------------------|-------------------------------------------------------------------------------------------|------------------------|
| 🚡 Server d                        | es Typs "RD-Gateway                         | " hinzufügen                                                                                  |                                                                                       |                                       | -                                                                                         |                        |
| Wähl                              | en Sie eine                                 | n Server aus.                                                                                 |                                                                                       |                                       |                                                                                           |                        |
| Serve<br>SSL-Z<br>Bestär<br>Ergeb | rauswahl<br>ertifikatname<br>igung<br>nisse | Mit diesem Assisten<br>Wählen Sie die Serv<br>Serverpool<br>Filter:<br>Name<br>WS-RDS1.ws.its | ten können Sie der Berei<br>er aus, auf denen der Rol<br>IP-Adresse<br>192.168.100.16 | itstellung Server<br>Ilendienst "RD-G | vom Typ "RD-Gateway" I<br>Gateway" installiert werde<br>Ausgewählt<br>Computer<br>WS-RDS1 | ninzufügen.<br>n soll. |
|                                   |                                             | <ul> <li>Computer gefund</li> <li>Die Anmeldein<br/>verwendet</li> </ul>                      | en<br>formationen des WS\stej                                                         | >                                     | 1 Computer ausgewäh<br>werden zum Hinzufügen                                              | lt<br>1 der Server     |

| 🛓 Server des Typs "RD-Gateway" hinzufügen 🛛 — 🗆 🗙                |                                                                                                    |                                                                                                    |                                                                                                  |                                     |           |  |
|------------------------------------------------------------------|----------------------------------------------------------------------------------------------------|----------------------------------------------------------------------------------------------------|--------------------------------------------------------------------------------------------------|-------------------------------------|-----------|--|
| Selbstsigniertes S                                               | SL-Zertifikat benen                                                                                                    | nen                                                                                                    |                                                                                                  |                                     |           |  |
| Serverauswahl<br>SSL-Zertifikatname<br>Bestätigung<br>Ergebnisse | SSL-Zertifikate dienen zum Versa<br>Clients und Remotedesktopgate<br>dem vollqualifizierten Domänen<br>Gatewayservers entsprechen.<br>SSL-Zertifikatname (externen FQ<br>rdsweb.ws.its<br>Der FQDN muss dem Namen de<br>Remotedesktopdienste-Client ver | chlüsseln der Kommunikation zwis<br>way-Servern. Der Name des selbst<br>namen (Fully Qualified Domain Na<br><u>DN des RD-Gatewayservers verwe</u><br>s Remotedesktop-Gatewayservers<br>erwendet wird. | chen Remotedesktoj<br>signierten SSL-Zerti<br>me, FQDN) des Rem<br>nden):<br>entsprechen, der vo | pdienste-<br>fikats mu<br>notedeskt | :5<br>op- |  |
|                                                                  |                                                                                                    | < Zurück Weiter >                                                                                                    | Hinzufügen                                                                                       | Abbrech                             | en        |  |

#### Noch belasse ich es bei dem internen Zertifikat.

| 🚡 Server des Typs "RD-Gateway" h | inzufügen                                                                                                    |                                                                                                    | - 🗆 ×                        |
|----------------------------------|----------------------------------------------------------------------------------------------------|----------------------------------------------------------------------------------------------------|------------------------------|
| Status anzeigen                  | Der Rollendienst wird auf den folg                                                                                                    | jenden Servern installiert:                                                                                |                              |
| SSL-Zertifikatname               | Server                                                                                                    | Status                                                                                                    | Status                       |
| Ergebnisse                       | Remotedesktopgateway (Rolle<br>WS-RDS1.ws.its                                                                                                    | ndienst)                                                                                                   | Erfolgreich                  |
|                                  | <ul> <li>Die Bereitstellung wurde so k</li> <li>Für die folgenden Rollendien<br/>Zertifikat konfigurieren</li> <li>RD-Gatewayeigenschaften für die</li> </ul> | onfiguriert, dass rdsweb.ws.its für sie<br>ste muss ein Zertifikat konfiguriert v<br>Bereitstellung prüfen | e verwendet wird.<br>verden: |
|                                  |                                                                                                    | < Zurück Weiter >                                                                                          | Schließen Abbrechen          |

📥 Bereitstellungseigenschaften  $\times$ Bereitstellung konfigurieren Daten werden gespeichert... Alle anzeigen Remotedesktopga... + Linem bestimmten Rollendienst kann jeweils nur ein einzelnes Zertifikat hinzugefügt werden. Wenn Sie weiteren Rollendiensten Zertifikate hinzufügen Remotedesktopliz... + möchten, klicken Sie auf "Übernehmen" oder "OK". Web Access für Re... + Die aktuelle Zertifikatsstufe der Bereitstellung ist Nicht konfiguriert Zertifikate Was ist eine Zertifikatsstufe? Rollendienst Stufe Status Status Remotedesktop-Verbindungsbroker Vertrauenswürdig OK Remotedesktop-Verbindungsbroker Vertrauenswürdig OK Web Access für Remotedesktop Vertrauenswürdig OK RD-Gateway Kann ang Nicht konfiguriert Antragstellername: Nicht verfügbar Details anzeigen Auf dem Server sind sowohl der Rollendienst "RD-Gateway" als auch der ▲ Rollendienst "Web Access für Remotedesktop" installiert. Für diese Rollendienste sollten keine unterschiedlichen Zertifikate konfiguriert werden. Dieses Zertifikat ist für die Serverauthentifizierung für Verbindungen über Remotedesktopgateway erforderlich. Sie können dieses Zertifikat aktualisieren, indem Sie ein neues Zertifikat erstellen oder OK Abbrechen Anwenden

VS IT-Solutions

Die Konfiguration braucht einen weiteren Testlauf. Das Ergebnis ist aber unverändert. In der Anleitung von Microsoft steht, der RD-Gatewayservice muss mit einem öffentlichen Zertifikat ausgestattet sein. OK, für meinen alten RDS-Service habe ich noch eins. Das importiere ich im nächsten Schritt. Unterschiedliche Zertifikate für RD-Web und RD-Gateway sind nicht erlaubt. Daher ändere ich beide ab:

| aten werden gespeichert<br>Alle anzeigen<br>Remotedesktopga + | Zertifikate verwalten                                                                                                    |                                                                                       |                                |                                          |                     |                         |                        |       |   |
|---------------------------------------------------------------|----------------------------------------------------------------------------------------------------|---------------------------------------------------------------------------------------|--------------------------------|------------------------------------------|---------------------|-------------------------|------------------------|-------|---|
| Remotedesktopliz +<br>Web Access für Re +                     | Für eine Remotedesktopdienste-Bereit                                                                                                    | stellung sind Zertifika                                                               | ate für die Ser                | verauthentifizierung, einmali            | iges Anmelden und F | Herstellen von sicherer | n Verbindungen erforde | lich. | , |
|                                                               | "Übernehmen" oder "OK".<br>Die aktuelle Zertifikatsstufe der Bereits                                                                                             | tellung ist <b>Vertrauen</b>                                                          | swürdig                        |                                          |                     |                         |                        |       |   |
|                                                               | Was ist eine Zertifikatsstufe?                                                                                                    |                                                                                       | Swarang                        |                                          |                     |                         |                        |       |   |
|                                                               | Was ist eine Zertifikatsstufe?                                                                                                    | Stufe                                                                                 | Status                         | Status                                   |                     |                         |                        |       |   |
|                                                               | Was ist eine Zertifikatsstufe?<br>Rollendienst<br>Remotedesktop-Verbindungsbroker                                                                                | Stufe<br>Vertrauenswürdig                                                             | Status<br>OK                   | Status                                   |                     |                         |                        |       |   |
|                                                               | Was ist eine Zertrifikatsturfe?<br>Rollendienst<br>Remotedesktop-Verbindungsbroker<br>Remotedesktop-Verbindungsbroker                                            | Stufe<br>Vertrauenswürdig<br>Vertrauenswürdig                                         | Status<br>OK<br>OK             | Status                                   |                     |                         |                        |       |   |
|                                                               | Wasiste ine Zertifikasstufe?<br>Rollendienst<br>Remotedesktop-Verbindungsbroker<br>Remotedesktop-Verbindungsbroker<br>Web Access für Remotedesktop<br>RD-Gateway | Stufe<br>Vertrauenswürdig<br>Vertrauenswürdig<br>Vertrauenswürdig<br>Vertrauenswürdig | Status<br>OK<br>OK<br>OK<br>OK | Status<br>Kann angewendet wer<br>Warnung |                     |                         |                        |       |   |

Damit nun aber die Namensauflösung passt, ändere ich den DNS-Record für rds.ws-ist.de auf meinem DC:

| Daten<br>25], ws<br>192.168<br>vs-dc1<br>vs-dc2 | s-dc1.ws.its.,<br>3.110.21<br>we its | hostm | Zeitster<br>Static |
|-------------------------------------------------|--------------------------------------|-------|--------------------|
| 25], ws<br>192.168<br>vs-dc1<br>vs-dc2          | s-dc1.ws.its.,<br>3.110.21<br>ws.its | hostm | Static             |
| 92.168<br>vs-dc1<br>vs-dc2                      | 3.110.21                             |       |                    |
| vs-dc1<br>vs-dc2                                | we ite                               |       | Static             |
| vs-dc2                                          | 10021121                             |       | Static             |
|                                                 | .ws.its.                             |       | Static             |
| vs-dc3                                          | .ws.its.                             |       | Static             |
| ?                                               | ×                                    |       |                    |
|                                                 |                                      |       |                    |
|                                                 |                                      |       |                    |
|                                                 |                                      |       |                    |
|                                                 |                                      |       |                    |
|                                                 |                                      |       |                    |
|                                                 |                                      |       |                    |
|                                                 | _                                    |       |                    |
|                                                 |                                      |       |                    |
|                                                 |                                      |       |                    |
|                                                 |                                      |       |                    |
|                                                 |                                      |       |                    |
|                                                 |                                      |       |                    |
|                                                 |                                      |       |                    |
|                                                 |                                      |       |                    |
|                                                 |                                      |       |                    |
|                                                 |                                      |       |                    |
| нммз                                            | 55)                                  |       |                    |
|                                                 | 557                                  |       |                    |
|                                                 |                                      |       |                    |
| Demeh                                           | hmen                                 |       |                    |
|                                                 | ?<br>                                | ! X   | ! X<br>            |

#### <u>Troubleshooting – Problem "Authentifizierung"</u>

Aber selbst jetzt kommt diese Fehlermeldung! Logfiles mit Fehlern oder passende Eventlogs suche ich vergebens. Vielleicht sind es die Gruppenrichtlinien, die ich auf das System anwende? Ich deaktiviere alle GPOs, starte das System neu und versuche es wieder. Das Problem bleibt aber bestehen

Die Ursache liegt woanders. Es muss eine Einschränkung sein. Im Netzwerk kann sie nicht liegen, da ist nun alles freigeschaltet. Ist es ein Authentifizierungsproblem? Ich hatte vor einiger Zeit NTLMv2 aus meiner AD-Infrastruktur verbannt. Auf meinen Domain Controllern habe ich für genau diesen Fall das Logging aktiviert. Mit einem PowerShell-Script kann ich die Eventlogs aller DCs prüfen:

| 1 cls;                              |                                                                                                    |
|-------------------------------------|----------------------------------------------------------------------------------------------------|
| 2 Invoke-Command -ComputerName      | (Get-ADDomain).ReplicaDirectoryServers -ScriptBlock {                                                                                                    |
| 3 Get-WinEvent -Path C:\Wind        | ws\System32\Winevt\Logs\Microsoft-Windows-NTLM%4Operational.evtx -MaxEvents 20 -ErrorAction SilentlyContinue                                                                                                    |
| 4 Select-Object -Propert            | v @{ n='DC' : e={ \$env:COMPUTERNAME } }}.                                                                                                    |
| 6 n='Datetim                        | ' : e={ (Get-Date - Date \$ TimeCreated - Format u) - replace 'z'                                                                                                    |
| 6 Of n='Client'                     | , e-{ ((f. Marshare -shift ")n" - salit (f. Salits thing 'Achaits things ame') -salit '(')[1] thim() } }                                                                                                    |
| et la crienc                        | , e-( ((f                                                                                                    |
| / et a 'Densia'                     | ; e={ ((5                                                                                                    |
| 8 @{ n= Domain                      | ; e={ ((3message -spirt n   select-string Domanenname) -spirt ; )[1].trim() } },                                                                                                    |
| 9 @{ n= User                        | ; e={ ((\$Message -split " n"   select-string "Benutzername") -split ':')[1].trim() } }                                                                                                    |
| 10 [}   Sort-Object -Property Date  | et me                                                                                                    |
| 11 Format-Table -Property DC        | ,Datetime,Client,Server,Domain,User                                                                                                    |
|                                     |                                                                                                    |
|                                     | When we set all the set of the set of the se |
| WS-DC1 2019-09-16 05:17:32 \\WS-MON | MS-NAS1 ws system                                                                                                    |
| WS-DC3 2019-09-16 06:50:36 WS-ATA   | NS-F13 ws its convice-ata                                                                                                    |
| WS-DC3 2019-09-16 11:07:40 WS-MON   | MS-C13 we evendm                                                                                                    |
| WS DC3 2019-09-10 11:07:40 WS HON   | NGCL3 NG System                                                                                                    |
| WS-DC3 2019-09-16 11:07:40 WS-MON   | WS-CLS WS System                                                                                                    |
| WS-DC3 2019-09-16 11:07:40 WS-MUN   | WS-CL5 WS Sysadm                                                                                                    |
| WS-DC3 2019-09-16 11:07:41 WS-MON   | WS-CL3 ws sysadm                                                                                                    |
| WS-DC3 2019-09-16 11:07:41 WS-MON   | WS-CL3 ws sysadm                                                                                                    |
| WS-DC3 2019-09-16 11:07:41 WS-MON   | WS-CL3 ws sysadm                                                                                                    |
| WS-DC3 2019-09-16 11:07:41 WS-MON   | WS-CL3 ws sysadm                                                                                                    |
| WS-DC2 2019-09-16 12:24:22 WS-ATA   | WS-CA1 ws.its service-ata                                                                                                    |
| WS-DC2 2019-09-16 19:08:42 WS-ATA   | WS-CM ws.its service-ata                                                                                                    |
| WS-DC1 2019-09-16 19:44:08 NULL     | WS-RD51 ws stephan                                                                                                    |
| WS-DC1 2019-09-16 19:45:42 NULL     | WS-RDS1 wsstephan                                                                                                    |
| WS-DC1 2019-09-16 19:47:19 NULL     | WS-RD51 wsstephan                                                                                                    |
|                                     | no host no scephan                                                                                                    |

Das ist ein Volltreffer: Der Domain Controller blockiert die Authentifizierung, die offenbar mit NTLM forciert wird… In der GPO, mit der ich NTLM deaktiviert habe, gibt es auch eine Ausnahme-Einstellung: Hier trage ich den Server WS-RDS1 mit ein:

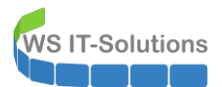

| Gruppenrichtlinienverwaltungs-Editor                |                                                               |                             |
|-----------------------------------------------------|---------------------------------------------------------------|-----------------------------|
| Datei Aktion Ansicht ?                              |                                                               |                             |
| 🗢 🔿 🔀 🔀 🖼 🕞                                         |                                                               |                             |
| GPO-Computer-Sicherheit-NoNTLM [WS-DC1.WS.ITS] Ricl | Richtlinie                                                    | Richtlinieneinstellung      |
| 🗸 擾 Computerkonfiguration                           | 🐻 Konten: Gastkontenstatus                                    | Nicht definiert             |
| ✓                                                   | Konten: Gastkonto umbenennen                                  | Nicht definiert             |
| > Softwareeinstellungen                             | Konten: Lokale Kontenverwendung von leeren Kennwörtern        | Nicht definiert             |
| V Windows-Einstellungen                             | Konten: Microsoft-Konten blockieren                           | Nicht definiert             |
| Namensautiosungsrichtlinie                          | Microsoft-Netzwerk (Client): Kommunikation digital signier    | Nicht definiert             |
| Skripts (start/Herunterranren)                      | Microsoft-Netzwerk (Client): Kommunikation digital signier    | Nicht definiert             |
| Sicherheitseinstellungen                            | Microsoft-Netzwerk (Client): Unverschlüsseltes Kennwort an    | Nicht definiert             |
| Schemeissenstellungen                               | Microsoft-Netzwerk (Server): Clientverbindungen aufheben,     | Nicht definiert             |
| V 🗟 Lokale Richtlinien                              | Microsoft-Netzwerk (Server): Kommunikation diaital signier    | Nicht definiert             |
| > 🗃 Überwachungsrichtlinie                          | Microsoft-Netzwerk (Server): Kommunikation diaital signier    | Nicht definiert             |
| > Zuweisen von Benutzerrechten                      | Microsoft-Netzwerk (Server): Leerlaufzeitspanne bis zum An    | Nicht definiert             |
| > Sicherheitsoptionen                               | Microsoft-Netzwerkserver: Es wird versucht, mit S4U2Self An   | Nicht definiert             |
| > 📑 Ereignisprotokoll                               | Microsoft-Netzwerkserver: SPN-Zielnamenüberprüfungsstuf       | Nicht definiert             |
| > 🔀 Eingeschränkte Gruppen                          | Retzwerksicherheit: Abmeldung nach Ablauf der Anmeldez        | Nicht definiert             |
| > 🙀 Systemdienste                                   | Netzwerksicherheit: Beschränken von NTLM: Ausgehender         | Nicht definiert             |
| > 済 Registrierung                                   | Retzwerksicherheit: Beschränken von NTLM: Eingehenden         | Nicht definiert             |
| > 済 Dateisystem                                     | Netzwerksicherheit: Beschränken von NTLM: Eingehender N       | Nicht definiert             |
| > 📷 Richtlinien für Kabelnetzwerke (IEEE 802.:      | Netzwerksicherheit: Beschränken von NTLM: NTLM-Authen         | Alle verweigern             |
| > 🧮 Windows-Firewall mit erweiterter Sicherh        | Netzwerksicherheit: Beschränken von NTLM: NTLM-Authen         | Alle aktivieren             |
| Netzwerklisten-Manager-Richtlinien                  | Detzwerksicherheit: Beschränken von NTLM: Remoteservera       | Nicht definiert             |
| > and Drahtlosnetzwerkrichtlinien (IEEE 802.11)     | Netzwerksicherheit: Beschränken von NTLM: Serverausnah        | WS-RDS2,WS-RDS2.ws.its,WS-H |
| Richtlinien für öffentliche Schlüssel               | Netzwerksicherheit: Für Kerberos zulässige Verschlüsselungs   | Nicht definiert             |
| Richtlinien f ür Softwareeinschr änkung             | Netz                                                          | 2                           |
| Anwendungssteuerungsrichtlinien                     | Eigenschaften von Netzwerksicherheit: Beschränken von         | f X                         |
| Enveiterte Überwachungsrichtlinienkonfi             | Netz Sicherheitsrichtlinie, Erkläning                         |                             |
| Richtlinienbasierter OoS                            | like Netz                                                     |                             |
| Administrative Vorlagen: Vom Jokalen Computer       | Netz Netzwerksicherheit: Beschränken von NTLM: Ser            | verausnahmen                |
| > 📔 Einstellungen                                   | Netz In dieser Domane ninzurugen                              |                             |
| V 🥵 Benutzerkonfiguration                           | Di Netz                                                       |                             |
| > 📋 Richtlinien                                     | ₩ Netz Diese Richtlinieneinstellung in der Vorlage definieren |                             |
| > 🚞 Einstellungen                                   | WS-MX1.ws.its<br>WS-MX2.ws.ite                                | ^                           |
|                                                     | WS-MX1                                                        |                             |
|                                                     | WS-MX2                                                        |                             |
|                                                     | WS-RDS1<br>WS-RDS1.ws.its                                     | *                           |
|                                                     | 💹 Netz 🧹                                                      | >                           |
|                                                     | 💹 Neta                                                        |                             |

#### Troubleshooting – Problem "Zertifikat"

Doch das Problem besteht weiter. Da es aber nicht meine erste RDS-Infrastruktur ist, fällt mir die Lösung (etwas spät) ein: Das RD-Gateway benötigt ein öffentliches Zertifikat. Na klar! In der Anleitung stand es ja auch drin… Aber bevor ich eines kaufe, erstelle ich ein öffentlich gültiges Testzertifikat für 30 Tage bei PSW. Der Request ist leicht erstellt und das Zertifikat ist einsatzbereit:

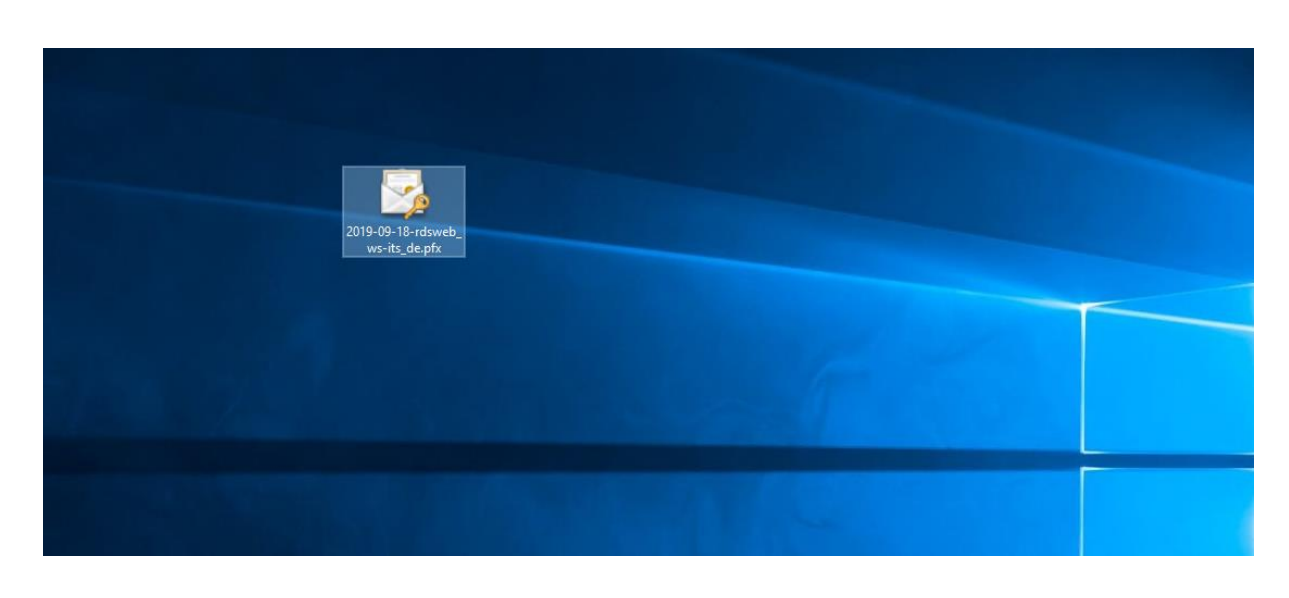

Den Namen habe ich auf eine öffentliche Subdomain rdsweb.ws-its.de erstellt. Diese konfiguriere ich noch fix bei meinem Provider.

#### Nun installiere ich das Zertifikat im RD-Gateway:

| 🔁 Bereitstellungseigenschafte | en                                                                                                    |                                                                                                    | - [       | ]      | $\times$ |  |
|-------------------------------|----------------------------------------------------------------------------------------------------|----------------------------------------------------------------------------------------------------|-----------|--------|----------|--|
| Bereitstellung k              | onfig                                                                                                    | gurieren                                                                                                    |           |        |          |  |
| Alle anzeige                  | en l                                                                                                    |                                                                                                    |           |        |          |  |
| Remotedesktopga               | ᡖ Vorl                                                                                                    | nandenes Zertifikat auswählen                                                                               |           |        | ×        |  |
| Remotedesktopliz              |                                                                                                    |                                                                                                    |           |        |          |  |
| Web Access für Re             | Sie können das momentan auf dem RD-Verhindungsbrokerserver gespeicherte Zertifikat anwenden oder ein anderes Zertifikat in |                                                                                                    |           |        |          |  |
| Zertifikate -                 | eine                                                                                                    | PKCS-Zertifikatsdatei auswählen.                                                                            |           |        |          |  |
|                               | 04                                                                                                    | uf dem RD-Verbindungsbrokerserver gespeichertes Zertifikat anwenden                                         |           |        |          |  |
|                               | k                                                                                                    | (ennwort:                                                                                                   |           |        |          |  |
|                               |                                                                                                    |                                                                                                    |           |        |          |  |
|                               | • A                                                                                                    | nderes Zertifikat auswählen                                                                                 |           |        |          |  |
|                               | 2                                                                                                    | Zertifikatpfad:                                                                                             |           |        |          |  |
|                               |                                                                                                    | C:\Users\stephan-T1\Desktop\2019-09-18-rdsweb_ws-its_de.pfx                                                 | Durch     | suche  | n        |  |
|                               | ŀ                                                                                                    | kennwort:                                                                                                   |           |        |          |  |
|                               |                                                                                                    | •••••                                                                                                    |           |        |          |  |
|                               |                                                                                                    | inzufügen des Zertifikats zum Zertifikatsgeicher "Vertrauenswürdige Stammzertifizierungsstellen" auf den Zi | elcompute | ern 7u | lassen   |  |
|                               |                                                                                                    |                                                                                                    | licomput  |        | iossen   |  |
|                               |                                                                                                    |                                                                                                    |           |        |          |  |
|                               |                                                                                                    |                                                                                                    |           |        |          |  |
|                               |                                                                                                    |                                                                                                    |           |        |          |  |
|                               | ·                                                                                                    |                                                                                                    |           |        |          |  |
|                               |                                                                                                    | OK                                                                                                    |           | Abbre  | chen     |  |
|                               |                                                                                                    |                                                                                                    |           |        |          |  |
|                               |                                                                                                    |                                                                                                    |           |        |          |  |
|                               |                                                                                                    |                                                                                                    |           |        |          |  |
|                               |                                                                                                    | OK Abbreche                                                                                                 | n Anv     | vende  | n        |  |

|                                                                                                    |                                                                                                    |                                                                                                    |                                                                                                    |                                                                             | _                                                                                                    |                                                      |
|----------------------------------------------------------------------------------------------------|----------------------------------------------------------------------------------------------------|----------------------------------------------------------------------------------------------------|----------------------------------------------------------------------------------------------------|-----------------------------------------------------------------------------|----------------------------------------------------------------------------------------------------|------------------------------------------------------|
| Bereitstellung kon                                                                                                    | figurieren                                                                                                    |                                                                                                    |                                                                                                    |                                                                             |                                                                                                    |                                                      |
| Alle anzeigen<br>Remotedesktopga                                                                                                    | Zertifikate verwalten                                                                                                    |                                                                                                    |                                                                                                    |                                                                             |                                                                                                    |                                                      |
| Remotedesktopliz +                                                                                                    | Zer linkale ver walleri                                                                                                    |                                                                                                    |                                                                                                    |                                                                             |                                                                                                    |                                                      |
| Web Access für Re +                                                                                                    | Für eine Remotedesktopdienste-Bereit                                                                                                    | stellung sind Zertifika                                                                                                    | ate für die Se                                                                                                    | erverauthentifizierung, ein                                                 | imaliges Anme                                                                                         | lden und                                             |
| Zertifikate <del>–</del>                                                                                                    | Finance bestimmten Pallandiaset la                                                                                                    | errordenich.                                                                                                    |                                                                                                    |                                                                             | Ween Cin unit                                                                                         |                                                      |
|                                                                                                    | Rollendiensten Zertifikate hinzufüg                                                                                                    | en möchten, klicken                                                                                                    | Sie auf "Übe                                                                                                    | rnehmen" oder "OK".                                                         | wenn sie weit                                                                                         | eren                                                 |
|                                                                                                    | Die aktuelle Zertifikatsstufe der Bereits<br>Was ist eine Zertifikatsstufe?                                                                                                    | tellung ist <b>Vertrauen</b>                                                                                                    | swürdig                                                                                                    |                                                                             |                                                                                                    |                                                      |
|                                                                                                    | Rollendienst                                                                                                    | Stufe                                                                                                    | Status                                                                                                    | Status                                                                      |                                                                                                    |                                                      |
|                                                                                                    | Remotedesktop-Verbindungsbroker                                                                                                    | Vertrauenswürdig                                                                                                    | OK                                                                                                    |                                                                             |                                                                                                    |                                                      |
|                                                                                                    | Remotedesktop-Verbindungsbroker                                                                                                    | Vertrauenswürdig                                                                                                    | OK                                                                                                    |                                                                             |                                                                                                    |                                                      |
|                                                                                                    | Web Access für Remotedesktop                                                                                                    | Vertrauenswürdig                                                                                                    | OK                                                                                                    | Kann angewendet                                                             | werden                                                                                                |                                                      |
|                                                                                                    | Actorectellergener Eliteration@usite                                                                                                    | CNL adamaticum its C                                                                                                    |                                                                                                    | TT Caludiana I. Faraldal                                                    | and C Davias                                                                                          | C . D.                                               |
|                                                                                                    | Antragstellername: E=itservice@ws.its,<br>Details anzeigen                                                                                                    | CN=rdsweb.ws.its, C                                                                                                    | U=IT, O=WS                                                                                                    | 5 IT-Solutions, L=Ergolds                                                   | bach, S=Bayern                                                                                        | , C=DE                                               |
|                                                                                                    | Auf dem Server sind sowohl der Ro<br>installiert. Für diese Rollendienste                                                                                                    | ollendienst "RD-Gatev<br>sollten keine untersch                                                                                                    | way" als auch<br>niedlichen Ze                                                                                                    | n der Rollendienst "Web A<br>ertifikate konfiguriert werd                   | Access für Remo<br>den.                                                                               | otedeskt                                             |
|                                                                                                    | Dieses Zertifikat ist für die Aktivierung<br>Serverauthentifizierung für Web Acces                                                                                                    | des RemoteApp- und<br>s für Remotedesktop                                                                                                    | d Desktopver<br>erforderlich                                                                                                    | rbindungsabonnements u                                                      | und für die                                                                                           |                                                      |
|                                                                                                    | Sie können dieses Zertifikat aktualisien<br>auswählen.                                                                                                    | en, indem Sie ein neu                                                                                                    | es Zertifikat                                                                                                    | erstellen oder ein vorhan                                                   | idenes Zertifika                                                                                      | t                                                    |
|                                                                                                    | Neues Zertifikat erste                                                                                                    | llen                                                                                                    |                                                                                                    | Vorhandenes Zertifik                                                        | at auswählen                                                                                          |                                                      |
|                                                                                                    |                                                                                                    |                                                                                                    |                                                                                                    |                                                                             |                                                                                                    |                                                      |
|                                                                                                    |                                                                                                    |                                                                                                    |                                                                                                    | ΟΚ Α                                                                        | bbrechen                                                                                              | Anwend                                               |
| a Bereitstellungseigenschaften                                                                                                    |                                                                                                    |                                                                                                    |                                                                                                    | ΟΚ Α                                                                        | lbbrechen                                                                                             | Anwend                                               |
| a Bereitstellungseigenschaften<br>Bereitstellung kon                                                                                                    | figurieren                                                                                                    |                                                                                                    |                                                                                                    | OK A                                                                        | Abbrechen                                                                                             | Anwend                                               |
| a Bereitstellungseigenschaften<br>Bereitstellung kon<br>Alle anzeigen<br>Remotedesktopga +                                                               | figurieren<br>Zertifikate verwalten                                                                                                    |                                                                                                    |                                                                                                    | ΟΚ Α                                                                        | Abbrechen                                                                                             | Anwend                                               |
| a Bereitstellungseigenschaften<br>Bereitstellung kon<br>Alle anzeigen<br>Remotedesktopga +<br>Remotedesktopliz +<br>Web Access für Re +                  | figurieren<br>Zertifikate verwalten<br>Für eine Remotedesktopdienste-Bereit<br>Herstellen von sicheren Verbindungen                                                                                                    | stellung sind Zertifika<br>erforderlich.                                                                                                    | te für die Se                                                                                                    | OK A                                                                        | Nobrechen                                                                                             | Anwend                                               |
| a Bereitstellungseigenschaften<br>Bereitstellung kon<br>Alle anzeigen<br>Remotedesktopga +<br>Remotedesktopliz +<br>Web Access für Re +<br>Zertifikate – | figurieren<br>Zertifikate verwalten<br>Für eine Remotedesktopdienste-Bereit<br>Herstellen von sicheren Verbindungen<br>Die aktuelle Zertifikatsstufe der Bereits<br>Was ist eine Zertifikatsstufe?                                                                                                    | stellung sind Zertifika<br>erforderlich.<br>tellung ist <b>Vertrauen</b>                                                                                                    | te für die Se<br>swürdig                                                                                                    | OK A                                                                        | Nobrechen                                                                                             | Anwend                                               |
| a Bereitstellungseigenschaften<br>Bereitstellung kon<br>Alle anzeigen<br>Remotedesktopga +<br>Remotedesktopliz +<br>Web Access für Re +<br>Zertifikate – | figurieren<br>Zertifikate verwalten<br>Für eine Remotedesktopdienste-Bereit<br>Herstellen von sicheren Verbindungen<br>Die aktuelle Zertifikatsstufe der Bereits<br>Was ist eine Zertifikatsstufe?<br>Rollendienst                                                                                                    | stellung sind Zertifika<br>erforderlich.<br>tellung ist <b>Vertrauen</b><br>Stufe                                                                                                    | ste für die Se<br>swürdig<br>Status                                                                                                    | OK A                                                                        | Nobrechen                                                                                             | Anwend                                               |
| a Bereitstellungseigenschaften<br>Bereitstellung kon<br>Alle anzeigen<br>Remotedesktopga +<br>Remotedesktopliz +<br>Web Access für Re +<br>Zertifikate – | figurieren<br>Zertifikate verwalten<br>Für eine Remotedesktopdienste-Bereit<br>Herstellen von sicheren Verbindungen<br>Die aktuelle Zertifikatsstufe der Bereits<br>Was ist eine Zertifikatsstufe?<br>Rollendienst<br>Remotedesktop-Verbindungsbroker                                                                                                    | stellung sind Zertifika<br>erforderlich.<br>tellung ist <b>Vertrauen</b><br>Stufe<br>Vertrauenswürdig                                                                                                    | ste für die Se<br>swürdig<br>Status<br>OK                                                                                                    | OK A                                                                        | Mobrechen                                                                                             | Anwend                                               |
| a Bereitstellungseigenschaften<br>Bereitstellung kon<br>Alle anzeigen<br>Remotedesktopga +<br>Remotedesktopliz +<br>Web Access für Re +<br>Zertifikate – | figurieren<br>Zertifikate verwalten<br>Für eine Remotedesktopdienste-Bereit<br>Herstellen von sicheren Verbindungen<br>Die aktuelle Zertifikatsstufe der Bereits<br>Was ist eine Zertifikatsstufe?<br>Rollendienst<br>Remotedesktop-Verbindungsbroker<br>Remotedesktop-Verbindungsbroker                                                                                                    | stellung sind Zertifika<br>erforderlich.<br>tellung ist <b>Vertrauen</b><br>Stufe<br>Vertrauenswürdig<br>Vertrauenswürdig                                                                                                    | ste für die Se<br>swürdig<br>Status<br>OK<br>OK                                                                                                    | OK A                                                                        | Mobrechen                                                                                             | den und                                              |
| Bereitstellungseigenschaften<br>Bereitstellung kon<br>Alle anzeigen<br>Remotedesktopga +<br>Remotedesktopliz +<br>Web Access für Re +<br>Zertifikate –   | figurieren<br>Zertifikate verwalten<br>Für eine Remotedesktopdienste-Bereit<br>Herstellen von sicheren Verbindungen<br>Die aktuelle Zertifikatsstufe der Bereits<br>Was ist eine Zertifikatsstufe?<br>Rollendienst<br>Remotedesktop-Verbindungsbroker<br>Remotedesktop-Verbindungsbroker<br>Web Access für Remotedesktop                                                                                                    | stellung sind Zertifika<br>erforderlich.<br>tellung ist <b>Vertrauen</b><br>Stufe<br>Vertrauenswürdig<br>Vertrauenswürdig<br>Vertrauenswürdig                                                                                                    | swürdig<br>Status<br>OK<br>OK<br>OK                                                                                                    | OK A<br>erverauthentifizierung, ein<br>Status<br>Erfolgreich                | Mobrechen                                                                                             | den und                                              |
| a Bereitstellungseigenschaften<br>Bereitstellung kon<br>Alle anzeigen<br>Remotedesktopga +<br>Remotedesktopliz +<br>Web Access für Re +<br>Zertifikate – | figurieren<br>Zertifikate verwalten<br>Für eine Remotedesktopdienste-Bereit<br>Herstellen von sicheren Verbindungen<br>Die aktuelle Zertifikatsstufe der Bereits<br>Was ist eine Zertifikatsstufe?<br>Rollendienst<br>Remotedesktop-Verbindungsbroker<br>Remotedesktop-Verbindungsbroker<br>Web Access für Remotedesktop<br>RD-Gateway                                                                                                    | stellung sind Zertifika<br>erforderlich.<br>tellung ist <b>Vertrauen</b><br>Stufe<br>Vertrauenswürdig<br>Vertrauenswürdig<br>Vertrauenswürdig<br>Vertrauenswürdig                                                                                                    | swürdig<br>Status<br>OK<br>OK<br>OK<br>OK                                                                                                    | OK A<br>erverauthentifizierung, ein<br>Status<br>Erfolgreich<br>Erfolgreich | wbbrechen                                                                                             | Anwend                                               |
| Bereitstellungseigenschaften<br>Bereitstellung kon<br>Alle anzeigen<br>Remotedesktopga +<br>Remotedesktopliz +<br>Web Access für Re +<br>Zertifikate –   | figurieren<br>Zertifikate verwalten<br>Für eine Remotedesktopdienste-Bereit<br>Herstellen von sicheren Verbindungen<br>Die aktuelle Zertifikatsstufe der Bereits<br>Was ist eine Zertifikatsstufe?<br>Rollendienst<br>Remotedesktop-Verbindungsbroker<br>Remotedesktop-Verbindungsbroker<br>Web Access für Remotedesktop<br>RD-Gateway<br>Antragstellername: CN=rdsweb.ws-its.<br>Details anzeigen                                                                                                    | stellung sind Zertifika<br>erforderlich.<br>tellung ist <b>Vertrauen</b><br>Stufe<br>Vertrauenswürdig<br>Vertrauenswürdig<br>Vertrauenswürdig<br>de, OU=Domain Con                                                                                                    | swürdig<br>Status<br>OK<br>OK<br>OK<br>OK<br>Trol Validated                                                                                                   | OK A<br>erverauthentifizierung, ein<br>Status<br>Erfolgreich<br>Erfolgreich | Mobrechen                                                                                             | den und                                              |
| Bereitstellungseigenschaften<br>Bereitstellung kon<br>Alie anzeigen<br>Remotedesktopga +<br>Remotedesktopliz +<br>Web Access für Re +<br>Zertifikate –   | figurieren<br>Zertifikate verwalten<br>Für eine Remotedesktopdienste-Bereit<br>Herstellen von sicheren Verbindungen<br>Die aktuelle Zertifikatsstufe der Bereits<br>Was ist eine Zertifikatsstufe?<br>Rollendienst<br>Remotedesktop-Verbindungsbroker<br>Remotedesktop-Verbindungsbroker<br>Web Access für Remotedesktop<br>RD-Gateway<br>Antragstellername: CN=rdsweb.ws-its.J<br>Details anzeigen<br>Auf dem Server sind sowohl der Re                                                                                                    | stellung sind Zertifika<br>erforderlich.<br>tellung ist <b>Vertrauen</b><br>Stufe<br>Vertrauenswürdig<br>Vertrauenswürdig<br>Vertrauenswürdig<br>de, OU=Domain Com                                                                                                    | ste für die Se<br>swürdig<br>Status<br>OK<br>OK<br>OK<br>Trol Validated<br>vay" als auch                                                                      | OK A OK A OK A OK A OK A OK A OK A OK A                                     | Nobrechen                                                                                             | Anwend<br>den und                                    |
| Bereitstellungseigenschaften<br>Bereitstellung kon<br>Alle anzeigen<br>Remotedesktopga +<br>Remotedesktopliz +<br>Web Access für Re +<br>Zertifikate –   | figurieren<br>Zertifikate verwalten<br>Für eine Remotedesktopdienste-Bereit<br>Herstellen von sicheren Verbindungen<br>Die aktuelle Zertifikatsstufe der Bereits<br>Was ist eine Zertifikatsstufe?<br>Rollendienst<br>Remotedesktop-Verbindungsbroker<br>Web Access für Remotedesktop<br>RD-Gateway<br>Antragstellername: CN=rdsweb.ws-its.<br>Details anzeigen<br>▲ Auf dem Server sind sowohl der Ro<br>installiert. Für diese Rollendienste s<br>Dieses Zertifikat ist für die Serverauthe                                                                                                    | stellung sind Zertifika<br>erforderlich.<br>tellung ist Vertrauen<br>Stufe<br>Vertrauenswürdig<br>Vertrauenswürdig<br>Vertrauenswürdig<br>de, OU=Domain Con<br>ollendienst "RD-Gatex<br>sollten keine untersch<br>ntifizierung für Verbii                                                          | ste für die Se<br>swürdig<br>Status<br>OK<br>OK<br>OK<br>trol Validated<br>vay" als auch<br>iedlichen Ze<br>ndungen übe                                       | OK A OK A OK A OK A OK A OK A OK A OK A                                     | Mobrechen                                                                                             | den und                                              |
| Bereitstellungseigenschaften<br>Bereitstellung kon<br>Alle anzeigen<br>Remotedesktopga +<br>Remotedesktopliz +<br>Web Access für Re +<br>Zertifikate –   | figurieren<br>Zertifikate verwalten<br>Für eine Remotedesktopdienste-Bereit<br>Herstellen von sicheren Verbindungen<br>Die aktuelle Zertifikatsstufe der Bereits<br>Was ist eine Zertifikatsstufe?<br>Rollendienst<br>Remotedesktop-Verbindungsbroker<br>Remotedesktop-Verbindungsbroker<br>Web Access für Remotedesktop<br>RD-Gateway<br>Antragstellername: CN=rdsweb.ws-itsJ<br>Details anzeigen<br>▲ Auf dem Server sind sowohl der Ro<br>installiert. Für diese Rollendienste s<br>Dieses Zertifikat ist für die Serverauthe<br>Sie können dieses Zertifikat aktualisierr<br>auswählen. Wenn Sie dieses Zertifikat a<br>neu starten.                         | stellung sind Zertifika<br>erforderlich.<br>tellung ist <b>Vertrauen</b><br>Stufe<br>Vertrauenswürdig<br>Vertrauenswürdig<br>Vertrauenswürdig<br>de, OU=Domain Con<br>ollendienst "RD-Gatew<br>sollten keine untersch<br>ntifizierung für Verbii<br>en, indem Sie ein neu<br>sindern, müssen Sie d | ste für die Se<br>swürdig<br>Status<br>OK<br>OK<br>OK<br>OK<br>trol Validated<br>vay" als auch<br>iedlichen Ze<br>ndungen übe<br>es Zertifikat<br>en Remotede | OK A OK A OK A OK A OK A OK A OK A OK A                                     | Access für Remo<br>den.<br>y erforderlich.<br>idenes Zertifika<br>f allen RD-Gate                     | Anwend<br>den und<br>otedeskt:<br>t<br>t<br>wwayserv |
| Bereitstellungseigenschaften<br>Bereitstellung kon<br>Alle anzeigen<br>Remotedesktopga +<br>Remotedesktopliz +<br>Web Access für Re +<br>Zertifikate –   | figurieren<br>Zertifikate verwalten<br>Für eine Remotedesktopdienste-Bereit<br>Herstellen von sicheren Verbindungen<br>Die aktuelle Zertifikatsstufe der Bereits<br>Was ist eine Zertifikatsstufe?<br>Rollendienst<br>Remotedesktop-Verbindungsbroker<br>Remotedesktop-Verbindungsbroker<br>Web Access für Remotedesktop<br>RD-Gateway<br>Antragstellername: CN=rdsweb.ws-its.J<br>Details anzeigen<br>▲ Auf dem Server sind sowohl der Re<br>installiert. Für diese Rollendienste s<br>Dieses Zertifikat ist für die Serverauthe<br>Sie können dieses Zertifikat aktualisiere<br>auswählen. Wenn Sie dieses Zertifikat ineu starten.<br>Neues Zertifikat erstel | stellung sind Zertifika<br>erforderlich.<br>tellung ist <b>Vertrauen</b><br>Stufe<br>Vertrauenswürdig<br>Vertrauenswürdig<br>Vertrauenswürdig<br>de, OU=Domain Com<br>ollendienst "RD-Gatev<br>sollten keine untersch<br>ntifizierung für Verbii<br>en, indem Sie ein neu<br>ändern, müssen Sie d  | ete für die Se<br>swürdig<br>Status<br>OK<br>OK<br>OK<br>OK<br>OK<br>OK<br>OK<br>iedlichen Ze<br>ndungen übe<br>es Zertifikat<br>en Remotede                  | OK A OK A OK A OK A OK A OK A OK A OK A                                     | Access für Remo<br>Access für Remo<br>den.<br>In erforderlich.<br>Idenes Zertifika<br>f allen RD-Gate | Anwend<br>den und<br>otedeskt<br>t                   |
| Bereitstellungseigenschaften<br>Bereitstellung kon<br>Alle anzeigen<br>Remotedesktopga +<br>Remotedesktopliz +<br>Web Access für Re +<br>Zertifikate –   | figurieren<br>Zertifikate verwalten<br>Für eine Remotedesktopdienste-Bereit<br>Herstellen von sicheren Verbindungen<br>Die aktuelle Zertifikatsstufe der Bereits<br>Was ist eine Zertifikatsstufe?<br>Rollendienst<br>Remotedesktop-Verbindungsbroker<br>Web Access für Remotedesktop<br>RD-Gateway<br>Antragstellername: CN=rdsweb.ws-its.<br>Details anzeigen<br>▲ Auf dem Server sind sowohl der Ro<br>installiert. Für diese Rollendienste s<br>Dieses Zertifikat ist für die Serverauthe<br>Sie können dieses Zertifikat aktualisiere<br>auswählen. Wenn Sie dieses Zertifikat arstel                                                                       | stellung sind Zertifika<br>erforderlich.<br>tellung ist Vertrauen<br>Stufe<br>Vertrauenswürdig<br>Vertrauenswürdig<br>Vertrauenswürdig<br>de, OU=Domain Con<br>ollendienst "RD-Gatev<br>sollten keine untersch<br>ntifizierung für Verbii<br>en, indem Sie ein neu<br>sindern, müssen Sie d<br>len | ete für die Se<br>swürdig<br>Status<br>OK<br>OK<br>OK<br>OK<br>trol Validatec<br>vay" als auch<br>iedlichen Ze<br>ndungen übe<br>es Zertifikat<br>en Remotede | OK A OK A OK A OK A OK A OK A OK A OK A                                     | Access für Remo<br>den.<br>y erforderlich.<br>idenes Zertifika<br>f allen RD-Gate                     | Anwend<br>den und<br>otedeskt                        |

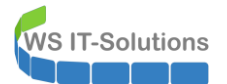

Für die interne Namensauflösung verwende ich eine neue DNS-Zone mit dem Namen rdsweb.ws-its.de, die ohne Hostname direkt auf die IPv4 des Servers WS-RDS1 zeigt:

| ✓      ✓      ✓      ✓      ✓      ✓      ✓      ✓      ✓      ✓      ✓      ✓      ✓      ✓      ✓      ✓      ✓      ✓      ✓      ✓      ✓      ✓      ✓      ✓      ✓      ✓      ✓      ✓      ✓      ✓      ✓      ✓      ✓      ✓      ✓      ✓      ✓      ✓      ✓      ✓      ✓      ✓      ✓      ✓      ✓      ✓      ✓      ✓      ✓      ✓      ✓      ✓      ✓      ✓      ✓      ✓      ✓      ✓      ✓      ✓      ✓      ✓      ✓      ✓      ✓      ✓      ✓      ✓      ✓      ✓      ✓      ✓      ✓      ✓      ✓      ✓      ✓      ✓      ✓      ✓      ✓      ✓      ✓      ✓      ✓      ✓      ✓      ✓      ✓      ✓      ✓      ✓      ✓      ✓      ✓      ✓      ✓      ✓      ✓      ✓      ✓      ✓      ✓     ✓     ✓     ✓     ✓     ✓     ✓     ✓     ✓     ✓     ✓     ✓     ✓     ✓     ✓     ✓     ✓     ✓     ✓     ✓     ✓     ✓     ✓     ✓     ✓     ✓     ✓     ✓     ✓     ✓     ✓     ✓     ✓     ✓     ✓     ✓     ✓     ✓     ✓     ✓     ✓     ✓     ✓     ✓     ✓     ✓     ✓     ✓     ✓     ✓     ✓     ✓     ✓     ✓     ✓     ✓     ✓     ✓     ✓     ✓     ✓     ✓     ✓     ✓     ✓     ✓     ✓     ✓     ✓     ✓     ✓     ✓     ✓     ✓     ✓     ✓     ✓     ✓     ✓     ✓     ✓     ✓     ✓     ✓     ✓     ✓     ✓     ✓     ✓     ✓     ✓     ✓     ✓     ✓     ✓     ✓     ✓     ✓     ✓     ✓     ✓     ✓     ✓     ✓     ✓     ✓     ✓     ✓     ✓     ✓     ✓     ✓     ✓     ✓     ✓     ✓     ✓     ✓     ✓     ✓     ✓     ✓     ✓     ✓     ✓     ✓     ✓     ✓     ✓     ✓     ✓     ✓     ✓     ✓     ✓     ✓     ✓     ✓     ✓     ✓     ✓     ✓     ✓     ✓     ✓     ✓     ✓     ✓     ✓     ✓     ✓     ✓     ✓     ✓     ✓     ✓     ✓     ✓     ✓     ✓     ✓     ✓     ✓     ✓     ✓     ✓     ✓     ✓     ✓     ✓     ✓     ✓     ✓     ✓     ✓     ✓     ✓     ✓     ✓     ✓     ✓     ✓     ✓     ✓     ✓     ✓     ✓     ✓     ✓     ✓     ✓     ✓     ✓     ✓     ✓     ✓     ✓     ✓     ✓     ✓     ✓     ✓     ✓     ✓     ✓     ✓     ✓     ✓     ✓     ✓     ✓     ✓     ✓     ✓     ✓     ✓     ✓     ✓     ✓     ✓     ✓            | Active Director  |
|----------------------------------------------------------------------------------------------------|------------------|
| <ul> <li>&gt; ☐ Zwischengespeicherte Lookupvorgänge</li> <li>✓ ☐ Forward-Lookupzonen</li> <li>☐ dmz.ws.its</li> <li>A</li> </ul>                                                                                                    | Active Director  |
| V 📋 Forward-Lookupzonen                                                                                                    | ACTIVE DIRECTOR  |
| A amazil una ita da                                                                                                    | Activic Director |
| > 🛐 _msdcs.ws.its                                                                                                    | Active Director  |
| Assistent zum Erstellen neuer Zonen                                                                                                    | ×                |
| Zonentyp     Der DNS-Server unterstützt verschiedene Zonen- und Sneicherungstynen                                                                                                    | - 100 A          |
|                                                                                                    |                  |
| Wählen Sie den Zonentyp aus, den Sie erstellen möchten:                                                                                                    |                  |
| ws-                                                                                                    |                  |
| WS- Erstellt eine Kopie einer Zone, die direkt auf diesem Server aktualisiert werde                                                                                                    | en kann.         |
| 🔿 Sekundäre Zone                                                                                                    |                  |
| Erstellt eine Kopie einer Zone, die auf einem anderen Server existiert. Mit die<br>Option wird die Verarbeitungsmenge von primären Servern ausgeglichen und<br>Enligteternen gewährlichtet.                                                                                                    | eser<br>d die    |
| Stubzone                                                                                                    |                  |
| Erstellt eine Kopie einer Zone, die nur Namenserver- (NS), Autoritätsursprun<br>(SOA) und "Glue Host"- (A) Einträge enthält. Ein Server mit einer Stubzone is<br>diese Zone nicht autorisierend.                                                                                                    | ngs-<br>st für   |
| Zone in Active Directory speichern (DNS-Server muss als schreibbarer<br>Domänencontroller eingerichtet sein)                                                                                                    |                  |
|                                                                                                    |                  |
| < Zurück Weiter > A                                                                                                    | Abbrechen        |
|                                                                                                    |                  |
| DNS News                                                                                                    | T                |
| WS-DC1                                                                                                    | тур              |
| The second second secon | Active Director  |
| V Torward-Lookupzonen                                                                                                    | Active Director  |
| > 🛐 msdcs.ws.its 🛛 🔤 email.ws-its.de 🗸                                                                                                    | Active Director  |
| > Assistent zum Erstellen neuer Zonen                                                                                                    | ×                |
| Active Directory Zananyanlikationsharaish                                                                                                    |                  |
| Sie können festlegen, wie DNS-Daten im Netzwerk repliziert werden.                                                                                                    |                  |
| >                                                                                                    |                  |
| Vie sollen Zonendaten repliziert werden?                                                                                                    |                  |
| <ul> <li>Auf allen DNS-Servern, die auf Domänencontrollern in der Gesamtstruktur aus<br/>werden: ws.its</li> </ul>                                                                                                    | ısgeführt        |
| WS O Auf allen DNS-Servern, die auf Domänencontrollern in dieser Domäne ausgefü<br>werden: ws.its                                                                                                    | führt            |
| O Auf allen Domänencontrollern in dieser Domäne (Windows 2000-Kompatibilität                                                                                                    | it): ws.its      |
| <ul> <li>Auf allen Domänencontroller, die im Bereich dieser Verzeichnispartition angeg<br/>werden:</li> </ul>                                                                                                    | jeben            |
|                                                                                                    | $\sim$           |
|                                                                                                    |                  |
|                                                                                                    |                  |
|                                                                                                    |                  |
| < Zurück Weiter > A                                                                                                    | Abbrechen        |

| - | DN | <b>VS</b> |                                                                                                    | Name                                                               | Тур            |
|---|----|-----------|----------------------------------------------------------------------------------------------------|--------------------------------------------------------------------|----------------|
| ~ | -  | WS        | -DC1                                                                                                    | msdcs.ws.its                                                       | Active Directo |
|   | >  | <u> </u>  | Zwischengespeicherte Lookupvorgänge                                                                                                    | dmz.ws.its                                                         | Active Directo |
|   | ~  |           | Forward-Lookupzonen                                                                                                    | email ws-its de                                                    | Active Directo |
|   |    | >         | 🛅 msdcs.ws.its                                                                                                    |                                                                    | Active Directo |
|   |    | >         | Assistent zum Erstellen neuer Zonen                                                                                                    |                                                                    | ×              |
|   |    | >         |                                                                                                    |                                                                    | -              |
|   |    | >         | Zonenname                                                                                                    |                                                                    | 30             |
|   |    | >         | Wie lautet der Name der neuen Zone?                                                                                                    |                                                                    | 1              |
|   |    | >         |                                                                                                    |                                                                    |                |
|   | >  |           | Der Zonenname bestimmt den Teil des l                                                                                                    | DNS-Namesnaces, für den dieser Serv                                | er             |
|   | >  |           | autorisierend ist. Normalerweise wird d                                                                                                    | er Firmendomänenname (wie z. B. "mie                               | crosoft.com")  |
|   | =  | WS        | oder ein Teil des Domänennamens (wie                                                                                                    | z. B. "neuezone.microsoft.com") verv                               | vendet. Der    |
|   | Ξ  | WS        | Zonenname ist nicht der Name des DNS                                                                                                    | S-Servers.                                                         |                |
|   | _  |           |                                                                                                    |                                                                    |                |
|   |    |           | Zonenname:                                                                                                    |                                                                    |                |
|   |    |           | rdsweb.ws-its.de                                                                                                    |                                                                    |                |
|   |    |           |                                                                                                    |                                                                    |                |
|   |    |           |                                                                                                    |                                                                    |                |
|   |    |           |                                                                                                    |                                                                    |                |
|   |    |           |                                                                                                    |                                                                    |                |
|   |    |           |                                                                                                    |                                                                    |                |
|   |    |           |                                                                                                    |                                                                    |                |
|   |    |           |                                                                                                    |                                                                    |                |
|   |    |           |                                                                                                    |                                                                    |                |
|   |    |           |                                                                                                    |                                                                    |                |
|   |    |           |                                                                                                    | < Zurück Weiter >                                                  | Abbrechen      |
|   |    |           |                                                                                                    |                                                                    |                |
|   | DN | NS.       |                                                                                                    | Name                                                               | Turn           |
|   |    | ws        | -DC1                                                                                                    |                                                                    | чур            |
|   | 7  |           | 7wischengesneicherte Lookunvorgänge                                                                                                    | _msdcs.ws.its                                                      | Active Directo |
|   | 1  |           | Ennuard Lookunzonen                                                                                                    | 📑 dmz.ws.its                                                       | Active Directo |
|   | ~  |           | medes ws its                                                                                                    | 🛐 email.ws-its.de                                                  | Active Directo |
|   |    | 2         | e msdcs.ws.its                                                                                                    |                                                                    |                |
|   |    | 2         | Assistent zum Erstellen neuer Zonen                                                                                                    |                                                                    | ×              |
|   |    | >         | Barran I. Januarya I. Januarya |                                                                    | -              |
|   |    | >         | Sie köppen festlagen, dass diese DNS                                                                                                    | Zana aichara, unaichara adar kaina                                 |                |
|   |    | >         | dvnamische Updates zulässt.                                                                                                    | zone sichere, unsichere oder keine                                 |                |
|   |    | >         |                                                                                                    |                                                                    |                |
|   | >  |           | Dynamische Updates ermöglichen DNS-                                                                                                    | Clientcomputern, sich zu registrieren u                            | und die        |
|   | >  |           | eigenen Ressourceneinträge dynamisc                                                                                                    | h mit einem DNS-Server bei Änderunge                               | en zu          |
|   | Ξ  | WS        | aktualisieren.                                                                                                    |                                                                    |                |
|   | Ξ  | WS        | Bestimmen Sie den Tvp des dvpamische                                                                                                    | en Updates, der verwendet werden so                                | Ш.             |
|   | _  |           |                                                                                                    | lassen (für Active Directory omefahler                             | 1              |
|   |    |           | Diese Option ist nur für Active Direc                                                                                                    | ctory-integrierte Zonen verfügbar.                                 | v              |
|   |    |           |                                                                                                    |                                                                    |                |
|   |    |           | <ul> <li>Nicht sichere und sichere dynamisch</li> </ul>                                                                                                    | ne Updates zulassen                                                |                |
|   |    |           | Dynamische Updates von Kessourd                                                                                                    | eneintragen werden von allen Clients :                             | zugelassen.    |
|   |    |           | vertrauenswürdigen Ouellen                                                                                                    | an nones sichemeitsrisiko, da updates<br>angenommen werden können. | von nicht      |
|   |    |           |                                                                                                    |                                                                    |                |
|   |    |           | Dynamische Updates nicht zulassen<br>Dynamische Updates von Deserver                                                                                                    | aneinträgen werden von dieser Zooo a                               | icht           |
|   |    |           | zugelassen. Diese Einträge müssen                                                                                                    | manuell aktualisiert werden.                                       | inci i t       |
|   |    |           |                                                                                                    |                                                                    |                |
|   |    |           |                                                                                                    |                                                                    |                |
|   |    |           |                                                                                                    |                                                                    | Although       |
|   |    |           |                                                                                                    | < zuruck Weiter >                                                  | Abbrechen      |
|   |    |           |                                                                                                    |                                                                    |                |

| WS IT-Solutio | WSHowTo – Neuinstallation e<br>2019-09-10 Migration auf Wi                                                                                                    | ines RDS mit HTML5 (WS-RDS1)<br>ndows Server 2019 |
|---------------|----------------------------------------------------------------------------------------------------|---------------------------------------------------|
| orgänge       | (identisch mit übergeordne     Autoritätsursprung (SOA)     [1], ws-dc1       (identisch mit übergeordne     Namenserver (NS)     ws-dc1.ws                                                             | Lws.its., hostma Static<br>.its. Static           |
|               | Neuer Host       X         Name (bei Nichtangabe wird übergeordneter Domänenname verwendet):                                                                                                    |                                                   |
|               | Verknüpften PTR-Eintrag erstellen Authentifizierte Benutzer können DNS-Einträge mit demselben Besitzernamen aktualisieren Gültigkeitsdauer (TTL): 0 :0 :5 :0 (TTTTT:HH.MM.SS) Host hinzufügen Abbrechen |                                                   |

Das Ergebnis kann einfach geprüft werden: Der externe Name löst intern auf die IPv4 des Servers auf:

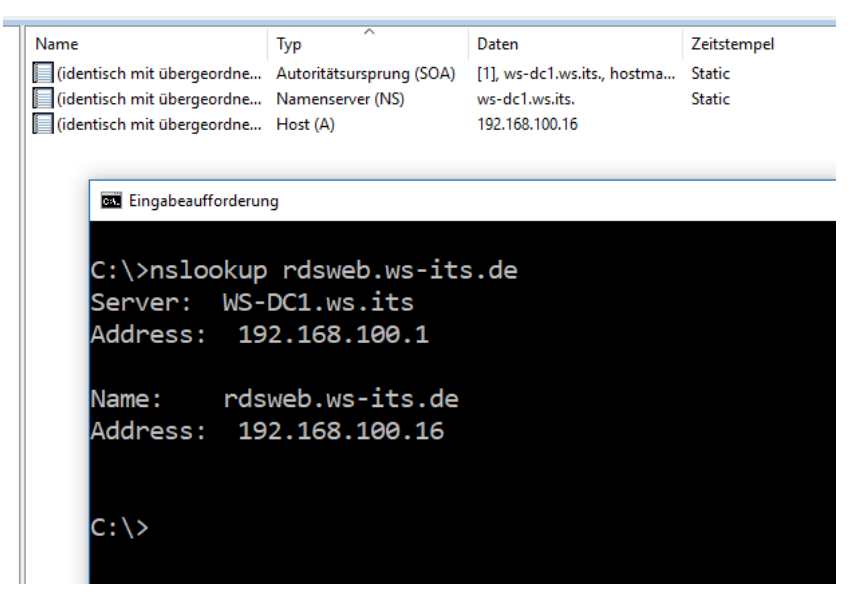

Nun muss aber auch das RD-Gateway von diesem Namen erfahren. Dazu starte ich den Bereitstellungsassistenten im Servermanager:

| Alle anzeigen         Remotedesktopga         Remotedesktopliz +         Web Access für Re +         Zertifikate +         Desse Einstellungen für die Bereitstellung angeben         O Eise Einstellungen für den RD-Gatewayserver verwenden:         Servername:         rdsweb.ws-its.de         Anmeldemethode:         Kennwortauthentifizierung         RD-Gatewayserver für lokale Adressen umgehen         Remotedesktop-Gatewayserver verwenden | Bereitstellung konf                                                                                           | igurieren                                                                                                    |   |
|----------------------------------------------------------------------------------------------------|----------------------------------------------------------------------------------------------------|----------------------------------------------------------------------------------------------------|---|
|                                                                                                    | Alle anzeigen          Remotedesktopga         Remotedesktopliz         Web Access für Re         Zertifikate | Remotedesktopgateway<br>RD-Gatewayeinstellungen für die Bereitstellung angeben<br>Aemotedesktop-Gatewayservereinstellungen automatisch ermitteln<br>Diese Einstellungen für den RD-Gatewayserver verwenden:<br>Servername:<br>rdsweb.ws-its.de<br>Anmeldemethode:<br>Kennwortauthentifizierung<br>RD-Gatewayanmeldeinformationen für Remotecomputer verwenden<br>Remotedesktop-Gatewayserver für lokale Adressen umgehen<br>Keinen RD-Gatewayserver verwenden | ~ |

So. Jetzt kann wieder getestet werden. Nach der Anmeldung kommt statt der Fehlermeldung die Konfiguration der lokalen Ressourcen:

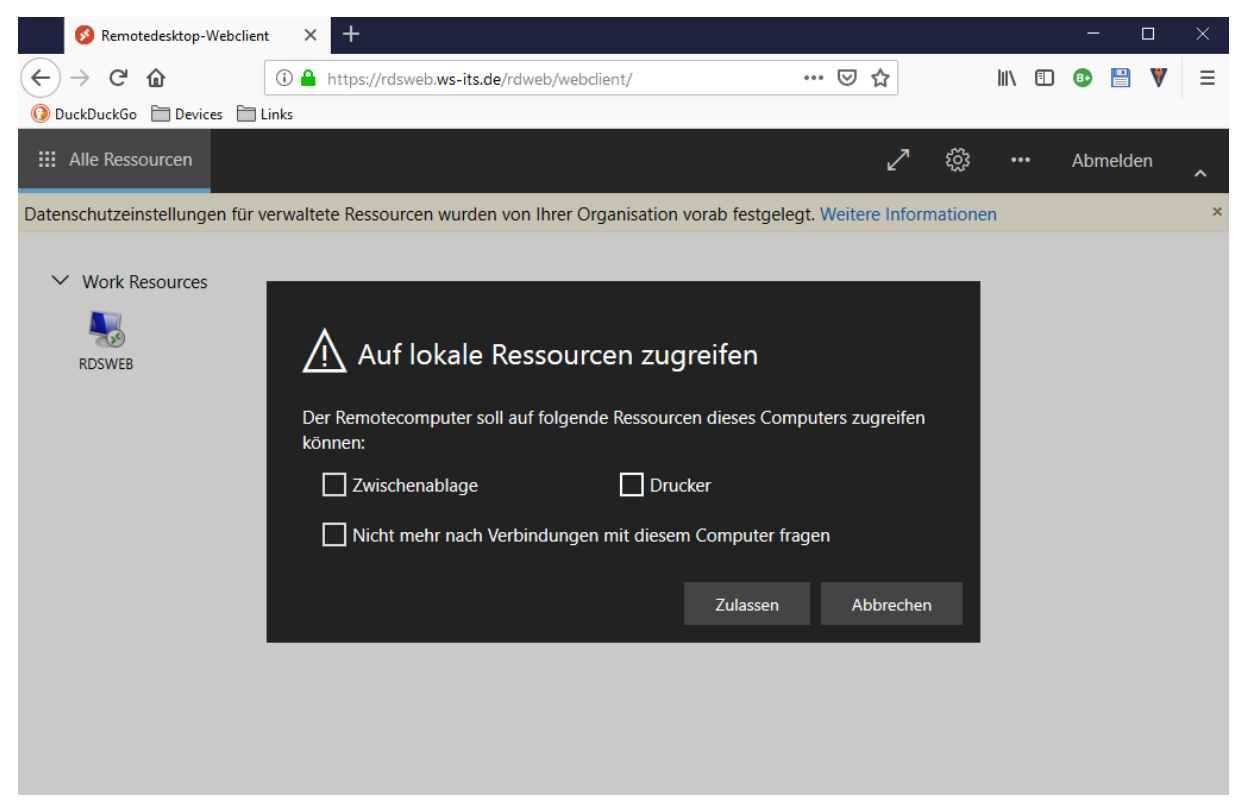

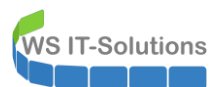

Und die Session wird im Browser angezeigt:

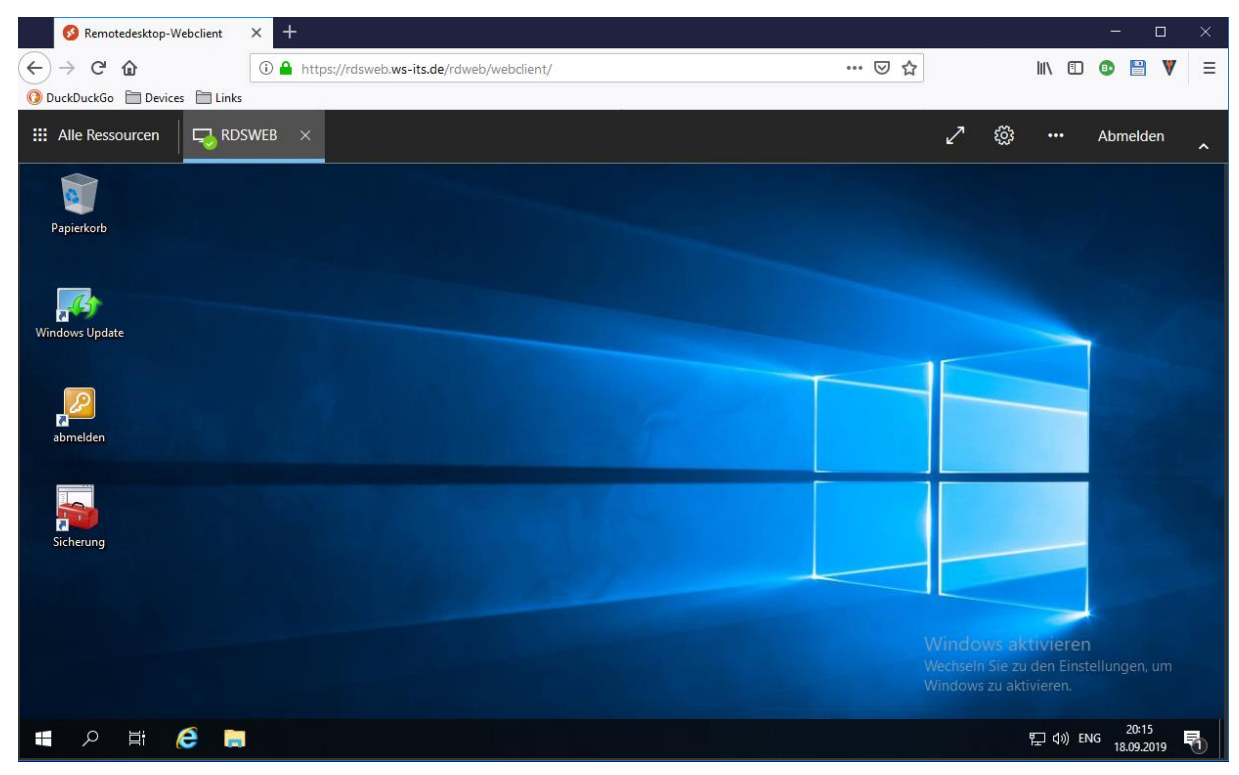

#### So hab ich mir das vorgestellt!

#### Veröffentlichung im Web Application Proxy

Der interne Zugriff funktioniert. Ich möchte die Ressource aber nach extern veröffentlichen. Und wie eingangs erwähnt verwende ich bisher einen Web Application Proxy im Clusterverbund (2x WAP und 2x ADFS auf insgesamt 4 Servern). Laut Microsoft wird dieses Szenario eigentlich nicht unterstützt. Ich will es dennoch einmal versuchen.

Warum so kompliziert? Ganz einfach: Ich habe von meinem Internet-Provider nur eine IPv4-Adresse erhalten. Und an dieser kann ich den Port 443 für https nur einmal anbinden. Da ich aber mehrere Webanwendungen nach extern veröffentlichen möchte (Exchange, RDS, VPN, Monitoring, ...) leite ich die Verbindungen am Router auf den WAP-Cluster weiter. Dieser analysiert die SNI und redirected im Hintergrund auf die internen Server.

Es ist immer noch zu kompliziert? Stimmt. Hier kann Visio helfen. Zur Erläuterung:

- mein WS-Gate1 ist der Internet-Router. Dieser hat eine externe, feste IPv4 und eine interne IPv4 in meine externe DMZ
- WS-PFS1 ist meine Firewall. Diese verbindet die externe DMZ mit dem Servernetzwerk. Auf der PFSense läuft ein HA-Proxy. Dieser bekommt den externen Traffic vom Internet für HTTPS weitergeleitet. Dieser Reverse-Proxy leitet die Verbindungen an beide WAP-Server (WS-RA1 und WS-RA2) weiter.
- Die WAP-Systeme analysieren nun den SNI der Verbindungsabfrage (das ist der Servername in der URL) und leiten die Verbindung an das passende Zielsystem weiter.

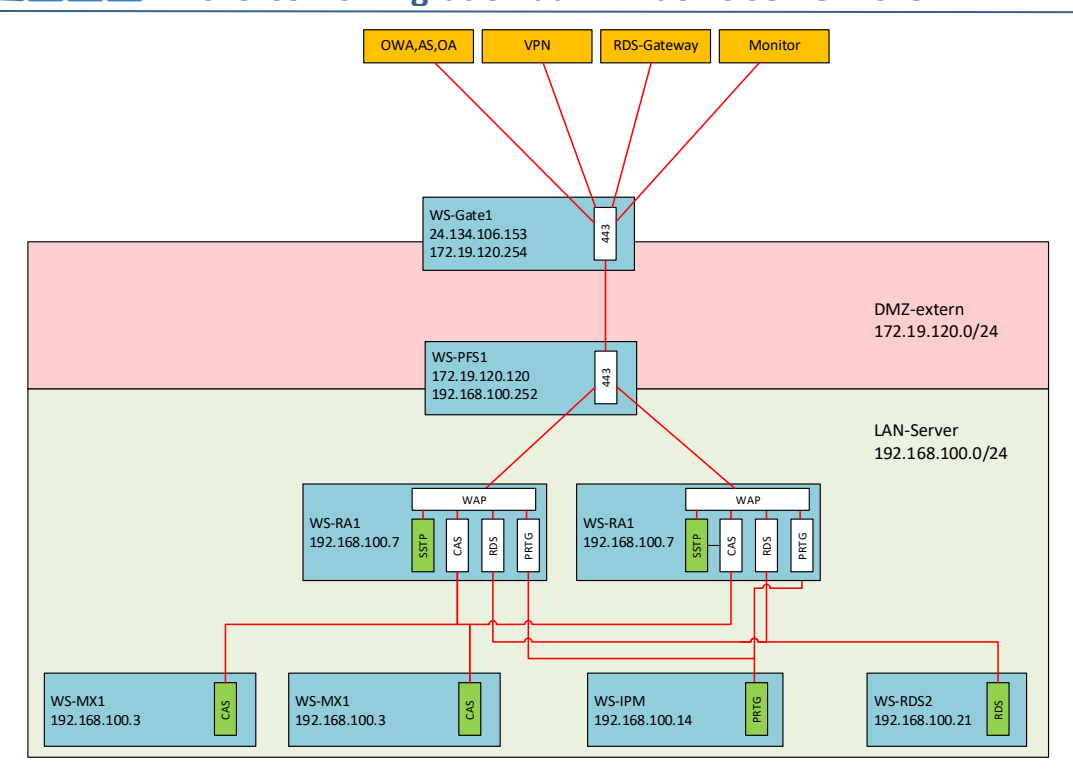

WS IT-Solutions

Der Web Application Proxy ist der Endpunkt für die Client-Kommunikation von extern. Daher benötigt er das gleiche Zertifikat wie der interne Service. Ich installiere also auf beiden WAP-Servern das öffentliche Zertifikat für rdsweb.wsits.de:

| 🔋 WS-RA1 🗙 🔋 WS-RA2                                                                                                    |               |                                                                                                    |   |
|----------------------------------------------------------------------------------------------------|---------------|----------------------------------------------------------------------------------------------------|---|
|                                                                                                    |               |                                                                                                    |   |
| 🏪   🛃 📙 🔫   SYSTEM (C:)                                                                                                    |               |                                                                                                    |   |
| Datei Start Freigeben                                                                                                    | Ansicht       |                                                                                                    | × |
| ← → × ↑ 🐂 > Dieser PC                                                                                                    | > SYSTEM (C:) | 🗧 🐓 Zertifikatimport-Assistent                                                                                                    |   |
| 📌 Schnellzugriff<br>🛄 Desktop                                                                                                    | ▲ Nar         | Zu importierende Datei                                                                                                    |   |
| 🕂 Downloads                                                                                                    | *             | Geben Sie die Datei an, die importiert werden soll.                                                                                                    |   |
| <ul> <li>Dokumente</li> <li>Bilder</li> <li>Active Directory</li> <li>Admin</li> <li>System32</li> <li>Desktop</li> <li>Walther, Stephan - T1</li> <li>Dieser PC</li> <li>SYSTEM (C:)</li> <li>Freigaben (M:)</li> <li>Bibliotheken</li> <li>Netzwerk</li> </ul> | *             | Dateiname:         C:\2019-09-18-rdsweb_ws-its_de.pfx         Hinweis: Mehrere Zertifikate können in einer Datei in folgenden Formaten gespeichert werden:         Privater Informationsaustausch - PKCS #12 (.PFX,.P12)         Syntaxstandard kryptografischer Meldungen - 'PKCS #7"-Zertifikate (.P7B)         Microsoft Serieller Zertifikatspeicher (.SST) |   |
| 😰 Systemsteuerung                                                                                                    |               |                                                                                                    |   |
| Alle Systemsteuerungselen                                                                                                    | nente         |                                                                                                    | _ |
| Senutzerkonten                                                                                                    |               | Weiter Abbrechen                                                                                                    |   |
| E Darstellung und Annassung                                                                                                    | a             |                                                                                                    |   |

Seite 41 von 64

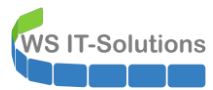

| a state of the state of the sta |                                 |
|----------------------------------------------------------------------------------------------------|---------------------------------|
| er private Schlüssel wurde mit einem Kennwort geschützt, um die Sic<br>ewährleisten.                                                                                                    | herheit zu                      |
| eben Sie das Kennwort für den privaten Schlüssel ein.                                                                                                    |                                 |
| ennwort:                                                                                                    |                                 |
| •••••                                                                                                    |                                 |
| Kennwort anzeigen                                                                                                    |                                 |
| nportoptionen:                                                                                                    |                                 |
| Hohe Sicherheit für den privaten Schlüssel aktivieren. Wenn Sie<br>aktivieren, werden Sie immer dann, wenn der private Schlüssel<br>Anwendung verwendet wird, zur Kennworteingabe aufgeforder                                                                                                    | diese Optior<br>von einer<br>t. |
| Schlüssel als exportierbar markieren. Dadurch können Sie Ihre S<br>einem späteren Zeitpunkt sichern bzw. überführen.                                                                                                    | chlüssel zu                     |
| Alle erweiterten Eigenschaften mit einbeziehen                                                                                                    |                                 |

|                             | í.                         | 1           |      | 1     |  |
|-----------------------------|----------------------------|-------------|------|-------|--|
| Name                        | Anderungsdatum             | Тур         |      | Größe |  |
| Admin                       | 03.08.2019 12:23           | Dateiordner |      |       |  |
| Benutzer                    | 17.06.2017 04:46           | Dateiordner |      |       |  |
| 📑 inetpub                   | 16.06.2017 08:57           | Dateiordner |      |       |  |
| PerfLogs                    | 16.03.2018 05:44           | Dateiordner |      |       |  |
| Program Files (x86)         | 16.06.2017 08:57           | Dateiordner |      |       |  |
| - Programme                 | 16 06 2017 00.57           | Detainedeas |      |       |  |
| Windows                     | Zertifikatimport-Assistent | ×           |      |       |  |
| 3 2019-09-18-rdsweb_ws-its_ | d                          |             | nati | 5 KB  |  |
|                             | Der Importvorgang war er   | folgreich.  |      |       |  |
|                             |                            | OK          |      |       |  |

Nun kann die neue Anwendung veröffentlicht werden:

| 💐 Remotezugriffs-Verwaltungskonsole             |                               |                                                      |                          |                            |   | - 0                              | x c      |
|-------------------------------------------------|-------------------------------|------------------------------------------------------|--------------------------|----------------------------|---|----------------------------------|----------|
| Konfiguration VPN                               | VERÖFFENT<br>Alle veröffentli | LICHTE WEBANWENDUNG<br>chten Webanwendungen   3 insg | <b>GEN</b><br>gesamt     |                            |   | > Aufgaben<br>Allgemein          | ^        |
| Webanwendungsproxy  Dashboard                   | Filter                        | م                                                    |                          |                            | ۲ | Veröffentlichen<br>Aktualisieren |          |
| Vorgangsstatus                                  | Name                          | Externe URL                                          | URL des Back-End-Servers | Vorauthentifizierung       |   | Monitor                          | ^        |
| 💻 Remoteclientstatus                            | Monitor                       | https://                                             | https://                 | PassThrough                | 1 | Bearbeiten                       | a war th |
| Berichterstellung   Gustenenver  WS-RA1  WS-RA2 | MX<br>RDS                     | https:// <b>casus</b> /                              | https://rds.ws-its.de/   | PassThrough<br>PassThrough |   | Entfernen                        | y veron  |

WS IT-Solutions

| Vorauthentifizieru                                                                                                    | INC MIT AD FS VERBUNDE<br>adfs.ws.i                                                                                                    |
|----------------------------------------------------------------------------------------------------|----------------------------------------------------------------------------------------------------|
|                                                                                                    | 5                                                                                                    |
| Willkommen                                                                                                    | Geben Sie die Vorauthentifizierungsmethode an:                                                                                                    |
| Vorauthentifizierung                                                                                                    | <ul> <li>Active Directory-Verbunddienste (Active Directory Federation Services, AD FS)</li> </ul>                                                                                                    |
| Bestätigung<br>Ergebnisse                                                                                                    | <ul> <li>Alle Internationauterter unanforderungen werden an den Verbindserver ungeleter. Nach der<br/>erfolgreichen Authentifizierung durch AD FS werden Clientanforderungen an den Back-End-Server<br/>weitergeleitet. Zudem können Back-End-Servern, die für die Verwendung der integrierten Windows-<br/>Authentifizierung konfiguriert wurden, vom Webanwendungsproxy Anmeldeinformationen<br/>bereitgestellt werden.</li> <li>PassThrough<br/>Der Webanwendungsproxy führt keine Vorauthentifizierung aus. Alle Anforderungen werden an den<br/>Back-End-Server weitergeleitet.</li> </ul>    |
|                                                                                                    |                                                                                                    |
| Assistent zum Veröffentlichen ne                                                                                                    | < Zurück Weiter > Veröffentlichen Abbreche<br>euer Anwendungen<br>MIT AD FS VERBUNDE                                                                                                    |
| Assistent zum Veröffentlichen ne<br>Veröffentlichungs                                                                                                  | euer Anwendungen MIT AD FS VERBUNDE adfs.vs.i                                                                                                    |
| Assistent zum Veröffentlichen ne<br>Veröffentlichungs<br>Willkommen                                                                                    | < Zurück Weiter > Veröffentlichen Abbreche<br>euer Anwendungen<br>einstellungen<br>Geben Sie die Veröffentlichungseinstellungen für diese Webanwendung an.                                                                                                    |
| Assistent zum Veröffentlichen ne<br>Veröffentlichungs<br>Willkommen<br>Vorauthentifizierung                                                            | Zurück Weiter > Veröffentlichen Abbreche<br>euer Anwendungen          einstellungen         Geben Sie die Veröffentlichungseinstellungen für diese Webanwendung an.<br>Name:                                                                                                    |
| Assistent zum Veröffentlichen ne<br>Veröffentlichungs<br>Willkommen<br>Vorauthentifizierung<br>Veröffentlichungseinstellu                              | < <li>Zurück Weiter &gt; Veröffentlichen Abbreche<br/>euer Anwendungen MIT AD FS VERBUNDE<br/>adfs.ws.i<br/>Geben Sie die Veröffentlichungseinstellungen für diese Webanwendung an.<br/>Name:<br/>RDSWEB</li>                                                                                                    |
| Assistent zum Veröffentlichen ne<br>Veröffentlichungs<br>Willkommen<br>Vorauthentifizierung<br>Veröffentlichungseinstellu<br>Bestätigung               | Veröffentlichen Abbreche<br>euer Anwendungen          euer Anwendungen         MIT AD FS VERBUNDE<br>adfs.ws.i         Geben Sie die Veröffentlichungseinstellungen für diese Webanwendung an.         Name:         RDSWEB         Dieser Name wird in der Liste der veröffentlichten Webanwendungen angezeigt.                                                                                                    |
| Assistent zum Veröffentlichen ne<br>Veröffentlichungs<br>Willkommen<br>Vorauthentifizierung<br>Veröffentlichungseinstellu<br>Bestätigung<br>Ergebnisse | < Zurück                                                                                                    |
| Assistent zum Veröffentlichen ne<br>Veröffentlichungs<br>Willkommen<br>Vorauthentifizierung<br>Veröffentlichungseinstellu<br>Bestätigung<br>Ergebnisse | < Zurück                                                                                                    |
| Assistent zum Veröffentlichen ne<br>Veröffentlichungs<br>Willkommen<br>Vorauthentifizierung<br>Veröffentlichungseinstellu<br>Bestätigung<br>Ergebnisse | < Zurück                                                                                                    |
| Assistent zum Veröffentlichen ne<br>Veröffentlichungs<br>Willkommen<br>Vorauthentifizierung<br>Veröffentlichungseinstellu<br>Bestätigung<br>Ergebnisse | < Zurück                                                                                                    |
| Assistent zum Veröffentlichen ne<br>Veröffentlichungs<br>Willkommen<br>Vorauthentifizierung<br>Veröffentlichungseinstellu<br>Bestätigung<br>Ergebnisse | Veröffentlichen Abbrech          euer Anwendungen         euer Anwendungen         MIT AD FS VERBUNDE<br>adfs.ws.         Geben Sie die Veröffentlichungseinstellungen für diese Webanwendung an.         Name:         RDSWEB         Dieser Name wird in der Liste der veröffentlichten Webanwendungen angezeigt.         Externe URL:         https://rdsweb.ws-its.de/         Externes Zertifikat:         rdsweb.ws-its.de         Yanzeigen                                                                                                    |
| Assistent zum Veröffentlichen ne<br>Veröffentlichungs<br>Willkommen<br>Vorauthentifizierung<br>Veröffentlichungseinstellu<br>Bestätigung<br>Ergebnisse | < Zurück                                                                                                    |
| Assistent zum Veröffentlichen ne<br>Veröffentlichungs<br>Willkommen<br>Vorauthentifizierung<br>Veröffentlichungseinstellu<br>Bestätigung<br>Ergebnisse | < Zurück                                                                                                    |
| Assistent zum Veröffentlichen ne<br>Veröffentlichungs<br>Willkommen<br>Vorauthentifizierung<br>Veröffentlichungseinstellu<br>Bestätigung<br>Ergebnisse | <ul> <li>&lt; Zurück Weiter &gt; Veröffentlichen Abbrech</li> <li>euer Anwendungen</li> <li>MIT AD FS VERBUNDE<br/>adfs.ws.i</li> <li>Geben Sie die Veröffentlichungseinstellungen für diese Webanwendung an.</li> <li>Name:</li> <li>RDSWEB</li> <li>Dieser Name wird in der Liste der veröffentlichten Webanwendungen angezeigt.</li> <li>Externe URL:</li> <li>https://rdsweb.ws-its.de/</li> <li>Externes Zertifikat:</li> <li>rdsweb.ws-its.de</li> <li>✓ HTTP-zu-HTTPS-Umleitung aktivieren</li> <li>URL des Back-End-Servers:</li> </ul>                                                    |
| Assistent zum Veröffentlichen ne<br>Veröffentlichungs<br>Willkommen<br>Vorauthentifizierung<br>Veröffentlichungseinstellu<br>Bestätigung<br>Ergebnisse | < Zurück                                                                                                    |
| Assistent zum Veröffentlichen ne<br>Veröffentlichungs<br>Willkommen<br>Vorauthentifizierung<br>Veröffentlichungseinstellu<br>Bestätigung<br>Ergebnisse | < Zurück                                                                                                    |
| Assistent zum Veröffentlichen ne<br>Veröffentlichungs<br>Willkommen<br>Vorauthentifizierung<br>Veröffentlichungseinstellu<br>Bestätigung<br>Ergebnisse | Zurück Weiter > Veröffentlichen Abbrech     euer Anwendungen     MIT AD FS VERBUNDE     adfs.ws.     Geben Sie die Veröffentlichungseinstellungen für diese Webanwendung an.     Name:     RDSWEB     Dieser Name wird in der Liste der veröffentlichten Webanwendungen angezeigt.     Externe URL:     https://rdsweb.ws-its.de/     Externes Zertifikat:     rdsweb.ws-its.de     URL des Back-End-Servers:     https://rdsweb.ws-its.de/                                                                                                    |
| Assistent zum Veröffentlichen ne<br>Veröffentlichungs<br>Willkommen<br>Vorauthentifizierung<br>Veröffentlichungseinstellu<br>Bestätigung<br>Ergebnisse | <ul> <li>&lt; Zurück Weiter &gt; Veröffentlichen Abbreche</li> <li>euer Anwendungen</li> <li>MIT AD FS VERBUNDE adfa.wa.i</li> <li>Geben Sie die Veröffentlichungseinstellungen für diese Webanwendung an.</li> <li>Name:</li> <li>RDSWEB</li> <li>Dieser Name wird in der Liste der veröffentlichten Webanwendungen angezeigt.</li> <li>Externe URL:</li> <li>https://rdsweb.ws-its.de/</li> <li>Externes Zertifikat:</li> <li>rdsweb.ws-its.de</li> <li>✓ Anzeigen</li> <li>WIT P-zu-HTTPS-Umleitung aktivieren</li> <li>URL des Back-End-Servers:</li> <li>https://rdsweb.ws-its.de/</li> </ul> |
| Assistent zum Veröffentlichen ne<br>Veröffentlichungs<br>Willkommen<br>Vorauthentifizierung<br>Veröffentlichungseinstellu<br>Bestätigung<br>Ergebnisse | < Zurück                                                                                                    |
| Assistent zum Veröffentlichen na<br>Veröffentlichungs<br>Willkommen<br>Vorauthentifizierung<br>Veröffentlichungseinstellu<br>Bestätigung<br>Ergebnisse | < Zurück                                                                                                    |

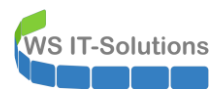

Das war einfach:

| 💱 Remotezugriffs-Verwaltungskonsole |                |                                |                           |                            |   |                                       | - 0            | $\times$ |
|-------------------------------------|----------------|--------------------------------|---------------------------|----------------------------|---|---------------------------------------|----------------|----------|
| 👔 Konfiguration                     | <<br>VERÖFFENT | LICHTE WEBANWENDUNGE           | N                         |                            |   | > Aufga                               | ben            |          |
| VPN<br>Webanwendungsproxy           | Filter         | ncmen menanwendungen (* insges | amu                       |                            | ۲ | Veröffentlichen                       |                |          |
| Dashboard Vorgangsstatus            | Name           | Externe URL                    | URL des Back-End-Servers  | Vorauthentifizierung       |   | Monitor                               |                |          |
| Remoteclientstatus                  | Monitor        | https://www.automatical.org    | https://                  | PassThrough                |   | Bearbeiten<br>Basierend auf dieser Au | owendung ver   | röff     |
| 📴 Berichterstellung                 | MX<br>RDS      | https://rds.ws-its.de/         | https://tds.ws-its.de/    | PassThrough<br>PassThrough |   | Entfernen                             | initendung ven |          |
| Clusterserver  WS-RA1  WS-RA2       | RDSWEB         | https://rdsweb.ws-its.de/      | https://rdsweb.ws-its.de/ | PassThrough                |   |                                       |                |          |

Es wird Zeit für einen Test. Dafür verbinde ich mein Notebook mit meinem Handy und rufe die RDS-Website von außen auf:

| 🙆 Remotedesktop-Webclient 🗙 🕂                                      |                                                                            |         | - a ×            |
|--------------------------------------------------------------------|----------------------------------------------------------------------------|---------|------------------|
| (←) → C <sup>a</sup>                                               | dweb/webclient/                                                            | ··· 🖂 🕁 | III\ 🗊 💿 🔛 👎 ≡   |
| 🚺 DuckDuckGo 🗎 Devices 🗎 Links                                     |                                                                            |         |                  |
| III Alle Ressourcen                                                |                                                                            |         |                  |
| Datenschutzeinstellungen für verwaltete Ressourcen wurden von Ihre | r Organisation vorab festgelegt. Weitere Informationen                     |         | ×                |
|                                                                    |                                                                            |         |                  |
|                                                                    |                                                                            |         |                  |
|                                                                    | Wird geladen                                                               |         |                  |
|                                                                    |                                                                            |         |                  |
|                                                                    | Anmelden                                                                   |         |                  |
|                                                                    | Panutzername                                                               |         |                  |
|                                                                    | ws\stephan                                                                 |         |                  |
|                                                                    |                                                                            |         |                  |
|                                                                    | Kennwort                                                                   |         |                  |
|                                                                    |                                                                            |         |                  |
|                                                                    |                                                                            |         |                  |
|                                                                    | Datenschutzrichtlinie Anmelde                                              | n       |                  |
|                                                                    |                                                                            |         |                  |
|                                                                    |                                                                            |         |                  |
|                                                                    |                                                                            |         |                  |
| 🚱 Remotedesktop-Webclient 🗙 🕂                                      |                                                                            |         | - ð ×            |
| ← → C <sup>e</sup> ŵ                                               | lweb/webclient/                                                            | ··· 🖂 🕁 | III\ 🛈 💿 💾 👎 ≡   |
| 🚺 DuckDuckGo 🛅 Devices 🛅 Links                                     |                                                                            |         |                  |
| III Alle Ressourcen                                                |                                                                            | ∠ &     | 3 ••• Abmelden 🔨 |
| Datenschutzeinstellungen für verwaltete Ressourcen wurden von Ihre | Organisation vorab festgelegt. Weitere Informationen                       |         | ×                |
|                                                                    |                                                                            |         |                  |
| V Work Resources                                                   |                                                                            |         |                  |
|                                                                    |                                                                            |         |                  |
| KDSWEB                                                             |                                                                            |         |                  |
|                                                                    |                                                                            |         |                  |
|                                                                    | <u>/!\</u> Auf lokale Ressourcen zugreifen                                 |         |                  |
|                                                                    | Der Remotecomputer soll auf folgende Ressourcen dieses Computers zugreifer | n       |                  |
|                                                                    | können:                                                                    |         |                  |
|                                                                    | Zwischenablage Drucker                                                     |         |                  |
|                                                                    | Nicht mehr nach Verbindungen mit diesem Computer fragen                    |         |                  |
|                                                                    | 7 Jacob Atlant                                                             |         |                  |
|                                                                    | Zolassen Addreche                                                          |         |                  |

Bis hier sieht es gut aus. Doch die Verbindung wird nicht aufgebaut:

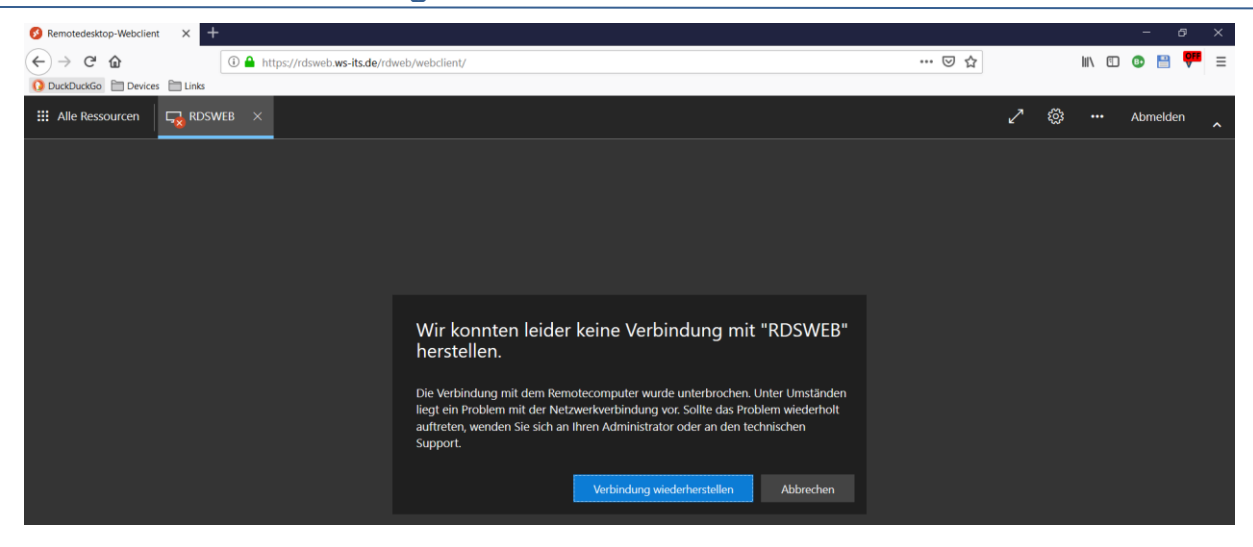

In den WAP-Servern finde ich keine Hinweise. Laut der Firewall wird der Traffic korrekt zugestellt. Das RD-Gateway mag also keine Unterbrechung des Traffics... Der Hinweis aus dem Microsoft-Artikel stimmt also.

#### Veröffentlichung im PFSense HA-Proxy

WS IT-Solutions

Die Konstruktion mit den beiden WAP-Servern hinter dem HA-Proxy ist historisch gewachsen: Zuerst stellten die WAP-Server einen NLB-Cluster mit einer einzelnen IPv4 bereit, Diese konnte ich in meinem Router als Ziel für eingehende HTTPS-Verbindungen auf Port 443 definieren. Da ein Micosoft NLB aber immer schon etwas buggy war, hatte ich dann den HAProxy eingestellt. Dieser arbeitete also als reiner LoadBalancer.

Aber mit dem HA-Proxy kann auch eine Vorfilterung und eine Steuerungslogik eingesetzt werden. Vielleicht funktioniert diese mit einem RDS-Webclient?

Aktuell schlägt externer HTTPS-Traffic auf dem HA-Proxy-Frontend auf. Dieses leitet weiter an WS-RA1 und WS-RA2 – meine beiden Backend-Systeme (WAP):

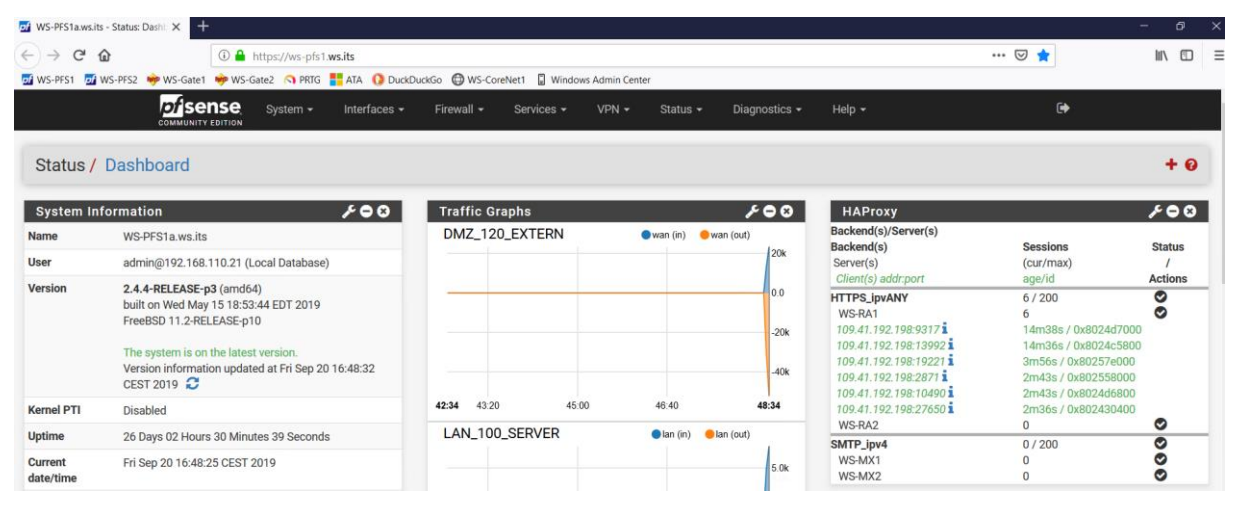

Zuerst benötige ich ein neues Backend mit der IP-Adresse meines WS-RDS1. Dieses ist mit der WebGUI recht schnell aufgebaut:

|            | System <del>-</del> | Interf     | aces <del>-</del> | Firewall <del>-</del> | Services -    | VPN <del>-</del> S       | tatus <del>-</del> Dia | agnostics <del>-</del> | Help 🗸     |        |         |
|------------|---------------------|------------|-------------------|-----------------------|---------------|--------------------------|------------------------|------------------------|------------|--------|---------|
| Services   | / HAProx            | ky / Ba    | ckend ,           | / Edit                |               |                          |                        |                        |            | Co     | ≆ 🔟 🔳   |
| Settings   | Frontend            | Backend    | Files             | s Stats               | Stats FS      | Templates                |                        |                        |            |        |         |
| Edit HAPro | xy Backeno          | l server p | bool              |                       |               |                          | _                      |                        |            |        |         |
|            | Name                | RDSWEB     |                   |                       |               |                          |                        |                        |            |        |         |
|            | Server list         | Table      |                   |                       |               |                          |                        |                        |            |        |         |
|            |                     |            | Mode              | Name                  | Forwardto     | Address                  | Port                   | Encrypt(SSL)           | SSL checks | Weight | Actions |
|            |                     | ⊔₺         | active            | WS-RDS1               | Address+Port: | <mark>192.168.100</mark> | .16 443                | no                     | no         | 10     | e 🖉 🖉 🖉 |
|            |                     | . 🕀        |                   |                       |               |                          |                        |                        |            |        |         |
|            |                     | •          |                   | A                     |               |                          |                        |                        |            |        |         |
|            |                     | Field expl | anations:         |                       |               |                          |                        |                        |            |        |         |

Nun kann ich das Frontend editieren:

WS IT-Solutions

|                                          | SC Sys | tem <del>-</del> | Interfaces | ✓ Firewall ✓ | Services - | VPN 🗸     | Status 🗸        | Diagnostics 🗸 | Help 🗕   |             | •            |
|------------------------------------------|--------|------------------|------------|--------------|------------|-----------|-----------------|---------------|----------|-------------|--------------|
| Services / HAProxy / Frontend Co 😤 🛄 🖬 😧 |        |                  |            |              |            |           |                 |               |          |             |              |
| Settings                                 | Fronte | nd               | Backend    | Files Stats  | Stats FS   | Templates |                 |               |          |             |              |
| Primary                                  | Shared | On               | Advanced   | Name         | Descriptio | on Add    | ress            | Туре          | Backen   | d           | Actions      |
| □ <u></u> ‡                              |        | ~                |            | HTTPS-Proxy  |            | 172       | 2.19.120.120:44 | 43 ssl/http   | ps HTTPS | G (default) | <b>d</b>     |
| ⊔₺                                       |        | ~                |            | SMTP-Proxy   |            | 172       | 2.19.120.120:25 | 5 tcp         | SMTP     | (default)   | e 🖞 🖉        |
|                                          |        |                  |            |              |            |           |                 |               |          | l Add 🔟 D   | elete 💾 Save |

Hier muss eine ACL angelegt werden. Mit dieser wird ein Filter auf den SNI definiert und eine Aktion, wenn die Bedingung des Filters erfüllt ist:

| COMMUNITY EDITION    | ✓ Interfaces                                                                                   | Firewall 🗕                                                                          | Services -                                                             | VPN <del>-</del>                                    | Status <del>-</del>                        | Diagnostics 🗸 | Help 🗕            |           | ۵          |
|----------------------|------------------------------------------------------------------------------------------------|-------------------------------------------------------------------------------------|------------------------------------------------------------------------|-----------------------------------------------------|--------------------------------------------|---------------|-------------------|-----------|------------|
| Services / HAPro     | xy / Frontend /                                                                                | Edit                                                                                |                                                                        |                                                     |                                            |               |                   | C @ ‡ Ш ≡ | 0          |
| Settings Frontend    | Backend Files                                                                                  | Stats                                                                               | Stats FS                                                               | Templates                                           |                                            |               |                   |           |            |
| Edit HAProxy Fronten | d                                                                                              |                                                                                     |                                                                        |                                                     |                                            |               |                   |           |            |
| Name                 | HTTPS-Proxy                                                                                    |                                                                                     |                                                                        |                                                     |                                            |               |                   |           |            |
| Description          |                                                                                                |                                                                                     |                                                                        |                                                     |                                            |               |                   |           |            |
| Status               | Active                                                                                         |                                                                                     |                                                                        |                                                     | $\checkmark$                               |               |                   |           |            |
| Shared Frontend      | ☐ This can be used<br>Use this setting to co<br>All settings of which<br>The frontend settings | to host a second<br>nfigure multiple b<br>only 1 can exist w<br>; will be merged in | or more websit<br>backends/acce<br>vill be hidden.<br>nto 1 set of fro | te on the same<br>sslists for a si<br>ntend configu | PIP:Port combi<br>ngle frontend.<br>ation. | nation.       |                   |           |            |
| External address     | Define what ip:port co<br>Table                                                                | ombinations to lis                                                                  | sten on for inco                                                       | mming conne                                         | ctions.                                    |               |                   |           |            |
|                      | Listen address                                                                                 |                                                                                     | Custom add                                                             | ress                                                | Port                                       |               | SSL<br>Offloading | Advanced  | Action     |
|                      | Use custom a                                                                                   | ddress: ~                                                                           | 172.19.120                                                             | .120                                                | 443                                        |               |                   |           | <b>D</b> ( |
|                      |                                                                                                |                                                                                     |                                                                        |                                                     |                                            |               |                   |           | >          |

WS IT-Solutions

## WSHowTo – Neuinstallation eines RDS mit HTML5 (WS-RDS1) 2019-09-10 Migration auf Windows Server 2019

|                      | NOTE: You must add a firewall rules pe<br>If you want this rule to apply to another<br>addresses on the first). Also note that i<br>specify multiple ports, separate them w<br>you would likely want to check the SSL-                                                                                                    | rmitting access to the listen po<br>IP address than the IP address<br>f you are trying to redirect conr<br>ith a comma (,). EXAMPLE: 80,<br>offloading checkbox.                                             | rts above.<br>of the interface chosen al<br>ections on the LAN select<br>8000 Or to listen on both 8                 | oove, select it<br>the "any" opti<br>0 and 443 cr | here (you need to define<br>on. In the port to listen to<br>eate 2 rows in the table w | Virtual IP<br>, if you want to<br>'here for the 443 |
|----------------------|----------------------------------------------------------------------------------------------------|----------------------------------------------------------------------------------------------------|----------------------------------------------------------------------------------------------------|---------------------------------------------------|----------------------------------------------------------------------------------------|-----------------------------------------------------|
| Max connections      | Sets the maximum amount of connecti                                                                                                    | ons this frontend will accent                                                                                                    | av he left empty                                                                                                    |                                                   |                                                                                        |                                                     |
|                      |                                                                                                    | ons this nontend will accept, in                                                                                                    |                                                                                                    |                                                   |                                                                                        |                                                     |
| Туре                 | ssl / https(TCP mode)                                                                                                    |                                                                                                    | ×                                                                                                    |                                                   |                                                                                        |                                                     |
|                      | This defines the processing type of HAI<br>Please note that for https encryption/d                                                                                                    | Proxy, and will determine the av<br>ecryption on HAProxy with a ce                                                                                                    | ailabe options for acl cheorem<br>rtificate the processing typ                                                       | ks and also s<br>e needs to b                     | several other options.<br>e set to "http".                                             |                                                     |
| Default backend, acc | ess control lists and actions                                                                                                    |                                                                                                    |                                                                                                    |                                                   |                                                                                        |                                                     |
| Access Control lists | Use these to define criteria that will be<br>Table                                                                                                    | used with actions defined belo                                                                                                    | v to perform them only wh                                                                                            | en certain co                                     | nditions are met.                                                                      |                                                     |
|                      | Name                                                                                                    | Expression                                                                                                    |                                                                                                    | CS Not                                            | Value                                                                                  | Actions                                             |
|                      | □ 🕹 RDSWEB                                                                                                    | Server Name Indication TLS                                                                                                    | extension matches: ~                                                                                                 |                                                   | rdsweb.ws-its.de                                                                       | <b>D</b>                                            |
|                      | ±                                                                                                    |                                                                                                    |                                                                                                    |                                                   |                                                                                        |                                                     |
| Actions              | Name         Expression           Backend1acl         Host matches           addHeaderAciSSL Client certificate val           acl's with the same name will be 'comb           For more information about ACL's pleas           NOTE Important change in behaviour, s           -acl's are no longer combined with logic           -acl's alone no longer implicitly generate           Use these to select the backend to use | Cl Not Value<br>www.yourdomain.tld<br>id see See HAProxy Documentation<br>ince package version 0.32<br>al AND operators, list multiple<br>e use_backend configuration. A<br>or perform other actions like ca | Section 7 - Using ACL's<br>acl's below where needed.<br>dd 'actions' below to accor<br>Illing a lua script, blocking | nplish this b                                     | ehaviour.<br>ests or others available.                                                 |                                                     |
|                      | Table                                                                                                    |                                                                                                    | Parameters Co                                                                                                    | dition acl na                                     | mas                                                                                    | Actions                                             |
|                      | Use Backend                                                                                                    | ~                                                                                                    | See below R                                                                                                    | SWEB                                              |                                                                                        |                                                     |
|                      | backend RDSWEB                                                                                                    |                                                                                                    | L                                                                                                    |                                                   |                                                                                        |                                                     |
|                      | T HTTPS                                                                                                    |                                                                                                    |                                                                                                    |                                                   |                                                                                        |                                                     |
|                      | Example: RDSWEB                                                                                                    |                                                                                                    |                                                                                                    |                                                   |                                                                                        |                                                     |
|                      | Action SMTP                                                                                                    | Condi<br>Rooka                                                                                                    | ion                                                                                                    |                                                   |                                                                                        |                                                     |
|                      | http-request header set<br>New logformat                                                                                                    | HEADER-ClientCertValid<br>value: YES                                                                                                    | aderAcl                                                                                                    |                                                   |                                                                                        |                                                     |
| Default Backend      | HTTPS                                                                                                    |                                                                                                    | ~                                                                                                    |                                                   |                                                                                        |                                                     |
|                      | If a backend is selected with actions ab                                                                                                    | ove or in other shared frontend                                                                                                    | s, no default is needed and                                                                                          | l this can be                                     | left to "None".                                                                        |                                                     |
| Stats options        |                                                                                                    |                                                                                                    |                                                                                                    |                                                   |                                                                                        |                                                     |

Im Detail arbeitet der HA-Proxy also nach diesem Muster:

- Eingehender Traffic wird nach dem SNI (Server Name Indication) untersucht.
- Entspricht der SNI dem Muster "rdsweb.ws-ist.de", dann wird das Backend "RDSWEB" gewählt.
- Ist der SNI anders, dann wird das Default Backend "HTTPS" gewählt. Das ist der WAP-Cluster mit WS-RA1 und WS-RA2

Soweit sollte nun alles passen. Es wird Zeit für einen weiteren Test von extern. Also verbinde ich mein Notebook wieder mit meinem Handy und wähle mich von außen auf das Portal des RDS-Webclients:

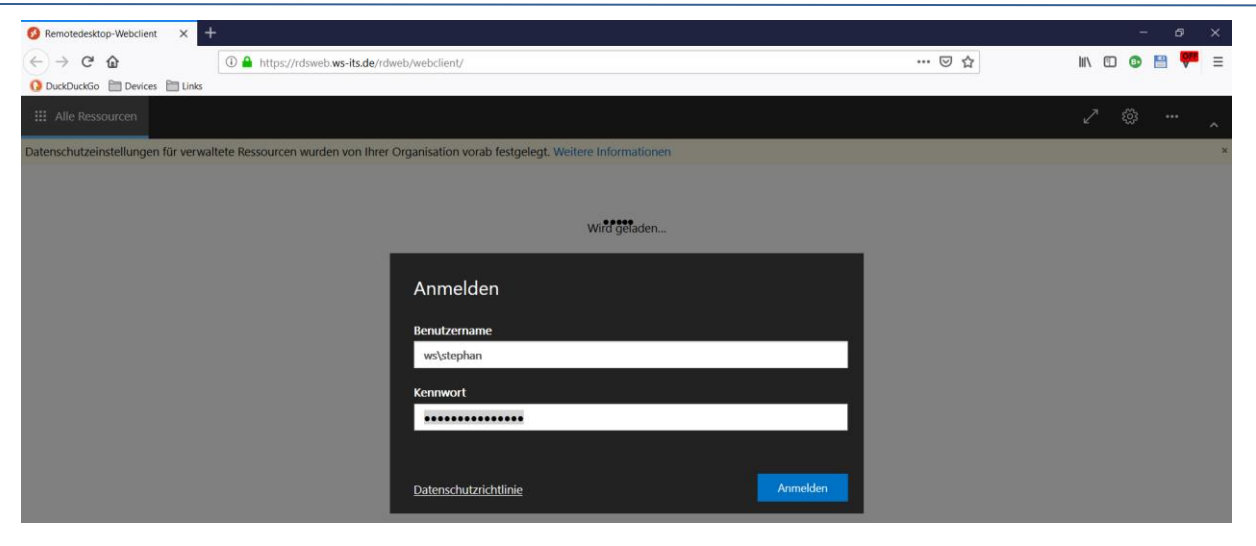

Es funktioniert jetzt auch von extern! Der Traffic wird ja vom HA-Proxy nicht geöffnet bzw. terminiert. Das RD-Gateway ist direkt erreichbar:

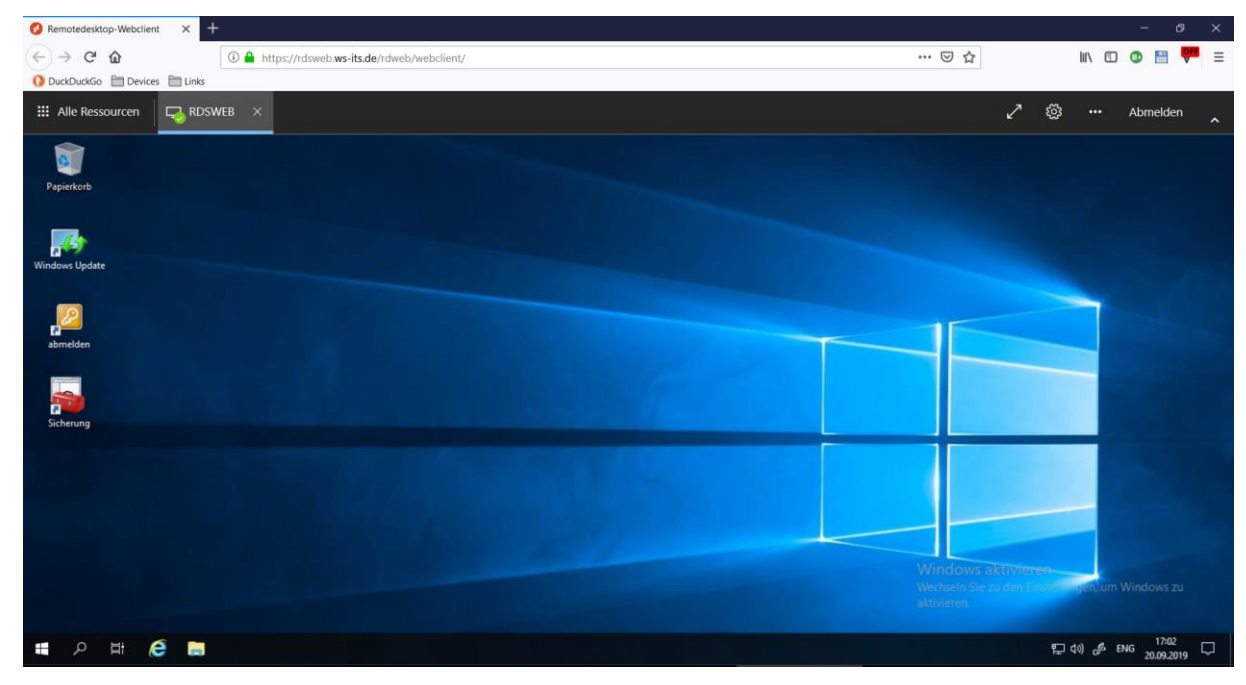

Im Dashboard von der PFSense ist der Datenstrom gut sichtbar:

WS IT-Solutions

|            | COMMUNITY EDITION                                                 | Firewall - Services - | VPN - Status - Diagnostics            | ✓ Help ✓             | •                        |             |
|------------|-------------------------------------------------------------------|-----------------------|---------------------------------------|----------------------|--------------------------|-------------|
| Status /   | ' Dashboard                                                       |                       |                                       |                      |                          | + 0         |
| System In  | nformation 🖋 🖨 😒                                                  | Traffic Graphs        | ۶ 🗢 🛙                                 | HAProxy              |                          | <b>⊁⊖⊗</b>  |
| Name       | WS-PFS1a.ws.its                                                   | DMZ_120_EXTERN        | 🔵 wan (in) 🛛 😑 wan (out)              | Backend(s)/Server(s) | 0                        | Otation     |
| User       | admin@192.168.110.21 (Local Database)                             |                       |                                       | Server(s)            | (cur/max)                | Status<br>/ |
| Manalan    |                                                                   |                       | 0.0                                   | Client(s) addr.port  | age/id                   | Actions     |
| version    | 2.4.4-RELEASE-P3 (amdo4)<br>built on Wed May 15 18:53:44 EDT 2019 |                       | • • • • • • • • • • • • • • • • • • • | RDSWEB_ipvANY        | 1 / 200                  | 0           |
|            | FreeBSD 11.2-RELEASE-p10                                          | · · ·                 | -200                                  | WS-RDS1              | 1                        |             |
|            |                                                                   |                       |                                       | 109.41.192.198:10792 | 25s / 0x80250e400        | -           |
|            | The system is on the latest version.                              |                       | -400                                  | HTTPS_ipvANY         | 3 / 200                  |             |
|            | Version information updated at Fri Sep 20 16:48:32                |                       |                                       | WS-RA1               | 3<br>4m40a / 0x80250aa00 | 0           |
|            | CEST 2019 💭                                                       |                       | -600                                  | 109.41.192.198.23220 | 3m35s / 0x80242bc00      |             |
| Kernel PTI | Disabled                                                          | <b>56:43</b> 58:20    | 00:00 01:40 <b>02:52</b>              | 109.41.192.198:13552 | 3m26s / 0x80250e000      |             |
| Untime     | 26 Days 02 Hours 45 Minutes 04 Seconds                            | LAN 100 SERVER        | 🔵 lan (in) 🛛 😑 lan (out)              | WS-RA2               | 0                        | 0           |
| opuno      | 20 Days 62 Hours 45 Minutes 64 Seconds                            |                       |                                       | SMTP_ipv4            | 0 / 200                  | 0           |
| Current    | Fri Sep 20 17:02:50 CEST 2019                                     |                       | 500k                                  | WS-MX1               | 0                        | Q           |
| date/time  |                                                                   |                       | 400k                                  | WS-MX2               | 0                        | Ø           |

## Finetuning und Absicherung

#### Integration der RemoteApps

Ich kann mich über das Webportal auf meine Infrastruktur aufschalten. Schön wären jetzt noch einige Anwendungen auf dem RDS-Server. Eigentlich hatte ich hierfür meine erste RDS-Farm mit einer RemoteApp-Sammlung vorgesehen. Auf dem neuen Server könnte ich die gleichen Anwendungen installieren.

Aber warum eigentlich? Ich könnte diese RemoteApps auch in die WebSession integrieren. Dafür muss ich nur den RD-Webfeed eintragen. Dieser versteckt sich immer noch in der alten Systemsteuerung. Alternativ kann auch die GPO verwendet werden:

| → ~ ↑ 🐯 > Systemsteuerung >   | Alle Systemsteuerungselemente > RemoteApp- und Desktopverbindungen                                                                                                  |   |   | ~ Ö | Systemsteuerung durchsuchen | <i>م</i> |
|-------------------------------|----------------------------------------------------------------------------------------------------|---|---|-----|-----------------------------|----------|
| tartseite der Systemsteuerung |                                                                                                    | - | × |     |                             |          |
| Auf RemoteApp und Desktops 🤟  | 🐻 Auf RemoteApp und Desktops zugreifen                                                                                                    |   |   |     |                             |          |
|                               | Geben Sie Ihre E-Mail-Adresse oder Verbindungs-URL ein                                                                                                    |   |   |     |                             |          |
|                               | E-Mail-Adresse oder Verbindungs-URL:                                                                                                    |   |   |     |                             |          |
|                               | https://rds.ws-its.de/rdweb/feed/webfeed.aspx                                                                                                    |   | 7 |     |                             |          |
|                               | Beispiele:<br>https://contoso.com<br>https://contoso.com/api/feeddiscovery/webfeeddiscovery.aspx<br>https://contoso.com/rdweb/feed/webfeed.aspx<br>john@contoso.com |   |   |     |                             |          |
|                               |                                                                                                    |   |   |     |                             |          |
|                               |                                                                                                    |   |   |     |                             |          |
|                               |                                                                                                    |   |   |     |                             |          |

Eine Anmeldung später werden die RemoteApps integriert:

| ← → × ↑ 🛂 > Systemsteue        | erung > Alle System | nsteuerungselemente > RemoteApp- und D                                                                       | lesktopverbindungen                                                                                                    |   | ~ Q | Systemsteuerung durchsuchen | ٩ |
|--------------------------------|---------------------|----------------------------------------------------------------------------------------------------|----------------------------------------------------------------------------------------------------|---|-----|-----------------------------|---|
| Startseite der Systemsteuerung |                     |                                                                                                    |                                                                                                    | × |     |                             | ? |
| Auf RemoteApp und Desktops     | 🔶 🐻 Auf Ren         | noteApp und Desktops zugreifen                                                                               |                                                                                                    |   |     |                             |   |
| zugreifen                      |                     | Windows-Sicherheit                                                                                           | ×                                                                                                    |   |     |                             |   |
|                                | Verbind             | Mit den Anmeldeinforma                                                                                       | tionen konnte keine                                                                                                    |   |     |                             |   |
|                                |                     | Verbindung hergestellt w                                                                                     | erden.                                                                                                    |   |     |                             |   |
|                                |                     | Mit den zum Herstellen der Verbind<br>verwendeten Anmeldeinformationen<br>hergestellt werden. Geben Sie neue | ung mit rds.ws-its.de<br>n konnte keine Verbindung<br>Anmeldeinformationen ein.                                                                                                    |   |     |                             |   |
|                                |                     | ws\stephan                                                                                                   |                                                                                                    |   |     |                             |   |
|                                |                     | •••••                                                                                                    | ୕                                                                                                    |   |     |                             |   |
|                                |                     | Domäne: ws                                                                                                   |                                                                                                    |   |     |                             |   |
|                                |                     | Anmeldedaten speichern                                                                                       |                                                                                                    |   |     |                             |   |
|                                |                     | Der Benutzername bzw. das Kennwo                                                                             | ort ist falsch.                                                                                                    |   |     |                             |   |
|                                |                     |                                                                                                    | Sallaria de la contra de la contra de la con |   |     |                             |   |

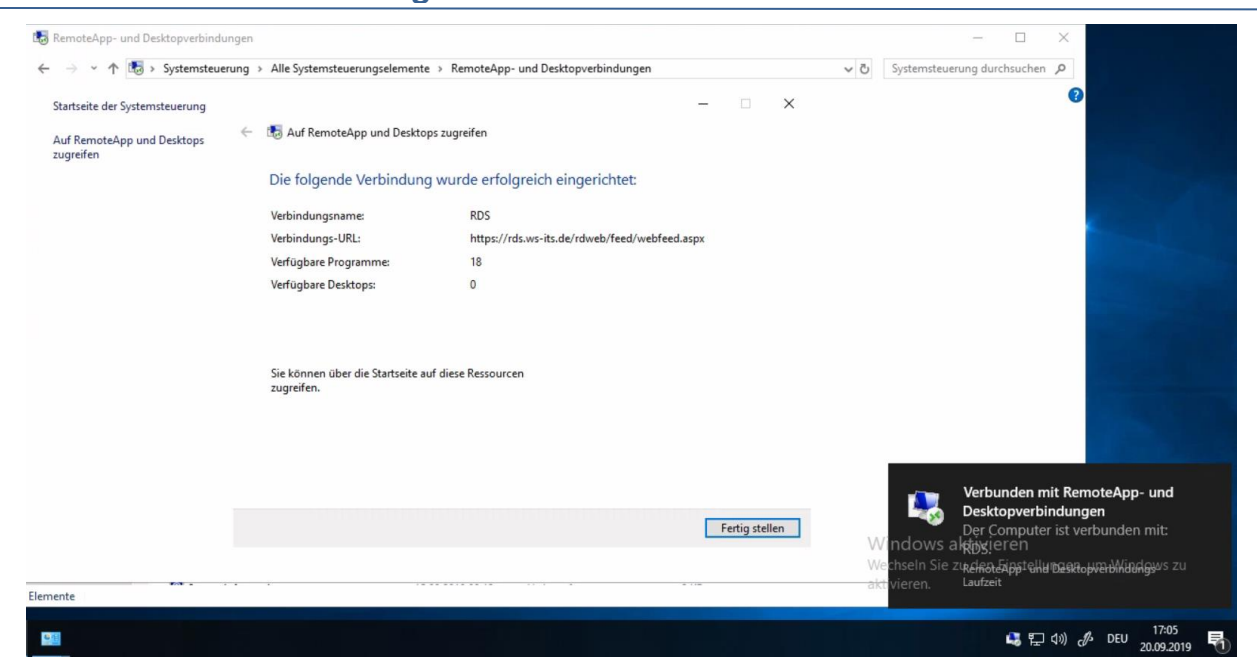

Ich starte testweise meine Outlook-RemoteApp:

| III Alle Ressourcen |                                                 |       |  | 2 | <u>نې</u> | <br>Abmelden | ^ |
|---------------------|-------------------------------------------------|-------|--|---|-----------|--------------|---|
| Papierkorb          | RemoteApp<br>App wird gestartet                 | - 🗆 X |  |   |           |              |   |
| Windows Update      | Outlook 2016<br>Remotesitzung wird konfiguriert | _     |  |   |           |              |   |
| abmelden            | Details einblenden                              | At    |  |   |           |              |   |
| Sicherung           |                                                 |       |  |   |           |              |   |

Das sieht gut aus:

WS IT-Solutions

| 💈 Remotedesktop-Webclient 🗙 🕂                   |                                                                                                    |    |     |         | – a ×    |
|-------------------------------------------------|----------------------------------------------------------------------------------------------------|----|-----|---------|----------|
| (←) → C <sup>*</sup> <b>ŵ</b> (i) <b>≜</b> http | … ☑ ☆                                                                                                    |    |     | o 😬 🏴 = |          |
| O DuckDuckGo 🛅 Devices 🛅 Links                  |                                                                                                    |    |     |         |          |
| III Alle Ressourcen 🛛 🗔 RDSWEB 🛛 🗙              |                                                                                                    |    | 2 🐵 |         | Abmelden |
| 0                                               |                                                                                                    |    |     |         |          |
| Papierkorb                                      | 🔂 🗇 💲 🔹 Posteingang - Stephan W., 🛛 🚽 🗆 🗙                                                                   |    |     |         |          |
|                                                 | Datei Start Senden/Empfangen Ordner Ansicht 🖓 Sie wünschen                                                  |    |     |         |          |
|                                                 | - Antworten                                                                                                 |    |     |         |          |
| Windows Update                                  | Neue Loschen Gebreiten Bernete Loschen Arbeiten Guiddsteps Versch<br>Neu Löschen Arbeiten Quiddsteps Versch |    |     |         |          |
|                                                 | ▲ Favoriten       Altuelles Postfach durchsuche      Altuelles Postfach      -                              |    |     | -       |          |
|                                                 | Posteingang 3 - Striphan Alle Ungelesen - Neuestes Element                                                  | 1E |     |         |          |
| abmelden                                        | Posteingang - strephant@ju                                                                                  |    |     |         |          |
|                                                 | Posteingang - stephan@wi service-mailing@ws-it !                                                            |    |     |         |          |
|                                                 | ▲ Stephan.Walther@nicht antworten@kund                                                                      |    |     |         |          |
|                                                 | Posteingang 3 Ihre Vodafone Kabel Deutsc 16:42                                                              |    |     |         |          |
| Sicherung                                       | Entwurfe service-mailing@ws-it !                                                                            |    |     | -       |          |
|                                                 | Geher/Mo Flamanta 53 service-mailing⊚ws-it ! ■<br>조 Ⅲ 炎 ···· Snort-Monitor 1437                             |    |     |         |          |
|                                                 | Online mit Microsoft Exchange 🔲 🕸+ 10 %                                                                     |    |     |         |          |

#### Absicherung durch MFA

Vielleicht habt ihr euch schon gefragt, warum ich hier so offen mit meinen Konfigurationen umgehe? Ein Angreifer könnte darin eine Schwachstelle erkennen und durch z.B. diesen neuen HTML5-Webclient in meine Infrastruktur eindringen.

Da möchte ich 2 Punkte dagegenhalten: Zum ersten ist Security by Obscurity nicht wirklich sinnvoll. Ein Angreifer kann öffentlich erreichbare Endpunkte analysieren und die gleichen Erkenntnisse gewinnen. Und zum zweiten belasse ich die Absicherung nicht bei einem Kennwort. Den Zugriff von extern gewähre ich nur nach erfolgreicher Zweifaktor-Authentifizierung!

Als Anbieter verwende ich DUO, dass mittlerweile von Cisco übernommen wurde. DUO bietet eine freie Lizenz für bis zu 10 Accounts an. Ideal für mich, wenn ich benötige natürlich weniger.

Die Authentifizierung wird nach der Anmeldung am Zielsystem durch eine Erweiterung an den DUO-Server gesendet. Mein Smartphone hält mit der App permanent die Verbindung mit diesem Server und wird via Push-Notification zur Bestätigung aufgefordert. Eine feine Sache!

Für die Integration muss ich bei DUO eine Application erstellen:

| D410                   | Q Search for users, groups, application | is, or devices       | sw stept           | nan.waither   ID: | Stephan Walther 🗸      |
|------------------------|-----------------------------------------|----------------------|--------------------|-------------------|------------------------|
| Dashboard              | Dashboard > Applications                |                      |                    |                   |                        |
| Policies               | Applications                            |                      |                    |                   | Protect an Application |
| Applications           | Applications                            |                      |                    |                   |                        |
| Protect an Application |                                         |                      |                    |                   |                        |
| Users                  |                                         |                      |                    | Export V          | search                 |
| 2FA Devices            | Name 🔺                                  | Туре                 | Application Policy | Group Policies    |                        |
| Groups                 |                                         |                      |                    |                   |                        |
| Administrators         | RD-Gateway                              | Microsoft RD Gateway |                    |                   |                        |

Der Katalog bietet reichlich Auswahl:

| DUƏ                    | <b>Q</b> Search for use | ers, groups, applications, or devices | 👩 stephan.waither   ID: 🍏 Stephan Waither 🗸          |
|------------------------|-------------------------|---------------------------------------|------------------------------------------------------|
| Dashboard              | Dashboard > App         | lications > Protect an Application    |                                                      |
| Policies               | Protect                 | an Application                        |                                                      |
| Applications           | remotel                 | an Application                        |                                                      |
| Protect an Application | Temote                  |                                       |                                                      |
| Users                  |                         |                                       |                                                      |
| 2FA Devices            | BOMGAR                  | Bomgar                                | Protect this Application   Read the documentation C  |
| Groups                 |                         |                                       |                                                      |
| Administrators         | _                       |                                       |                                                      |
| Reports                |                         | Microsoft RD Gateway                  | Protect this Application   Read the documentation C  |
| Settings               |                         |                                       |                                                      |
| Billing                |                         | Microsoft RD Web                      | Protect this Application   Read the documentation of |
| Support                |                         |                                       |                                                      |

Ich entscheide mich für das "Microsoft RD Web"-Template. Dazu gibt es auf der Seite einige Hinweise für die Bereitstellung:

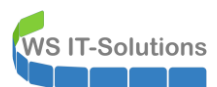

|                                                     | Search for u   | users, groups,             | applications, or d                                                                   | levices                                                              |                                                                           |                                                    | 511                                                       | stephan.walt                                                 | her   ID: 🗨                                            |                                                           | Stephan Walt       | ther 🗸  |
|-----------------------------------------------------|----------------|----------------------------|--------------------------------------------------------------------------------------|----------------------------------------------------------------------|---------------------------------------------------------------------------|----------------------------------------------------|-----------------------------------------------------------|--------------------------------------------------------------|--------------------------------------------------------|-----------------------------------------------------------|--------------------|---------|
| Dashboard<br>Policies                               | Successfully   | added Micros               | soft RD Web to p                                                                     | rotected applica                                                     | ations. Add anoth                                                         | ner.                                               |                                                           |                                                              |                                                        |                                                           |                    |         |
| Applications                                        | Dashboard > A  | pplications >              | Microsoft RD Web                                                                     |                                                                      |                                                                           |                                                    |                                                           |                                                              |                                                        |                                                           |                    |         |
| Users                                               | Micros         | soft R                     | D Web                                                                                |                                                                      |                                                                           |                                                    |                                                           |                                                              | Authentical                                            | ion Log   f                                               | Remove Appli       | ication |
| 2FA Devices                                         | See the Micr   | rosoft RD Wel              | odocumentation                                                                       | ocumentation of to integrate Duo into your RD Web App logins.        |                                                                           |                                                    |                                                           |                                                              |                                                        |                                                           |                    |         |
| Groups<br>Administrators                            |                |                            |                                                                                      | , end                                                                |                                                                           |                                                    |                                                           |                                                              |                                                        |                                                           |                    |         |
| Reports                                             | Details        |                            |                                                                                      |                                                                      |                                                                           |                                                    |                                                           |                                                              |                                                        |                                                           | Reset Secret       | Кеу     |
| Settings                                            | ntegration key |                            |                                                                                      |                                                                      | •                                                                         | sel                                                | ect                                                       |                                                              |                                                        |                                                           |                    |         |
| Billing                                             | Secret key     |                            | Click to view                                                                        | ,                                                                    |                                                                           | sel                                                | ect                                                       |                                                              |                                                        |                                                           |                    |         |
| Support<br>Upgrade your plan for support.           |                |                            | Don't write dow                                                                      | n your secret key                                                    | or share it with anyor                                                    | ie.                                                |                                                           |                                                              |                                                        |                                                           |                    |         |
| Account ID A                                        | API hostname   |                            |                                                                                      |                                                                      |                                                                           | sel                                                | ect                                                       |                                                              |                                                        |                                                           |                    |         |
| Deployment ID                                       | Policv         |                            |                                                                                      |                                                                      |                                                                           |                                                    |                                                           |                                                              |                                                        |                                                           |                    |         |
|                                                     |                |                            |                                                                                      |                                                                      | 2                                                                         | -                                                  |                                                           |                                                              |                                                        |                                                           |                    |         |
| Product                                             | Use Cases      | s Pricin                   | g About                                                                              | Partners                                                             | Resources                                                                 | Docs                                               | Support                                                   |                                                              | Co                                                     | ntact Sales                                               | Free Iri           | al      |
| Contents                                            |                | Prere                      | quisites                                                                             |                                                                      |                                                                           |                                                    |                                                           |                                                              |                                                        |                                                           |                    |         |
| Overview                                            |                | Make sur                   | e to complet                                                                         | e these req                                                          | uirements be                                                              | fore insta                                         | Illing Duo A                                              | uthenticatio                                                 | n for RD W                                             | /eb.                                                      |                    |         |
| Deployment Tip                                      |                | 1 Cheo                     | k your serve                                                                         | er version. T                                                        | hese instruct                                                             | ions are                                           | for installing                                            | g Duo Authe                                                  | entication f                                           | or RD Web                                                 | on Window          | /S      |
| First Steps                                         |                | Serv                       | er 2012, 201                                                                         | 2 R2, 2016                                                           | , and 2019. If                                                            | you are                                            | running Wi                                                | ndows 2008                                                   | R2, see th                                             | ne <u>RD Web</u>                                          | 2008 R2            |         |
| Test Your Setup                                     |                | Instri                     | lctions.                                                                             |                                                                      |                                                                           |                                                    |                                                           |                                                              |                                                        |                                                           |                    |         |
| Updating Duo for RD Web<br>Troubleshooting          |                | 2 Make                     | e sure you ha                                                                        | ave installe                                                         | d .NET Frame                                                              | ework 4.5                                          | . You can d                                               | lo this, for e                                               | xample, by                                             | running th                                                | e following        |         |
| Related                                             |                | Pow                        | erShell comr                                                                         | nands:                                                               |                                                                           |                                                    |                                                           |                                                              |                                                        |                                                           |                    |         |
| ≓∣ Duo Authentication for RDS<br>Overview           |                | Imp<br>Ado                 | oort-Modul<br>l-WindowsF                                                             | e Server<br>Geature N                                                | Manager<br>ET-Framewo                                                     | rk-Core                                            | 2                                                         |                                                              |                                                        |                                                           |                    |         |
| ■ Duo Authentication for RD V<br>RD Gateway 2012+   | Web and        | 3 Also                     | make sure y                                                                          | vou have ins                                                         | talled ASP.N                                                              | ET 4.5 sı                                          | apport for II                                             | S. The Pow                                                   | erShell cor                                            | nmands fo                                                 | r this are:        |         |
| ■ Duo Authentication for RD V<br>RD Gateway 2008 R2 | Web and        | Imp                        | ort-Modul                                                                            | le Server<br>Teature N                                               | Manager<br>ET-Framewo                                                     | rk-45-7                                            | ASPNET                                                    |                                                              |                                                        |                                                           |                    |         |
| Duo Authentication for RD V<br>2012+ Only           | Web            | -Hac                       |                                                                                      | LIVUIC N                                                             |                                                                           |                                                    |                                                           |                                                              |                                                        |                                                           |                    |         |
| E Duo Authentication for RD V<br>2008 R2 Only       | Web            | 4 Ensu                     | ire that the II                                                                      | IS Manager                                                           | nent Scripts a                                                            | ind Tools                                          | feature is t                                              | urned on as                                                  | well. Pow                                              | erShell exa                                               | imple:             |         |
| ■ Duo Authentication for RD G<br>2012+ Only         | Gateway        | Imp<br>Ado                 | oort-Modul<br>I-WindowsF                                                             | e Server<br>Peature W                                                | Manager<br>eb-Scripti                                                     | ng-Tool                                            | ls                                                        |                                                              |                                                        |                                                           |                    |         |
| ■ Duo Authentication for RD G<br>2008 R2 Only       | Gateway        |                            |                                                                                      |                                                                      |                                                                           |                                                    |                                                           |                                                              |                                                        |                                                           |                    |         |
| RDS FAQ                                             |                |                            |                                                                                      |                                                                      |                                                                           |                                                    |                                                           |                                                              |                                                        |                                                           |                    |         |
| E Release Notes                                     |                | Co<br>Th<br>re<br>ra<br>av | onnectivity<br>his applicatio<br>strict outbou<br>nges aren't r<br>vailability. If y | Requireme<br>on communi-<br>nd access t<br>recommend<br>rour organiz | nts<br>cates with Du<br>o Duo's servi<br>ed, since thes<br>ation requires | o's servic<br>ce with ru<br>se may cl<br>s IP-base | ce on TCP  <br>iles using d<br>hange over<br>d rules, ple | port 443. Fir<br>lestination II<br>time to mai<br>ase review | ewall confi<br>P addresse<br>ntain our s<br>this Duo K | gurations t<br>es or IP ado<br>ervice's hig<br>B article. | hat<br>Iress<br>Jh |         |

OK, ich prüfe die Voraussetzungen:

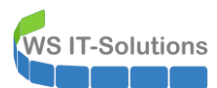

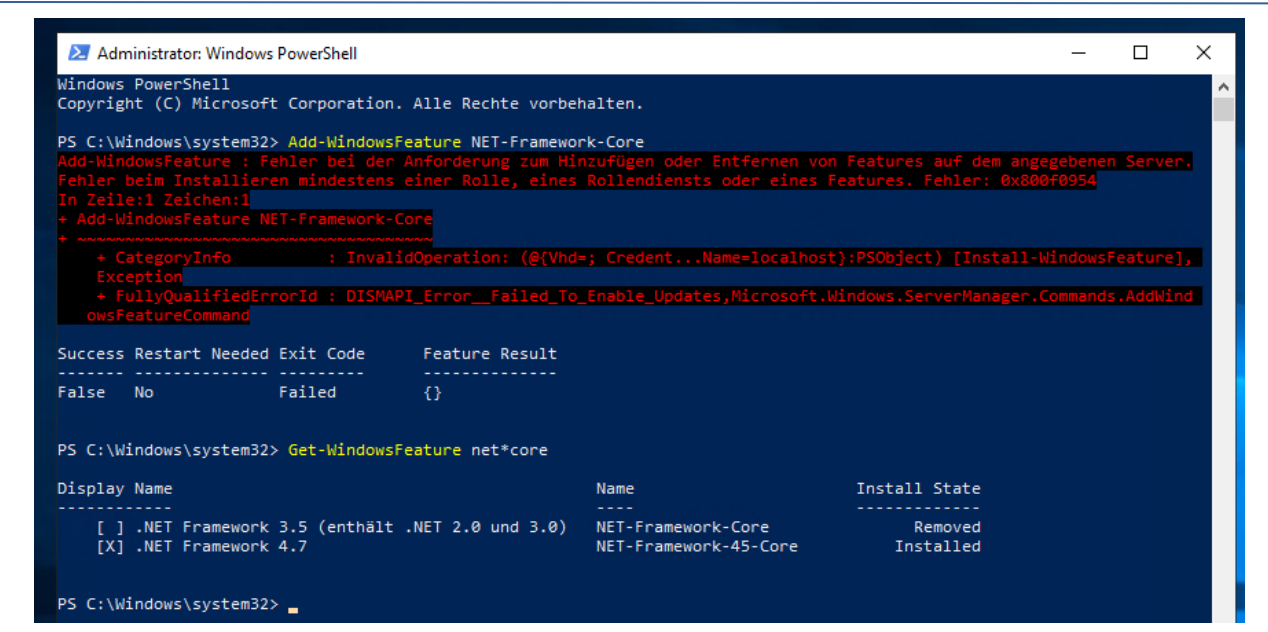

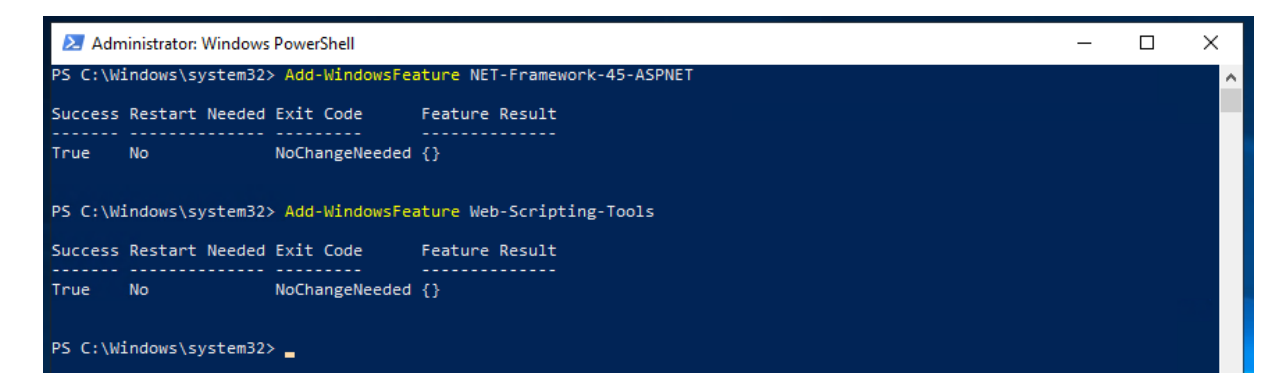

Jetzt kann ich die MSI-Datei installieren. Die 3 Informationen liefert die Anweisung im DUO-Dashboard gleich mit:

|                     | Administrator Windows PouwsShell                                                                                                    | - <b>D</b> X |
|---------------------|----------------------------------------------------------------------------------------------------|--------------|
|                     | PS C:\Users\stephan-T1\Desktop> .\duo-rdweb-2.3.0.msi<br>PS C:\Users\stephan-T1\Desktop>                                                                             | <b>^</b>     |
| duo-rdweb-2.3.0.msi | Duo Security Integration Details  Duo Security Integration Details  Enter the details of your Duo Security integration  Integration Key:  Secret Key:  API Hostname: |              |
|                     | Bypass Duo authentication when offline Use UPN username format Back Next Cancel                                                                                      |              |

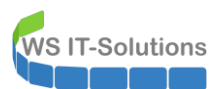

| <u>ک</u>            | Administrator: Windows PowerShell                                                                                                    | _ | × |
|---------------------|----------------------------------------------------------------------------------------------------|---|---|
| PS<br>PS            | C:\Users\stephan-T1\Desktop> .\ <mark>duo-rdweb-2.3.0.msi</mark><br>C:\Users\stephan-T1\Desktop>                                                                                                    |   | ^ |
| duo-rdweb-2.3.0.msi | Duo Security Session Key     Duo Security Session Key     Configure your Duo Security session key     Select whether to enter an existing session key or to generate a new one. If this IIS     server is part of an application farm, all of the IIS servers in the farm should have the     Duo integration installed, and all of these installations must share a session key.     Session key:         One Generate new session key         One Generate new session key         Back Next Cancel |   |   |

| P<br>P              | Administrator: Windows PowerShell<br>S C: \Users\stephan-T1\Desktop> .\duo-rdweb-2.3.0.msi<br>S C: \Users\stephan-T1\Desktop>                                       |  |
|---------------------|----------------------------------------------------------------------------------------------------|--|
| duo-rdweb-2.3.0.msi | Duo for Remote Desktop Web Access Setup — X<br>Completed the Duo for Remote Desktop<br>Web Access Setup Wizard<br>Click the Finish button to exit the Setup Wizard. |  |
|                     | Back Finish Cancel                                                                                                    |  |

Die erforderliche Firewall-Ausnahme zum DUO-Server existiert bereits:

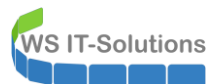

| -        |                   |          |                           |                    |        |                        | UUP         |   |      |                               | ш         |
|----------|-------------------|----------|---------------------------|--------------------|--------|------------------------|-------------|---|------|-------------------------------|-----------|
| Ausnahme | en extern         |          |                           |                    |        |                        |             |   |      |                               | Ŵ         |
|          | 18 /288.00<br>MiB | IPv4 UDP | ServerOut_UDF             | P53 *              | Devic  | e_WS_Gate1             | Ports_DNS   | * | none | DNS-Forwarder erlaubt         | ±∥⊡0<br>∎ |
|          | 1 /4.84 MiB       | IPv4 UDP | ServerOut_UDF             | >53 *              | Devic  | e_WS_Gate2             | Ports_DNS   | * | none | DNS-Forwarder erlaubt         | ±∥⊡0<br>∎ |
|          | 0 /336 KiB        | IPv4 UDP | ServerOut_UDF             | 2123 *             | *      |                        | Ports_NTP   | * | none | NTP erlaubt                   | ±∥⊡0<br>∎ |
|          | 0 /8.39 MiB       | IPv4 TCP | ServerOut_TCF             | 25 *               | *      |                        | Ports_SMTP  | * | none | SMTP erlaubt                  | ±∥⊡0<br>∎ |
|          | 4 /1.51 GiB       | IPv4 TCP | ServerOut_TCF             | 9443 *             | *      |                        | Ports_HTTPS | * | none | HTTPS ins Internet<br>erlaubt | ±∥⊡0<br>∎ |
|          | 0 /14.54 GiB      | IPv4 TCP | ServerOut_TCF             | * 08               | *      |                        | Ports_HTTP  | * | none | HTTP ins Internet<br>erlaubt  | ±∥⊡0<br>∎ |
|          | 0 /0 B            | IPv4 UDP | ServerIn_WDS              | Alias deta         | ails   | • 11                   | *           | * | none | WDS Callback                  | ±∕©0<br>∎ |
|          | 0 /267 KiB        | IPv4 TCP | ServerOut_<br>DuoSecurity | Value<br>192.168.1 | 100.16 | Description<br>WS-RDS1 | Ports_HTTPS | * | none | Zugriff DuoSecurity           | ±∥⊡0<br>∎ |
|          | 0 /2.39 MiB       | IPv4 TCP | ServerOut_<br>MXServer    | 192.168.1          | 100.10 | WS-HV2                 | Ports_HTTPS | * | none | MXUpdate HTTPS                | ±∥⊡0<br>∎ |

#### Es sollte also alles funktionieren. Oder?

| 🚱 Remotedesktop-Webclient 🗙 🕂                                                                     |                         |          |         | – ø ×           |
|---------------------------------------------------------------------------------------------------|-------------------------|----------|---------|-----------------|
| (←) → C <sup>a</sup>                                                                              |                         |          | ··· 🖂 🕁 | 👱 II\ 🗊 💿 🔛 🔻 🗏 |
| O DuckDuckGo 🗎 Devices 🗎 Links                                                                    |                         |          |         |                 |
| III Alle Ressourcen                                                                               |                         |          |         | ~ ~ ^           |
| Datenschutzeinstellungen für verwaltete Ressourcen wurden von Ihrer Organisation vorab festgelegt | . Weitere Informationen |          |         | ×               |
|                                                                                                   |                         |          |         |                 |
|                                                                                                   |                         |          |         |                 |
|                                                                                                   | Wird geladen            |          |         |                 |
|                                                                                                   |                         |          |         |                 |
|                                                                                                   |                         |          |         |                 |
|                                                                                                   |                         |          |         |                 |
|                                                                                                   |                         |          |         |                 |
|                                                                                                   | Anmelden                |          |         |                 |
|                                                                                                   | Ramidaan awa            |          |         |                 |
|                                                                                                   | ws\stephan              | V        |         |                 |
|                                                                                                   | eren fremelierennen     |          |         |                 |
|                                                                                                   | Kennwort                |          |         |                 |
|                                                                                                   | •••••                   | •        |         |                 |
|                                                                                                   |                         |          |         |                 |
|                                                                                                   | Datenschutzrichtlinie   | Anmelden |         |                 |
|                                                                                                   |                         |          |         |                 |
|                                                                                                   |                         |          |         |                 |

| 🚱 Remotedesktop-Webclient 🛛 🗙 Web Access für Remotedesktop    | × +                                                                                                    |                                       |
|---------------------------------------------------------------|----------------------------------------------------------------------------------------------------|---------------------------------------|
| ← → C ŵ ① ♣ https://rdsweb.ws-it                              | s.de/RDWeb/webdient/                                                                                                    | 🖂 🖕 🔝 🐨 🗮 🗮 =                         |
| O DuckDuckGo 🛅 Devices 🛅 Links                                |                                                                                                    |                                       |
| III Alle Ressourcen                                           |                                                                                                    |                                       |
| Datenschutzeinstellungen für verwaltete Ressourcen wurden vor | Ihrer Organisation vorab festgelegt. Weitere Informationen                                                                                                    | · · · · · · · · · · · · · · · · · · · |
|                                                               |                                                                                                    |                                       |
|                                                               | * Wird geladen                                                                                                    |                                       |
|                                                               |                                                                                                    |                                       |
|                                                               | Anmelden<br>Berutzername<br>ws/utrphan<br>Konnwort<br>▲ fehier beim Anmelden. Überprüfen Sie ihren Berutzernamen und ih<br>Konnwoft, und versuchen Sie ei dann noch mal.<br>Daterschutzrichtlinise |                                       |

Das funktioniert so nicht! Der Name der Application klingt auch eher nach dem RDWeb-Portal. Und so ist es leider auch:

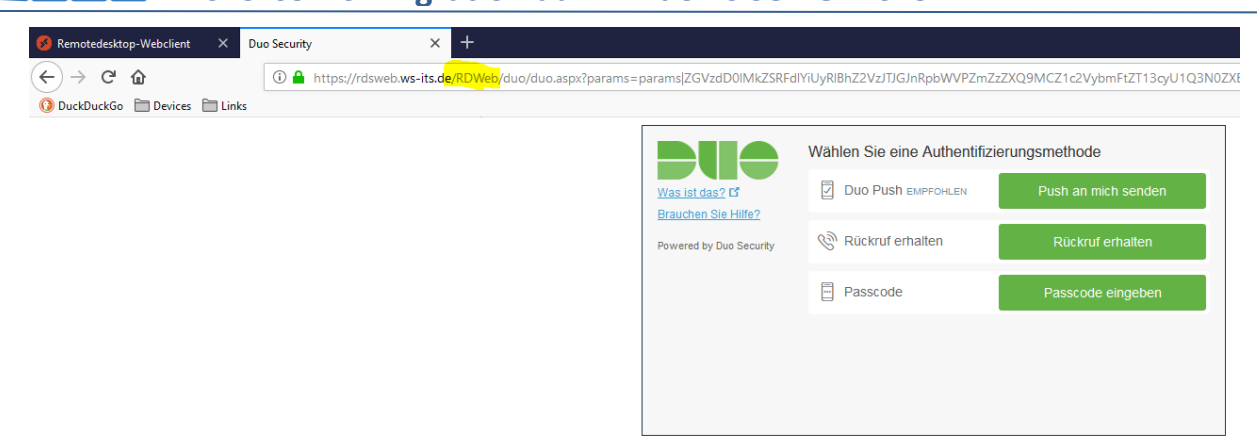

Auf der Support-Seite von DUO steht weiter unten, dass der HTML5-Client nicht unterstützt wird. War ja klar. Also entferne ich die Installation:

| instellungen           |                                                                                                    |
|------------------------|----------------------------------------------------------------------------------------------------|
| û Startseite           | Apps & Features                                                                                                    |
| Einstellung suchen     | Installationsquellen                                                                                                    |
| pps                    | Wählen Sie aus, von wo Apps abgerufen werden können. Wenn Sie nur<br>Apps aus dem Store installieren, tragen Sie dazu bei, dass Ihr PC<br>geschützt ist und reibungslos funktioniert. |
| Apps & Features        | App-Vorschläge deaktivieren $$                                                                                                    |
| T Standard-Apps        |                                                                                                    |
| Apps für Websites      | Apps & Features                                                                                                    |
| <sup>1</sup> Autostart | Optionale Features verwalten                                                                                                    |
|                        | Aliase für App-Ausführung verwalten                                                                                                    |
|                        | Sie können nach Laufwerken suchen, sortieren und filtern. Wenn Sie eine<br>App deinstallieren oder verschieben möchten, wählen Sie sie aus der<br>Liste aus.                          |
|                        | Diese Liste durchsuchen                                                                                                    |
|                        | Sortieren nach: Name $ \lor $ Filtern nach: Alle Laufwerke $ \lor $                                                                                                    |
|                        | Duo for Remote Desktop Web Access 1,75 MB<br>20.09.2019                                                                                                    |
|                        | 2.3.0.188                                                                                                    |
|                        | Ändern Deinstallieren                                                                                                    |

Ich versuche es mit der klassischen "Microsoft RDP"-Application:

**NS IT-Solutions** 

| DUO                                       | Q Search for us | ers, groups, applications, or devices | stephan.walther   ID: Stephan Wal                    | ther 🗸 |
|-------------------------------------------|-----------------|---------------------------------------|------------------------------------------------------|--------|
| Dashboard                                 | Dashboard > App | lications > Protect an Application    |                                                      |        |
| Policies                                  | Protect         | an Application                        |                                                      |        |
| Applications                              | remotel         |                                       |                                                      |        |
| Protect an Application                    | Tenlotoq        |                                       |                                                      |        |
| Users                                     |                 |                                       |                                                      |        |
| 2FA Devices                               | BOMGAR          | Bomgar                                | Protect this Application   Read the documentation ⊑  |        |
| Groups                                    |                 |                                       |                                                      |        |
| Administrators                            |                 |                                       |                                                      |        |
| Reports                                   |                 | Microsoft RD Gateway                  | Protect this Application   Read the documentation [5 |        |
| Settings                                  |                 |                                       |                                                      |        |
| Billing                                   |                 | Microsoft RD Web                      | Protect this Application   Read the documentation E  |        |
|                                           | -               |                                       |                                                      |        |
| Support<br>Upgrade your plan for support. |                 |                                       |                                                      |        |
| Account ID                                |                 | Microsoft RDP                         | Protect this Application   Read the documentation 🗗  |        |
| Deployment ID                             |                 |                                       |                                                      |        |

WS IT-Solutions

# WSHowTo – Neuinstallation eines RDS mit HTML5 (WS-RDS1) 2019-09-10 Migration auf Windows Server 2019

#### Das Setup ist fast identisch mit dem ersten:

|                   | 還 Duo Authentication for Windows Logon x64 - InstallShield Wizard 🛛 🗙                                                                                  |
|-------------------|----------------------------------------------------------------------------------------------------|
|                   | Duo Connectivity Check Please enter the hostname for your integration to verify connectivity                                                           |
| duo-win-login-4.0 | API Hostname:<br>This hostname can be found in the <u>Duo Admin Panel</u> under Applications, configure or                                             |
|                   | select a Microsoft KDP application.  Configure manual proxy for Duo traffic (Uses System settings if unspecified)  Proxy Host: Proxy Port: Proxy Port: |
|                   | InstallShield < Back Next > Cancel                                                                                                    |

|                   | 🕼 Duo Authentication for Windows Logon x64 - InstallShield Wizard 🛛 🗙                                                                                                    |
|-------------------|----------------------------------------------------------------------------------------------------|
|                   | Duo Security Account Details                                                                                                    |
|                   | Please enter the keys provided by Duo Security                                                                                                    |
|                   | Integration Key:                                                                                                    |
| duo-win-login-4.0 |                                                                                                    |
|                   | Secret Key:                                                                                                    |
|                   |                                                                                                    |
|                   | These keys can be found in the <u>Duo Admin Panel</u> under Applications, configure or select<br>a Microsoft RDP application.                                                                                                    |
|                   |                                                                                                    |
|                   | Please refer to the Duo Windows Logon documentation for more information.                                                                                                    |
|                   | InstallShield                                                                                                    |
|                   | < Back Next > Cancel                                                                                                    |
|                   |                                                                                                    |
|                   |                                                                                                    |
|                   |                                                                                                    |
|                   | 🖟 Duo Authentication for Windows Logon x64 - InstallShield Wizard 🛛 🗙                                                                                                    |
|                   | Duo integration options                                                                                                    |
|                   | Configure the integration below                                                                                                    |
|                   | Bypass Duo authentication when offline (FailOpen)                                                                                                    |
| duo-win-login-4.0 | Enable this option to allow user logon without completing two-factor<br>authentication if the Duo Security doud service is unreachable. If you<br>plan to enable offline access with MFA consider disabling FailOpen to<br>prevent un-enrolled users from logging in. |
|                   | ✓ Use auto push to authenticate if available                                                                                                    |
|                   | Automatically send a Duo Push or phone call authentication request after<br>primary credential validation.                                                                                                    |
|                   | ✓ Only prompt for Duo authentication when logging in via RDP                                                                                                    |
|                   | Leave this option unchecked to require Duo two-factor authentication for<br>local logon and RDP sessions. If enabled, local logons do not require 2FA<br>approval.                                                                                                    |
|                   | Please refer to the Duo Windows Logon documentation for more information.                                                                                                    |

< Back Next >

Cancel

WS IT-Solutions

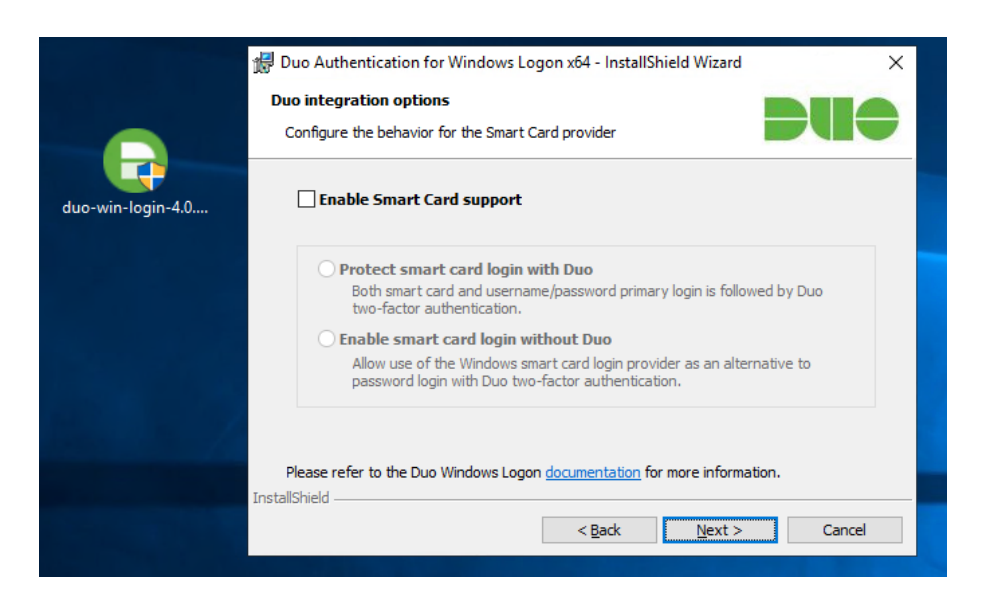

Nun muss die Anmeldung vollständig sein, damit der zweite Faktor angefordert wird. Aber es ist immer noch besser als nur ein Passwort. Und auch das muss erst einmal gefunden werden!

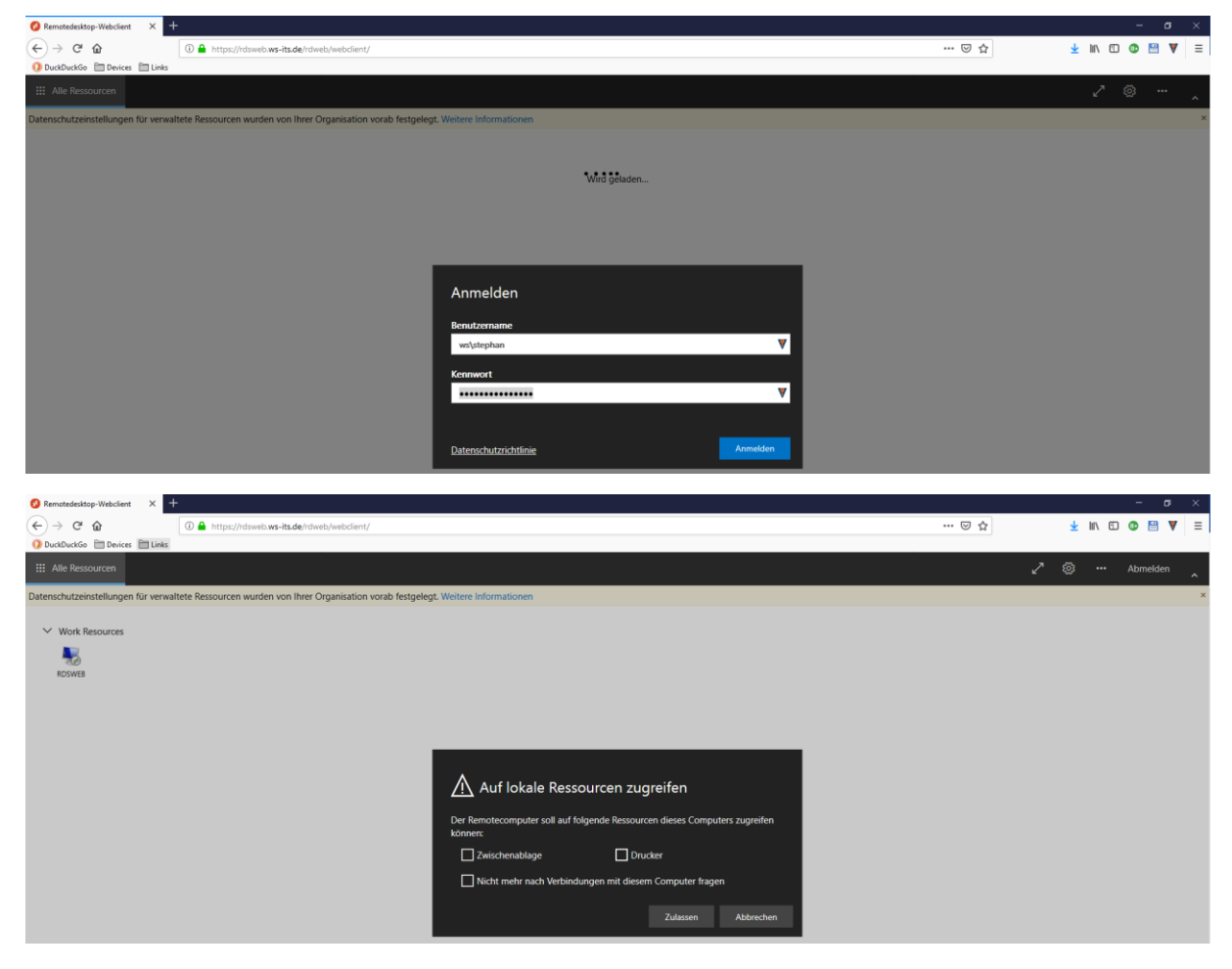

Jetzt wird das Smartphone kontaktiert.:

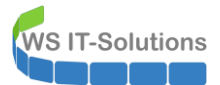

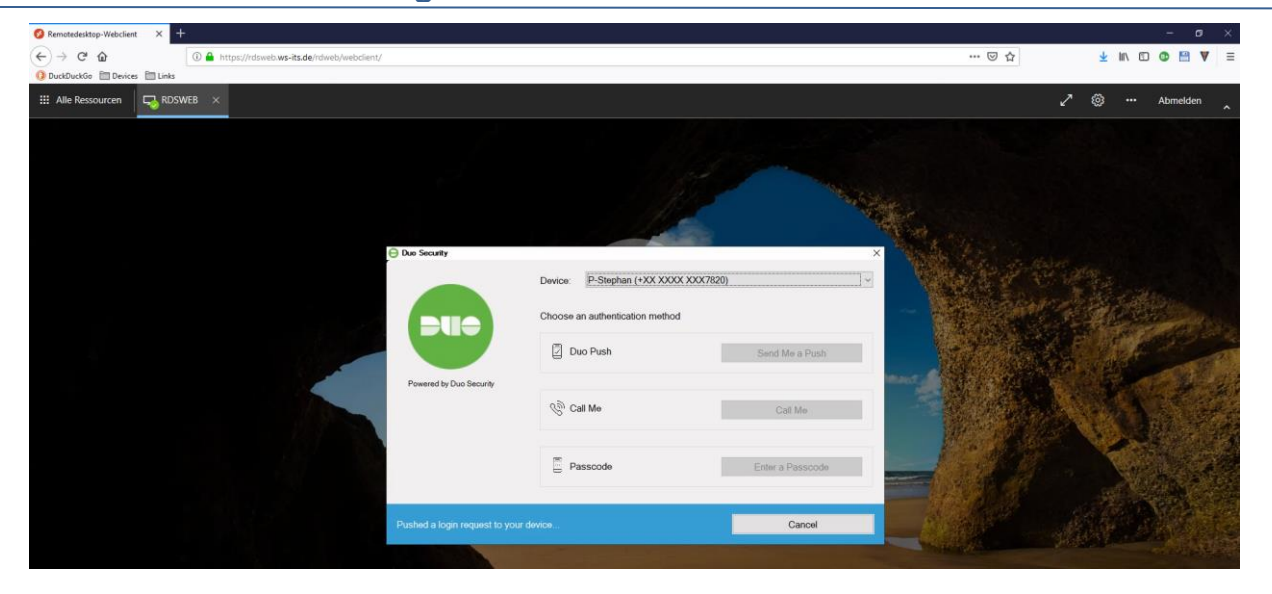

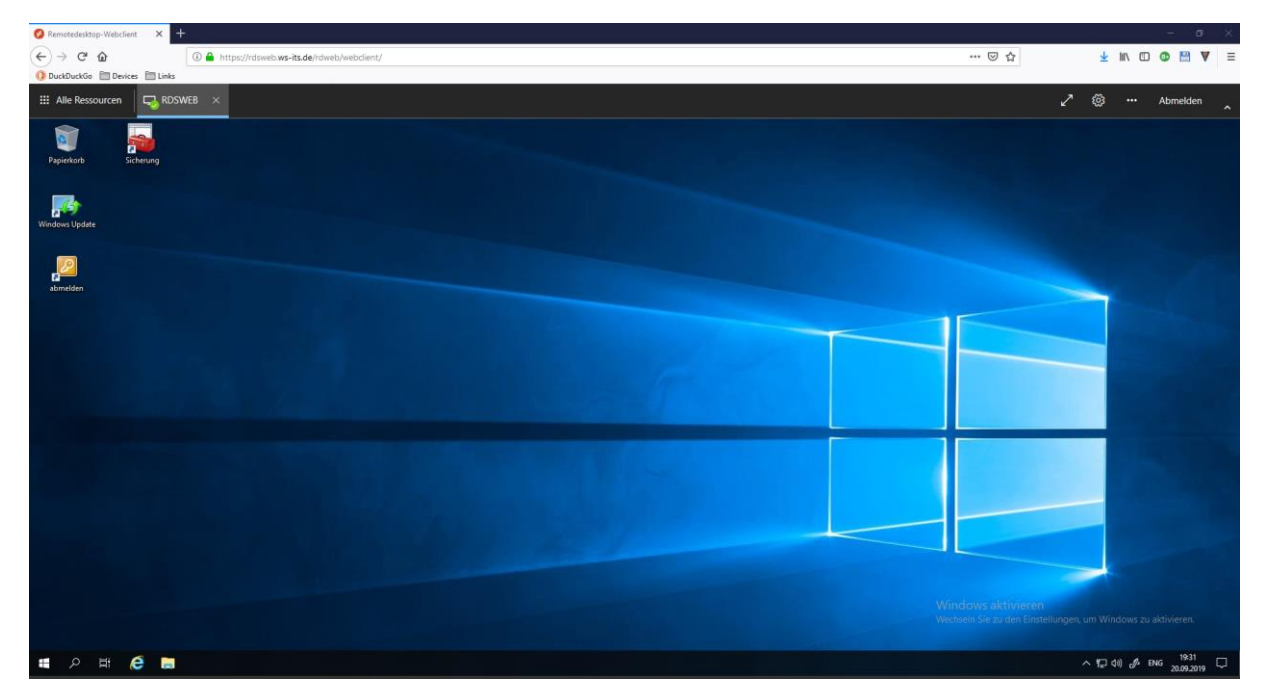

#### http-Umleitung

Der Webclient wird nur aktiv, wenn man im Browser die richtige URL einträgt. Die mag ich mir nicht merken. Ebenso mag ich sie nicht tippen. Also stelle ich im IIS auf meinem neuen WS-RDS1 die http-Umleitung ein

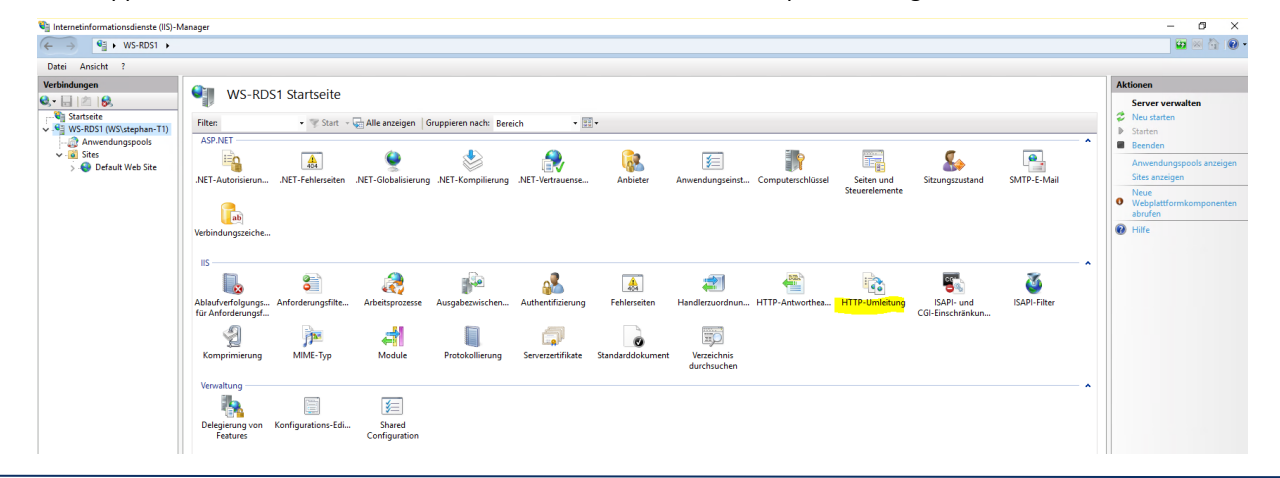

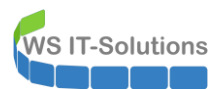

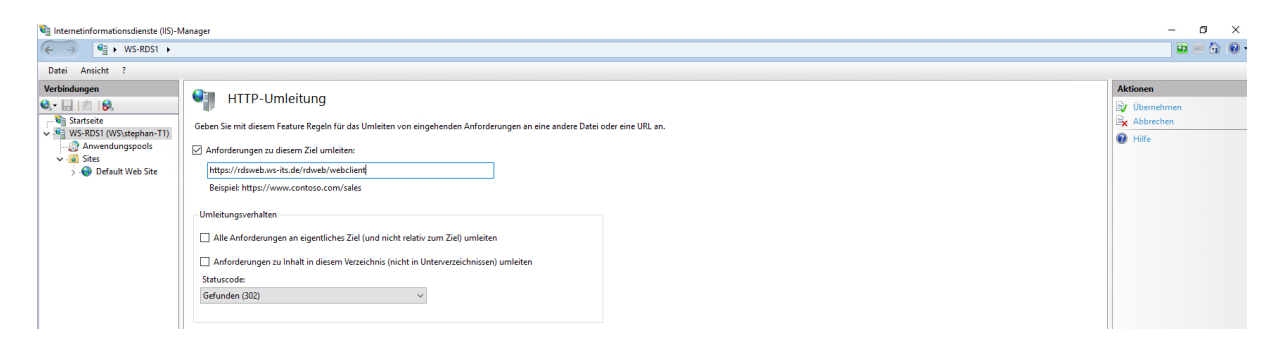

Nun genügt die URL https://<FQDN> für die Verbindung.

#### **Voreinstellungen**

Über die PowerShell können einige Optionen definiert werden. Die klingen ganz gut:

| 🛃 Administrator: Windows PowerShell ISE                                                                   |
|----------------------------------------------------------------------------------------------------|
| Datei Bearbeiten Ansicht Tools Debuggen Add-Ons Hilfe                                                     |
|                                                                                                    |
| Unbenannt1.ps1* ×                                                                                         |
| 1 Set-RDWebClientDeploymentSetting -Name "SuppressTelemetry" <pre>\$true</pre>                            |
| 2 Set-RDWebClientDeploymentSetting -Name "LaunchResourceInBrowser" <pre>\$true</pre>                      |
|                                                                                                    |
|                                                                                                    |
| PS C:\Windows\system32> Set-RDWebClientDeploymentSetting -Name "SuppressTelemetry" \$true                 |
| PS C+\Windows\system32\ Set_DDWebClientDenloymentSetting _Name "LaunchDesourceTnBrowser" \$true           |
| rs C. (withdows (system) 22 set-towebc rient be royment setting - Name Laurent Resource introviser set ac |
| PS C:\Windows\system32>                                                                                   |
|                                                                                                    |
|                                                                                                    |

#### Integration in die Maintenance-Infrastruktur

Der Server wird in die Datensicherung integriert. Ein Testlauf erstellte eine vollständige Sicherung der VM im laufenden Betrieb.

Ebenso aktiviere ich das Monitoring des Systems in meinem PRTG.

Die Windows Updates laufen dank der GPO-Konfiguration automatisch an.

#### Umzug in das Client-Netzwerk

Nachdem die Lösung funktioniert möchte ich die Absicherung weiter verbessern. Aktuell würde ein Angreifer nach der erfolgreichen Anmeldung am Server direkt im Servernetzwerk 192.168.100.0/24 rauskommen. Danach nützt mir meine Firewall zwischen den Clientnetzen und dem Servernetzwerk nichts mehr.

RDS-Server werden im Gegensatz zu anderen Servern von Endanwendern verwendet. Daher gehören sie in ein eigenes Netzwerksegment oder in das Clientnetzwerk. Ich entscheide mich für mein Clientnetz 192.168.110.0/24.

Zuerst ändere ich die IPv4-Konfiguration des Servers WS-RDS1:

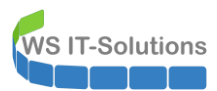

| 😰 Netzwerkverbindungen                                                                                                    |                                                                                                    |
|----------------------------------------------------------------------------------------------------|----------------------------------------------------------------------------------------------------|
| $\leftarrow \  ightarrow \  ightarrow \  ightarrow  ightarrow  $ | Internet > Netzwerkverbindungen                                                                                                    |
| Organisieren 🔻 Netzwerkgerät deaktivieren Verbind                                                                                                    | dung unterruchen Verbindung umbenennen Statuc der Verbindung anzeigen »                                                                                                    |
| Ethernet<br>ws.its<br>Microsoft Hyper-V Network Adap                                                                                                    | Image: Figureschaften von Ethernet       ×         Netzwerk       Eigenschaften von Internetprotokoll, Version 4 (TCP/IPv4)       ×         Allgemein       IP-Einstellungen können automatisch zugewiesen werden, wenn das Netzwerk diese Funktion unterstützt. Wenden Bie sich andernfälls an den Netzwerk deninstrator, um die geeigneten P-Einstellungen zu beziehen.       ●         IP-Einstellungen können automatisch zugewiesen werden, wenn das Netzwerk diese Funktion unterstützt. Wenden Bie sich andernfälls an den Netzwerkkadministrator, um die geeigneten P-Einstellungen zu beziehen.       ●         IP-Adresse automatisch beziehen       ●       Folgende IP-Adresse verwenden:         IP-Adresse:       192 . 168 . 100 . 16       Subnetzmaske:         Subnetzmaske:       255 . 255 . 05       Standardgateway:       192 . 168 . 110 . 252         DNS-Serveradresse automatisch beziehen       ●       Folgende DNS-Server:       192 . 168 . 100 . 1         Alternativer DNS-Server:       192 . 168 . 100 . 1       Alternativer DNS-Server:       192 . 168 . 100 . 1 |
| 1 Element 🔰 1 Element ausgewählt                                                                                                    | Erweitert                                                                                                    |
|                                                                                                    | OK Abbrechen                                                                                                    |

Da es eine virtuelle Maschine ist, wird die Anpassung des Netzwerkadapters recht einfach ausfallen: Ich ändere den vSwitch und die VLAN-ID im Hyper-V-Manager:

| Virtuelle Computer                               |                                                                                             |                                 | [                               | Einstellungen f ür "WS-RDS1" auf "WS-HV                                                                                                    | n. – – X                                                                                                    |
|--------------------------------------------------|---------------------------------------------------------------------------------------------|---------------------------------|---------------------------------|----------------------------------------------------------------------------------------------------|----------------------------------------------------------------------------------------------------|
| Name                                             | Phase<br>Gespeichert                                                                        | CPU-Auslast                     | Zu                              | WS-RDS1 ~                                                                                                    | < ► 0                                                                                                    |
| WS-ATA<br>WS-DC1<br>WS-FS1<br>WS-MX1<br>WS-PFS1a | Wird ausgeführt<br>Wird ausgeführt<br>Wird ausgeführt<br>Wird ausgeführt<br>Wird ausgeführt | 3 %<br>0 %<br>0 %<br>3 %<br>1 % | 301<br>301<br>101<br>102<br>512 | Hardware     Hardware hinzufügen     Firmware     Von 'Datel'' starten     Siderheit     Ladefehler                                                     | Vetzwerkkarte Konfigurieren Sie die Netzwerkkarte, oder entfernen Sie sie. Virtueller Switch: LAN-110,DMZ                                                                                                    |
| WS-RAT<br>WS-RDS1<br>WS-Steuer                   | Wird ausgeführt<br>Wird ausgeführt<br>Aus                                                   | 0%                              | 172                             | Arbeitsspeicher<br>2048 MB     Zota MB     Avituelle Prozessoren     Avituelle Prozessoren     SCSI-Controller     E    Festplatte     HDD0-System.vhdx | VLAN-ID  // Identifizierung virtueller LANs aktivieren  Mithilfe der VLAN-ID wird das virtuelle LAN angegeben, das von diesem virtuellen Computer für die gesamte Netzwerkkommunikation über diese Netzwerkkarte verwendet wird.  110 |
|                                                  |                                                                                             |                                 |                                 | IVIC-RealeWelt LAN-110,DMZ      Verwaltung      Name We proct                                                                                           | Bandbreitenverwaltung Bandbreitenverwaltung aktivieren Geben Sie an, wie die Netzwerkbandbreite von diesem Netzwerkadapter                                                                                                    |

Aber auch die PFSense muss über den Wechsel informiert werden. Der HA-Proxy prüft permanent die Verfügbarkeit. Er vermisst den Server bereits:

|                       | COMMUNITY EDITION System - Interfac                         | es • Firewall • Services • | VPN - Status - Diagnostic | s∓ He | ielp 👻                                                        | •                                    |                                       |
|-----------------------|-------------------------------------------------------------|----------------------------|---------------------------|-------|---------------------------------------------------------------|--------------------------------------|---------------------------------------|
| Status / Da           | shboard                                                     |                            |                           |       |                                                               |                                      | + 0                                   |
| System Inform         | nation 🗲 🗢 🕄                                                | Traffic Graphs             | J.                        | • 🗢 😣 | HAProxy                                                       |                                      | 80 م                                  |
| Name                  | WS-PFS1a.ws.its                                             | DMZ_120_EXTERN             | 🔵 wan (in) 🛛 😑 wan (out)  |       | Backend(s)/Server(s)                                          | Sassions                             | Statue                                |
| User                  | admin@192.168.110.101 (Local Database)                      |                            |                           | 2.01  | Server(s)                                                     | (cur/max)                            | /                                     |
| Version               | 2.4.4.DELEASE-p2 (amd64)                                    |                            |                           | 3.0K  | Client(s) addr:port                                           | age/id                               | Actions                               |
| Tersion               | built on Wed May 15 18:53:44 EDT 2019                       |                            |                           | 2.0k  | RDSWEB_ipvANY                                                 | DOWN                                 | 0                                     |
|                       | FreeBSD 11.2-RELEASE-p10                                    |                            |                           | 1.04  | WS-RDS1                                                       | DOWN                                 | 0                                     |
|                       |                                                             |                            |                           | I.UK  | HTTPS_ipvANY                                                  | 0 / 200                              | e e e e e e e e e e e e e e e e e e e |
|                       | The system is on the latest version.                        |                            |                           | 0.0   | WS-RAT                                                        | 0                                    | ĕ                                     |
|                       | Version information updated at Sun Oct 6 12:07:19 CEST 2019 |                            |                           | 4.0%  | SMTD inve                                                     | 0 / 200                              |                                       |
|                       | 0                                                           | 01.02                      | 05-00                     | -1.0K | WS-MX1                                                        | 0/200                                | ĕ                                     |
| Kernel PTI            | Disabled                                                    | 01:33 03.20                | 05.00 06.40               | 07:33 | WS-MX2                                                        | 0                                    | õ                                     |
| Uptime                | 19 Hours 08 Minutes 16 Seconds                              | LAN_100_SERVER             | 🔵 lan (in) 🛛 🔴 lan (out)  | 1451  | Sport Alerts                                                  |                                      | 600                                   |
| Current date/time     | Sun Oct 6 12:07:29 CEST 2019                                |                            |                           | 10k   | Interface/Time Src/Dst Addres                                 | s Description                        |                                       |
| Last config<br>change | Sat Oct 5 12:31:53 CEST 2019                                |                            |                           | 5.0k  | DMZ_120_EXTERN 192.168.110.1<br>Oct 06 12:07:15 104.90.156.18 | 6:54828 ET USER_A<br>9:80 Device Met | GENTS Microsoft<br>tadata Retrieval   |
| 0 I I                 |                                                             |                            |                           | 0.0   |                                                               |                                      |                                       |

Die Anpassung nehme ich im Backend des HA-Proxy vor:

| T-Solution        | ws<br>201     | HowTo<br>19-09-10 | – Neuin<br>Migra | istallati<br>tion au  | ion ein<br>f Wind | es RD<br>lows S | S mit HTI<br>erver 20 | ML5 (\<br>19 | NS-RDS          | 1)       |
|-------------------|---------------|-------------------|------------------|-----------------------|-------------------|-----------------|-----------------------|--------------|-----------------|----------|
|                   | C System -    | - Interfaces -    | Firewall 🗸       | Services <del>-</del> | VPN -             | Status 👻        | Diagnostics 👻         | Help 🛨       |                 |          |
| Service           | s / HAPro     | xy / Backen       | d                |                       |                   |                 |                       |              | C®              | £ III ■  |
| Settings          | Frontend      | Backend F         | Files Stats      | Stats FS              | Templates         |                 |                       |              |                 |          |
| Backend           | s<br>Advanced |                   | Name             | Servers               | s                 | Check           | Frontend              |              | Actions         |          |
|                   |               |                   | SMTP             | 2                     |                   | SMTP            | SMTP-Proxy            |              |                 | e 1      |
| □.₺               |               |                   | HTTPS            | 2                     |                   | Basic           | HTTPS-Proxy           |              |                 | e 1      |
|                   |               |                   | RDSWEB           | 1                     |                   | Basic           | HTTPS-Proxy           |              |                 | <b>1</b> |
| COMMUNITY EDITION | System -      | Interfaces -      | Firewall →       | Services 🗸            | VPN 🕶             | Status 🕶        | Diagnostics 🗸         | Help 🔻       | Co              | 후 교 🗉    |
| Settings          | Frontend      | Backend F         | Files Stats      | Stats FS              | Templates         |                 |                       |              |                 |          |
| Edit HAP          | roxy Backen   | d server pool     |                  |                       |                   |                 |                       |              |                 |          |
|                   | Name          | RDSWEB            |                  |                       |                   |                 |                       |              |                 |          |
|                   | Server list   | Table             | Neme             |                       | Forwardto         | Address         |                       | Dent En      | SSL             | o Weight |
|                   |               | active            | WS-RDS1          |                       | Address+Po        | 192.168         | <mark>.110</mark> .16 | 443 C        | нуµ((ЭЭС) СЛӨСК | 10       |

Die Firewall besteht bei mir aus etlichen Alias-Einträgen, die in diversen Regeln angewendet werden. Diese müssen nun ebenfalls angepasst werden:

| COMMUNITY EDITION | ystem <del>-</del> | Interfaces 🕶       | Firewall 👻     | Services -       | VPN 🗸    | Status 🕶 | Diagnostics <del>-</del> | Help 🛨      |          | ۵        |
|-------------------|--------------------|--------------------|----------------|------------------|----------|----------|--------------------------|-------------|----------|----------|
| Firewall / Ali    | ases / IF          | )                  |                |                  |          |          |                          |             | [.iii]   | 0        |
| IP Ports          | URLs A             | Ш                  |                |                  |          |          |                          |             |          |          |
| Firewall Aliases  | s IP               |                    |                |                  |          |          |                          |             |          |          |
| Device_WS_PFS2    | 192.168.1          | 101.252, 192.168.1 | 11.252, 172.19 | .121.252, 172.19 | .131.252 |          |                          | Gerät WS-P  | FS2 🔗    | Û        |
| Device_WS_RDS1    | 192.168.1          | 100.16             |                |                  |          |          |                          | Server WS-  | RDS1 🥏 🖉 | <u>ش</u> |
| Device_WS_RDS2    | 192.168.1          | 10.21              |                |                  |          |          |                          | Server WS-F | RDS2 🖋 1 | ۵.       |

WS IT-Solutions

# WSHowTo – Neuinstallation eines RDS mit HTML5 (WS-RDS1) 2019-09-10 Migration auf Windows Server 2019

| COMMUNITY EDITION  | ← Interfaces ← Firewall ←                                                                                                    | Services - VPN -                   | Status 🕶 Diagnostics |  | ( <del>)</del> |  |  |
|--------------------|----------------------------------------------------------------------------------------------------|------------------------------------|----------------------|--|----------------|--|--|
| Firewall / Aliases | J Edit                                                                                                    |                                    |                      |  | 0              |  |  |
| Properties         |                                                                                                    |                                    |                      |  |                |  |  |
| Name               | Device_WS_RDS1<br>The name of the alias may only consi                                                                                                    | ist of the characters "a-z, A-Z, ( | 0-9 and _".          |  |                |  |  |
| Description        | Server WS-RDS1 A description may be entered here for administrative reference (not parsed).                                                                                                    |                                    |                      |  |                |  |  |
| Туре               | Host(s)                                                                                                    |                                    | ~                    |  |                |  |  |
| Host(s)            |                                                                                                    |                                    |                      |  |                |  |  |
| Hint               | Enter as many hosts as desired. Hosts must be specified by their IP address or fully qualified domain name (FQDN). FQDN hostnames are periodically<br>re-resolved and updated. If multiple IPs are returned by a DNS query, all are used. An IP range such as 192.168.1.1-192.168.1.10 or a small subnet such<br>as 192.168.1.16/28 may also be entered and a list of individual IP addresses will be generated. |                                    |                      |  |                |  |  |
| IP or FQDN         | 192.168.110.16                                                                                                    | WS                                 | -RDS1                |  |                |  |  |
|                    | 🖺 Save 🕂 Add Host                                                                                                    |                                    |                      |  |                |  |  |

#### Weitere Aliase warten auf die Editierung:

| COMMUNITY EDITION     | tem 👻 Interfaces                    | ← Firewall ←             | Services -        | VPN 👻         | Status 🕶        | Diagnostics 🗸               | Help 👻  |                        | ¢          |
|-----------------------|-------------------------------------|--------------------------|-------------------|---------------|-----------------|-----------------------------|---------|------------------------|------------|
| Firewall / Alia       | ses / IP                            |                          |                   |               |                 |                             |         |                        | <u>m</u> 6 |
| IP Ports U            | IRLs All                            |                          |                   |               |                 |                             |         |                        |            |
| Firewall Aliases I    | Ρ                                   |                          |                   |               |                 |                             |         |                        |            |
| ServerIn_HTTPS        | 192.168.100.18, 192.                | 168.100.7, 192.168.      | 100.17, 192.168.1 | 00.6, 192.16  | 8.100.23, 192.1 | 168.100.22, <b>1</b> 92.168 | .100.16 | Services mit HTTPS     | e 🖉        |
| ServerIn_MXRemoting   | 192.168.100.3, 192.1                | 68.100.13                |                   |               |                 |                             |         | Server mit MX          | e 🖉 🖉      |
| ServerIn_Print        | 192.168.100.11, 192.                | 168.100.51               |                   |               |                 |                             |         | Services Print         | e 🖉 🕯      |
| ServerIn_RDS          | 192.168.110.21, 192.                | 168. <mark>100.16</mark> |                   |               |                 |                             |         | Server mit RDS         | e 🖉 🕯      |
| ServerIn_SMB          | 192.168.100.11, 192.                | 168.100.12, 192.168      | 8.100.10, 192.168 | .100.5, 192.1 | 68.101.2, 192.1 | 168.100.8, 192.168.1        | 100.41  | Services SMB           | e 🖉        |
| ServerIn_WDS          | 192.168.100.4                       |                          |                   |               |                 |                             |         | Services WDS           | e 🖉 🖉      |
| ServerIn_WSUS         | 192.168.100.4                       |                          |                   |               |                 |                             |         | Services WSUS          | e 🖉 🕯      |
| ServerOut_Anywhere    | 192.168.99.99, 172.1                | 9.130.113                |                   |               |                 |                             |         | ServerOut Anywhere     | e 🖉 🕯      |
| ServerOut_DuoSecurity | 192.168. <mark>100.16</mark> , 192. | 168.100.9, 192.168.      | 100.10            |               |                 |                             |         | Server mit DuoSecurity | e 🖉        |

Zuletzt muss auch der DNS-Record in meinen DNS-Servern angepasst werden:

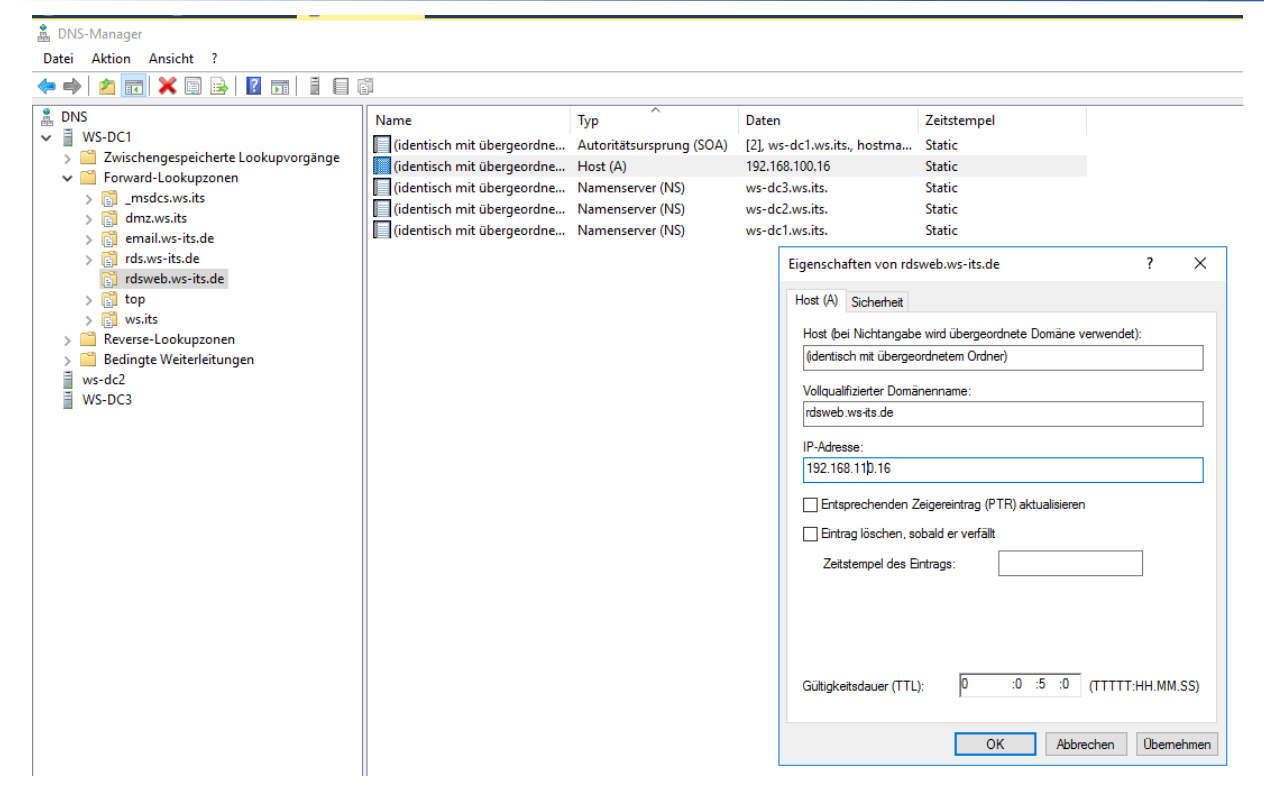

Ein finaler Test von intern und extern war erfolgreich!

# Zusammenfassung

**NS IT-Solutions** 

Die Umstellung des Servers WS-RDS1 von Windows Server 2016 auf Windows Server 2019 ist abgeschlossen. Das 30 Tage gültige Testzertifikat wird später noch gegen ein gekauftes Zertifikat ersetzt.

Und auch die Erweiterung um den HTML5-Webclient verlief fast ohne Probleme. So macht eine Migration Spass!